## TOSHIBA

## NETWORK CAMERA

## Model: IK-WBO1A IK-WB11A

## Advanced User's Guide

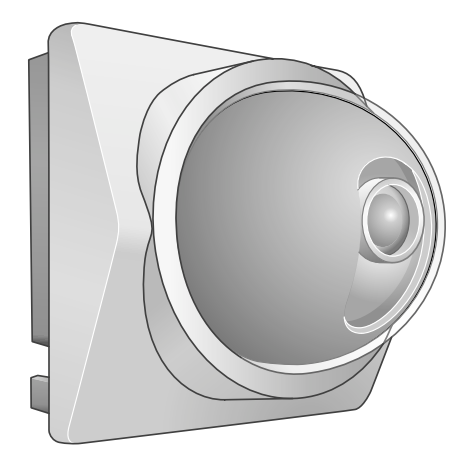

For information on the latest products and peripheral devices, refer to the following Web page.

http://www.toshiba.com/taisisd

The above URL is subject to change without prior notice. If the URL changes, refer to the Toshiba website

(http://www.toshiba.com/taisisd).

This User's Guide applies to the firmware version 2 \* \* - 2 \* \* - 1 \* \* and the later versions.

Product Name : NETWORK CAMERA Model Number(s) : IK-WB01A, IK-WB11A

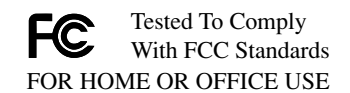

FCC Notice "Declaration of Conformity Information"

This equipment has been tested and found to comply with the limits for a Class B digital device, pursuant to part 15 of the FCC Rules. These limits are designed to provide reasonable protection against harmful interference in a residential installation. This equipment generates, uses and can radiate radio frequency energy and, if not installed and used in accordance with the instructions, may cause harmful interference to radio communications. However, there is no guarantee that interference will not occur in a particular installation. If this equipment does cause harmful interference to radio or television reception, which can be determined by turning the equipment off and on, the user is encouraged to try to correct the interference by one or more of the following measures:

- Reorient or relocate the receiving antenna.
- Increase the separation between the equipment and receiver.
- Connect the equipment into an outlet on a circuit different from that to which the receiver is connected.
- Consult the dealer or an experienced radio/TV technician for help.
- Warning : Changes or modifications made to this equipment, not expressly approved by Toshiba or parties authorized by Toshiba could void the user's authority to operate the equipment.

This device complies with part 15 of the FCC Rules. Operation is subject to the following two conditions :

- (1) This device may not cause harmful interference, and
- (2) this device must accept any interference received, including interference that may cause undesired operation.

Toshiba America Information System, Inc. Imaging Systems Division 9740 Irvine Boulevard, Irvine, California 92618-1697 (800)288-1354

Industry Canada This Class B digital apparatus complies with Canadian ICES-003.

#### o<sup>co</sup> Introduction

Thank you for purchasing the IK-WB01A/IK-WB11A Network Camera. Before you start using the camera, read this User's Guide carefully to ensure correct usage. Once you have finished reading this User's Guide, keep it in a convenient place for future reference. The design, specifications, software, and User's Guide contents are subject to change without prior notice.

IK-WB01A is designed for indoor-use only. You may use IK-WB11A either inside or outside.

## Terms and Trademarks

- The term "OS" is used in this manual to indicate operating systems compatible with this product.
  - Windows 98SE: Microsoft® Windows® 98 operating system; Second Edition
  - Windows 2000: Microsoft® Windows® 2000 operating system
  - Windows XP: Microsoft® Windows® XP operating system
- The formal name of Windows<sup>®</sup> is Microsoft<sup>®</sup> Windows<sup>®</sup> Operating System.
- Microsoft<sup>®</sup> and Windows<sup>®</sup> are trademarks or registered trademarks of Microsoft<sup>®</sup> Corporation in the United States and other countries.
- Other product names appearing in this User's Guide may be trademarks or registered trademarks of their respective holders.
- Java<sup>™</sup> and all Java-related logos and trademarks are trademarks or registered trademarks of Sun Microsystems, Inc. in the United States and other countries.
- Netscape<sup>™</sup> and Netscape<sup>™</sup> Navigator are registered trademarks of Netscape<sup>™</sup> Corporation.
- Ubiquitous TCP/IP-OS Copyright(c) 2002 Ubiquitous Corp.

and Operation

#### o<sup>oo</sup> Introduction (Cont.)

#### Accessories

Confirm that all of the following accessories have been supplied with the network camera.

Accessories common to IK-WB01A and IK-WB11A

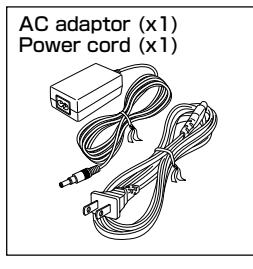

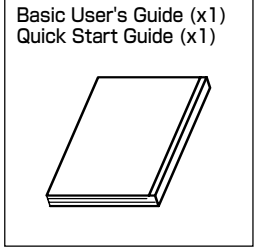

#### ● Accessories for IK-WB01A

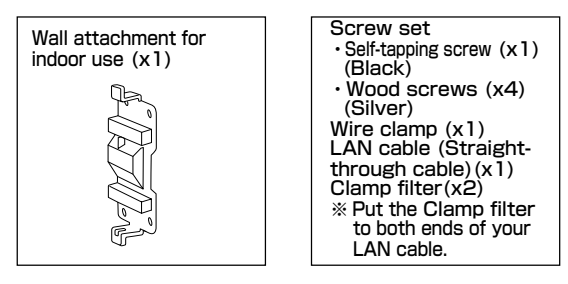

#### ● Accessories for IK-WB11A

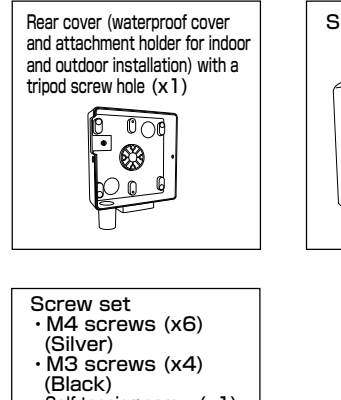

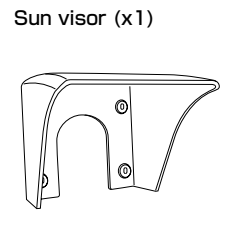

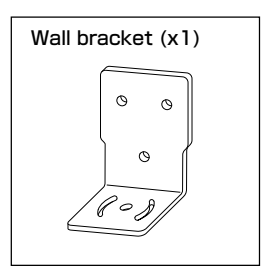

- Self-tapping screw (x1) (Black)
- Wood screws (x4) (Silver)
   AN cable (Stroight
- LAN cable (Straightthrough cable)(x1) Wire clamp (x1)

## Table of Contents

| <ul> <li>Introduction</li></ul>                                                                                                    |
|----------------------------------------------------------------------------------------------------|
| Terms and Trademarks                                                                                                    |
| <ul> <li>Accessories</li></ul>                                                                                                    |
| <ul> <li>Table of Contents</li> <li>IMPORTANT SAFETY INSTRUCTIONS</li> <li>Precautions for Use</li> <li>About the SD Memory Card (IK-WB11A only)</li> <li>Caution for wireless mode</li> <li>About the AC adaptor</li> <li>Specifications</li> <li><u>Viewing · Listening and Operation</u></li> <li>Camera Administrator and User</li> <li>Viewing and Listening (Administrator)</li> <li>13</li> <li>Administrator Login</li> </ul> |
| <ul> <li>IMPORTANT SAFETY INSTRUCTIONS 7</li> <li>Precautions for Use 8</li> <li>About the SD Memory Card (IK-WB11A only) 8</li> <li>Caution for wireless mode 8</li> <li>About the AC adaptor 9</li> <li>Specifications 9</li> <li><u>Viewing · Listening and Operation</u></li> <li>Camera Administrator and User 12</li> <li>Viewing and Listening (Administrator) 13</li> <li>Administrator Login 13</li> </ul>                   |
| <ul> <li>Precautions for Use</li></ul>                                                                                                    |
| About the SD Memory Card (IK-WB11A only)                                                                                                    |
| Caution for wireless mode                                                                                                    |
| <ul> <li>About the AC adaptor</li></ul>                                                                                                    |
| Specifications                                                                                                    |
| Viewing · Listening and Operation            • Camera Administrator and User                                                                                                    |
| <ul> <li>Camera Administrator and User</li></ul>                                                                                                    |
| <ul> <li>Viewing and Listening (Administrator)</li></ul>                                                                                                    |
| • Administrator Login                                                                                                    |
|                                                                                                    |
| • Viewing Images by Administrator                                                                                                    |
| Viewing Images in Single-View Mode by Administrator                                                                                                    |
| Logging out from Camera (Log Off)17                                                                                                    |
| Viewing Images in Multi-View Mode by Administrator                                                                                                    |
| • Operation of Live Camera Images by Administrator                                                                                                    |
| ● Using Playback Function                                                                                                    |
| Presetting of Camera Angle by Administrator                                                                                                    |
| •Selecting a Preset27                                                                                                    |
| •Configuring a Preset28                                                                                                    |
| Deleting Preset Settings29                                                                                                    |
| Naming/Renaming Individual Presets                                                                                                    |
| • Playing Recorded Alarm Images by Administrator                                                                                                    |
| Playing Recorded Normal Images by Administrator (IK-WB11A) 34                                                                                                    |
| • Viewing and Listening (Users)                                                                                                    |
| • User Login                                                                                                    |
| • Viewing Images in Single-View Mode by Users                                                                                                    |
| Viewing Images in Multi-View Mode by User                                                                                                    |
| • Operating Live Gamera images by User                                                                                                    |
| About Departing Images                                                                                                    |
| About Recording Images                                                                                                    |
| Recording Function Settings (Alarm Pocording)                                                                                                    |
| Recording Images on SD Memory Card (IK WP11A only)                                                                                                    |
| Recording Function Settings                                                                                                    |
| Recording Images on FTP Server                                                                                                    |

## Table of Contents (Cont.)

| Recording Cycle of FTP Serve                            | r Recording56       |
|---------------------------------------------------------|---------------------|
| • File Transfer Order                                   |                     |
| <ul> <li>Periodic Recording by Sche</li> </ul>          | dule57              |
| When Alarm Goes Off                                     |                     |
| <ul> <li>Precedence of Recording Fundamental</li> </ul> | ctions58            |
|                                                         | <u>Set up</u>       |
| • Configuring the Camera                                |                     |
| Configuring General Settings.                           | 60                  |
| Main Setting Items                                      |                     |
| Configuring the IP Address                              |                     |
| Configuring Settings for Wi                             | reless LAN66        |
| Configuring Multi-Screen M                              | ode Settings        |
| Configuring External Alarm                              | Settings            |
| Configuring Motion Sensor                               | Settings (IK-WBTTA) |
| Configuring Alarm Output S                              | ettings             |
| Configuring Mail Settings                               |                     |
| Configuring Privacy Mask S                              | ettings             |
| Freeze Activity Settings                                |                     |
| Setting items                                           |                     |
| Gamera Settings                                         |                     |
| Network Settings                                        |                     |
| Aulti screen Mode Settings                              | 102<br>102          |
| Administrator Eurotions                                 | 103                 |
| Auministrator Functions                                 | 103                 |
| Beturning to the Default Setting                        | 104<br>105          |
| Default Settings                                        | 100                 |
| Camera Settings                                         | 100                 |
| Network Settings                                        | 107                 |
| Security Settings                                       | 110                 |
| Multi-screen Mode Settings                              | 3 111               |
| Administrator Functions                                 | 111                 |
| • Log Management                                        | 111                 |
| <ul> <li>Updating the Firmware</li> </ul>               |                     |
| Initial Procedure                                       | 112                 |
|                                                         | Others              |
| ● Alarm Terminals                                       | 116                 |
| ● Glossary (Index)                                      |                     |

## Viewing • Listening and Operation

When using this camera, always follow basic safety precautions to reduce the risk of fire, electric shock, or personal injury.

- 1. Read and understand all the instructions.
- 2. Keep the User's Guide for future reference.
- **3**. Heed all warnings.
- 4. Follow all the instructions.
- 5. Wipe off any dust on the camera lens with a lens-cleaning cloth.
- 6. Do not place the camera near any heat sources such as radiators, heat registers, stoves, or other devices (including amplifiers) that produce heat.
- 7. Protect the power cord from being stepped on or pinched particularly at plugs. convenience outlet, and the point where they exit from the unit.
- 8. Use only specified attachments/accessories such as stands, tripods, and brackets.
- **9**. Do not touch the camera or the AC adaptor during lightning storms.
- 10. Unplug the power cord when you do not use the camera for a long period of time.
- Refer all the services to qualified service personnel. Repairing is required when the camera has been damaged in any way, such as :if power cord or plug is damaged; the camera does not operate normally, the camera has fallen to the ground.

Set up

## Precautions for Use

#### About the SD Memory Card(IK-WB11A only)

- There is a limit to the number of rewrites that is possible with the SD memory card. Replacing of the SD memory card when performing periodic maintenance of the camera is recommended.
- The camera supports the following SD memory cards. Do not use memory cards with other specifications.

SD memory card: 8, 16, 32, 64, 128, 256, and 512 MB SD memory cards (3.3 V) supported.

- Physical interface: Part 1. Physical Layer Specification; Version 1.01
   Images may not be recorded or read correctly if an unsupported SD memory card is used with the camera.
- Carefully read the User's guide, precautions on use, and any other information supplied with a purchased memory card.
- An SD memory card can be used for the loop recording of images. The lifespan (number of rewrites possible) of an SD memory card is greatly affected by the capacity of the SD memory card. The use of a 128, 256, or 512 MB large-capacity SD memory card is recommended for loop recording.
- To achieve maximum performance of the camera, the use of a Toshiba SD memory card is recommended. If a card of another company is used, the recording intervals may lengthen and the erasure time during overwriting may increase. As a result, the number of delivered frames of live video may decrease.
- Do not use a memory card containing the data recorded by another device with the camera as this may result in the camera not functioning correctly.
- Do not modify, overwrite the data, or change the folder name of an SD memory card. It may result in the camera not to function correctly.
- Data recorded with the camera do not comply with the image file format Exif and the DCF standard. If the SD memory card is to be removed to play images, use a personal computer to play the images. Other devices may not be capable of displaying the images.

#### Caution for wireless mode

During wireless mode operation, try to leave minimum of 20cm (8 inches) spacing between people and the equipment.

iewing • Listening and Operation

## About the AC adaptor

Be sure to use only the supplied AC adaptor. Using a different AC adaptor may cause the camera to malfunction, heat up, or catch fire. Before using the AC adaptor, carefully read and observe the IMPORTANT SAFETY INSTRUCTIONS ( $\rightarrow$  page 7) and the notes below.

- Do not allow the connectors on the AC adaptor to come into contact with any other metal object as this may result in short circuit.
- To connect the AC adaptor, firmly insert the plug on the end of the cable into the AC adaptor jack. Do not insert the plug into other jacks as this may cause a malfunction.
- When removing the connection cable, disconnect the cable by holding its plug. Do not disconnect the cable by pulling on the cable.
- Do not drop the AC adaptor or subject it to strong impact.
- Do not use the AC adaptor in hot and humid places.
- Do not use the supplied AC adaptor with devices other than this camera.
- Temperature increasing on the surface of the adaptor is normal. Before moving the adaptor to another location, unplug it from the wall outlet, and wait until its temperature decreases.
- Buzzing noises may come from inside. This does not indicate malfunction.
- Using the AC adaptor near a radio, TV, or cellphone may cause interference. Use the adaptor at sufficient distances from these devices.

## Specifications

#### AC adaptor (AC-WB10)

| Power supply          | : | 100 to 240 V AC, 0.5 A, 50/60 Hz |
|-----------------------|---|----------------------------------|
| Rated output          | : | 10 V DC, 1.5 A                   |
| Operating temperature | : | -20°C to +50°C (-4°F to +122°F)  |
| Storage temperature   | : | -20℃ to +65℃                     |
| External dimensions   | : | 50 x 32 x 85 mm (W / H / L)      |
| Length of the cord    | : | 10 m                             |
|                       |   |                                  |

Recording

## Viewing • Listening and Operation

- Camera Administrator and User
- Viewing and Listening (Administrator)
- Operation of Live Camera Images by Administrator
- Using Playback Function
- Presetting of Camera Angle by Administrator
- Playing Recorded Alarm Images by Administrator
- Playing Recorded Normal Images by Administrator (IK-WB11A)
- Viewing and Listening (Users)

## °° Camera Administrator and User

This User's Guide explains use of the camera from the standpoints of the administrator and the user. This distinction is difficult to make, because normally the owner of a network camera is an administrator and a user. Therefore, the following will explain the use of the camera from both standpoints.

The network camera serves five main functions.

- (1) Viewing camera images
- (2) Listening to sound from the camera
- (3) Operating the camera
- (4) Recording Images from the camera
- (5) Configuring the camera

Whether each function is made available for the administrator and the user is determined for both standpoints from consideration of "what will be done" with the network camera. "Administrator" indicates the standpoint where all the functions of the camera can be used and "user" indicates the standpoint where functions such as the configuring of camera parameters are restricted. The camera differentiates between the administrator and the user via authentication at login.

| Function           |                                                     | Administrator | User |
|--------------------|-----------------------------------------------------|---------------|------|
|                    | Live images                                         | 0             | 0    |
| viewing intages    | Recorded images                                     | 0             | ×    |
| Listening to sound |                                                     | 0             | 0    |
| Operation          | PAN (left/right)/TILT (up/down) operation           | 0             | 0*   |
| Operation          | Image playback, presets, starting scan/patrol, etc. | 0             | ×    |
| Recording          | Recording on the camera                             | 0             | ×    |
|                    | Recording on the FTP server                         | 0             | ×    |
| Configuration      |                                                     | 0             | ×    |

The following shows the different functions that are available for the administrator and the user.

\*User's PAN/TILT operation could be restricted by an administrator.

# Introduction

Recording

## Viewing and Listening (Administrator)

The viewing of images, listening sound and operating cameras are not restricted to the administrator. The administrator can use all the functions. However, it is necessary for the administrator to log in through the "Administrator Login" screen, because an administrator who logs in from the "User Login" screen is subject to the same restrictions as users.

How to view images, listen sound and operate cameras are explained after the following administrator login procedure.

※Install "JAVA<sup>™</sup>2" to display images and output sound correctly on an administrator's personal computer.(→ Basic User's Guide page 12)

## Administrator Login

You must enter the administrator's login ID and password first so that you can be verified as an administrator on the network camera.

**1** With the Internet browser displayed on the administrator's personal computer, enter the following URL and press ENTER

http://192.168.0.30/admin.htm (When IP address is in default setting)

If you enter this URL, the "Administrator Login" screen appears.

| TUSHIBA Ne<br>Eile Edit ⊻ie | e <b>twork Camera - A</b><br>w F <u>a</u> vorites <u>T</u> o | idministrato<br>ols <u>H</u> elp | r Login - Microsoft Internet Explorer |          |
|-----------------------------|--------------------------------------------------------------|----------------------------------|---------------------------------------|----------|
| TOSHIBA I                   | Network Came                                                 | ra                               |                                       | <u> </u> |
|                             |                                                              |                                  |                                       | _        |
|                             | 'nwcam01'                                                    | Adminis                          | trator Login                          |          |
|                             |                                                              | login 🛛                          |                                       |          |
|                             | pas                                                          | sword 🛛                          |                                       |          |
|                             |                                                              |                                  |                                       |          |
|                             |                                                              |                                  | login                                 |          |
|                             |                                                              |                                  |                                       | 7        |

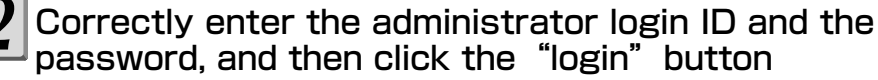

| Ø <b>`TOSHIBA Network Camera - Administr</b><br>Eile Edit ⊻iew F <u>a</u> vorites Iools <u>H</u> elj | ator Login - Microsoft Internet Explorer 📃 🖪 🗙 |
|----------------------------------------------------------------------------------------------------|------------------------------------------------|
| TOSHIBA Network Camera                                                                               | <u> </u>                                       |
| 'nwcam01' Admir                                                                                      | nistrator Login                                |
| login                                                                                                | root                                           |
| password                                                                                             | AUGU                                           |
|                                                                                                    | login                                          |

Others

Set up

## Viewing and Listening (Administrator) (Cont.)

#### Important

- At the time of purchase, the login ID is "root." and the password is "ikwb." For security reasons, change the login ID and password settings immediately (→ Basic User's Guide page 39).
- For the security reasons, if you leave the Admin Menu screen for more than 5 minutes without taking any actions, it automatically logs you out. If you were logged out, try login procedure to log in again.

#### Viewing Images by Administrator

#### Viewing Images in Single-View Mode by Administrator

If the Administrator Login was performed correctly, a window containing the Admin Menu appears.

| Click the LIVE                                                                                                    | ] button                                                        |  |
|----------------------------------------------------------------------------------------------------|-----------------------------------------------------------------|--|
| TOSHIBA Network Camera - Settings for<br><u>File</u> Edit <u>View</u> Favorites <u>Tools</u> <u>Help</u>                             | r Administrator - Microsoft Internet Explorer                   |  |
| TOSHIBA Network Camera                                                                                                    |                                                                 |  |
| w nwcam01                                                                                                    |                                                                 |  |
| Admin Menu exit Camera Settings Network Settings Security Settings Multi-Screen Mode Settings Administrator Functions Log Management | Select the item to be set from the administrator settings menu. |  |
| C Done                                                                                                    | 📃 🗍 🗐 Local intranet                                            |  |

#### 

- The boosted single-view mode screen by clicking the LIVE button is displayed in the same size as that of the sent image size from the camera. However, 1280x960size of IK-WB11A is compressed into 800x600 when displayed.
- You may change the size of single-view mode screen bigger or smaller as much as you want.
- You may not see the full camera name or time display when you change the picture size to smaller one, but these will be fully displayed when you make the size bigger.

## Introduction

## 2 To close the camera image, click the X button in the upper-right corner of the window

For an explanation on each component of the Single-View Mode window, refer to the table below.

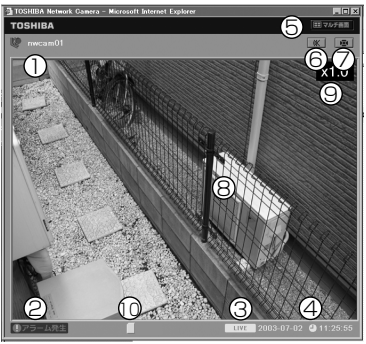

| Number and Item                        | Description                                                                                                    |
|----------------------------------------|----------------------------------------------------------------------------------------------------|
| ① Camera name                          | The name of the camera displaying live images.                                                                                                    |
| ② Alarm notification ① Alarm           | This is displayed if the network camera detects motion ( $\rightarrow$ page 75) or an alarm goes off ( $\rightarrow$ page 72). The <b>[]</b> Alarm disappears if it is clicked.                                                                                                    |
| ③ Displayed images                     | When displaying present normal images, <b>LIVE</b> will<br>be displayed, and when displaying images from the<br>Alarm List or Record List (IK-WB11A), <b>PLAYBACK</b> will be<br>displayed on the screen. You can switch these views<br>using the controller.                                                                                                    |
| ④ Time and date                        | The current time and date of the network camera are<br>shown when <b>LIVE</b> is displayed, and the recorded<br>time and date* are shown when <b>PLAYBACK</b> is displayed<br>on the screen. When in PLAYBACK mode, S) or E) may<br>be shown with the time and date. S) (Start) indicates<br>that the image is at the top of the playback images,<br>and E) (End) indicates that the image is at the end. In<br>this state, image or the time and date will not be<br>renewed. Perform playback operation from the<br>controller. |
|                                        | *When playing images recorded in 1-second cycle on<br>the SD memory card, even if images may seem to<br>renewed in 2-second cycle, the images were recorded<br>in 1-second cycle.                                                                                                    |
| 5 Switch views                         | Clicking the <b>Endult view</b> button switches the single-view<br>mode to multi view. For details on multi view, refer to<br>"Viewing Images in Multi-View Mode by Administrator"<br>(→page 18).                                                                                                    |
| (6) Switch sound on/off                | If you click the 🗰 button, the button changes to 💷<br>and outputs the sound. Clicking the 💷 button<br>changes the icon back to 🕷 and stops the sound.                                                                                                    |
| <ul><li>⑦ Display controller</li></ul> | Clicking the 🔳 button displays the controller in a separate window.                                                                                                    |

## Viewing and Listening (Administrator) (Cont.)

| Number and Item                 | Description                                                                                                    |
|---------------------------------|----------------------------------------------------------------------------------------------------|
| (8) Move image center           | Clicking a point in the image display area moves the lens up, down, left, or right accordingly and the clicked point becomes the center of the image. If the lens cannot move all the way in the specified direction, the clicked point does not become the center but the lens moves as far as it can.                                                                                                    |
| (1) Image magnification         | Displays the magnification of the current camera image.<br>The magnification of the camera can be controlled with<br>Administrator controller ( $\rightarrow$ page 23).                                                                                                    |
| (1) SD memory card<br>(IK-WB11) | <ul> <li>SD memory card has been inserted.</li> <li>Card error. Recording/Playing functions won't work normally. Remove the card once and change to new one, or check the card by performing formatting and scan disk. You may format the card from the network camera directly. (see 96 page)</li> <li>The card is full. There is no more space to record images, or stopped the recording because number of generated alarm has reached to its max (100). Delete the data with your PC or insert new SD memory card. You may format and delete the contents of the card from the network camera directly. (see 96 page)</li> </ul> |

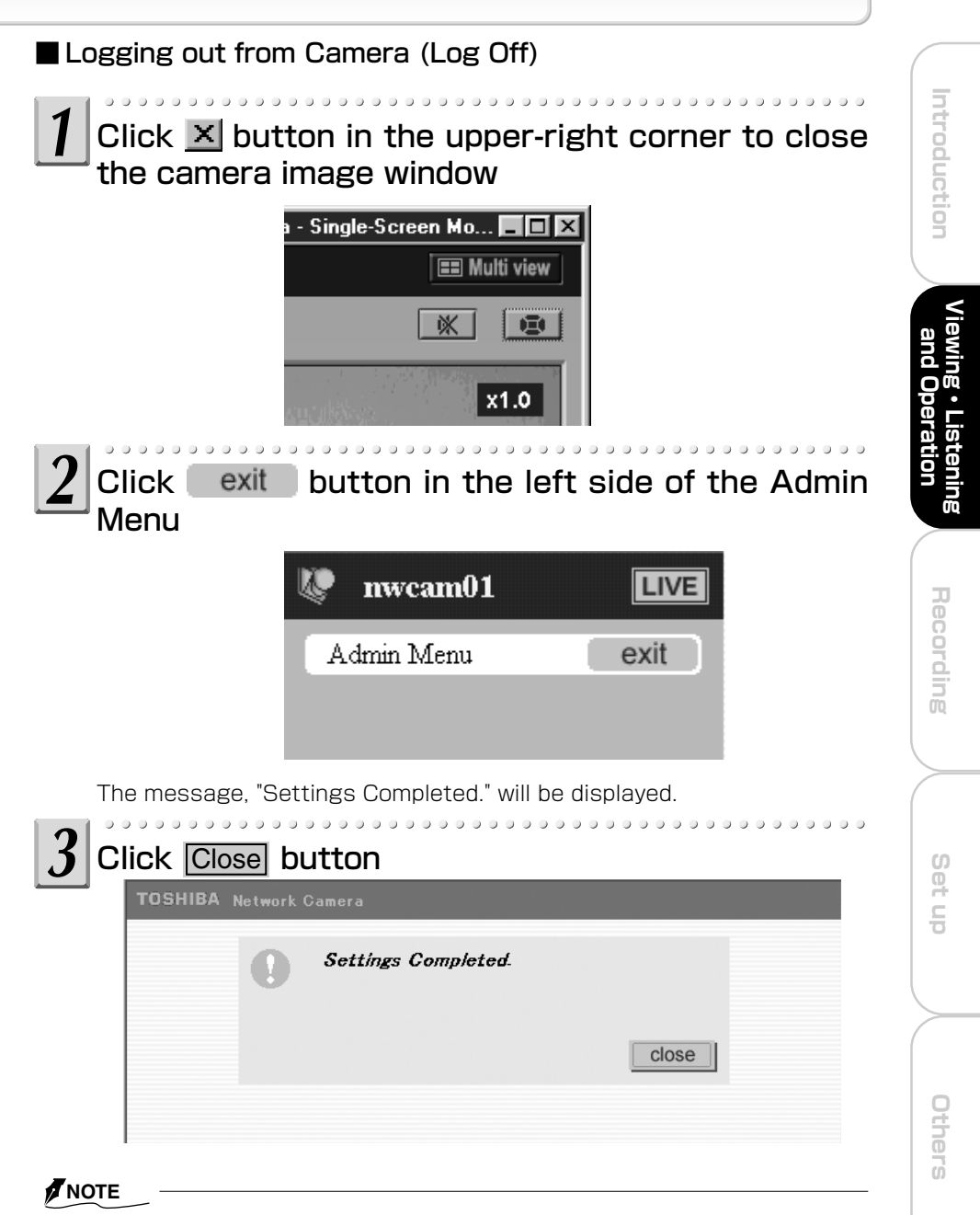

• Do not close the Admin Menu when the single-view or multi-view screen is displayed. If you click the exit button when image screen is still displaying, the camera perceives it as the proof that you are still logged in. Remember, if this happens, you cannot log in again for 5 minutes.

## Viewing and Listening (Administrator) (Cont.)

Viewing Images in Multi-View Mode by Administrator

At Step 2 on the previous page, click the EMulti view button in the upper-right corner of the window

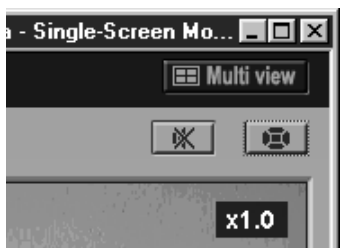

•The Multi-View mode window appears. This window is automatically split into frames in accordance with the Multi-screen mode setting ( $\rightarrow$  page 103) for the number of cameras to display. For details on the number of cameras and multi-view mode, refer to "Multi-Screen Mode Window Configuration" ( $\rightarrow$  page 19).

 ${\bf \blacksquare}$  Multi view button will not be displayed when you set "Multi-Screen Mode" setting to "OFF." (  ${\bf \rightarrow}$  page 103)

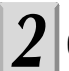

#### Operating the multi-view mode

For an explanation on each component of the window, refer to "Multi-Screen Mode Window Components."( $\rightarrow$  page 19)

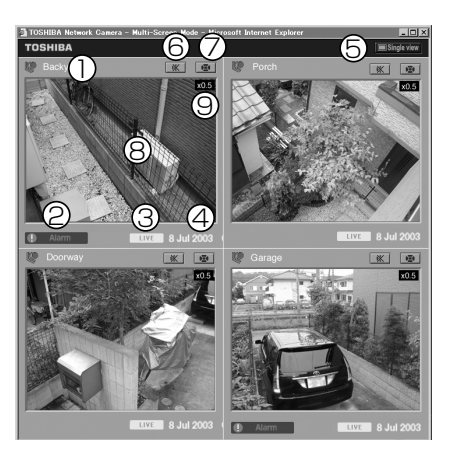

3 To close the camera images, click the  $\underline{\times}$  button in the upper-right corner of the window

Multi-Screen Mode Window Configuration

| Number of Cameras Selected (Including Administrator's Camera) | Configuration |
|---------------------------------------------------------------|---------------|
| 1 to 4                                                        | 2×2           |
| 5 to 9                                                        | 3×3           |
| 10 to 16、17 or more※                                          | 4×4           |

\* More than 16 cameras cannot be displayed simultaneously in the window. Select the cameras you want to display. (→ page 103)

Multi-Screen Mode Window Components

| Number and Item                 | Description                                                                                                    |
|---------------------------------|----------------------------------------------------------------------------------------------------|
| ① Camera name                   | Each individually given camera name is displayed in the corresponding camera screen.                                                                                                    |
| ② Alarm notification ① Alarm    | This icon is displayed for each network camera that detects motion ( $\rightarrow$ page 75) or generates external alarm ( $\rightarrow$ page 72). In the example window, the icon in the upper-left screen indicates that an alarm has gone off for the back door, and the icon in the lower-right screen indicates that an alarm has gone off for the garage. Usually (when no motion is detected or no alarm goes off), this icon does not appear. For details on the operations that you can perform when this icon appears, refer to "Playing Recorded Alarm Images by Administrator" ( $\rightarrow$ page 31).                          |
| ③ Displayed images              | When the upper left screen of the Multi-View mode is<br>displaying present normal images. <b>LIVE</b> will be displayed,<br>and when displaying images from the Alarm List or Record<br>List (IK-WB11A), <b>PLAYBACK</b> will be displayed on the screen. You<br>can switch these views using the controller. Other network<br>cameras always display current time and date.                                                                                                    |
| ④ Time and date                 | The current time and date of the network camera are shown<br>on the upper left screen of the Multi-View mode when <b>LIVE</b><br>is displayed, and the recorded time and date are shown when<br><b>PLAYBACK</b> is displayed on the screen. When in PLAYBACK<br>mode, S) or E) may be shown with the time and date. S)<br>(Start) indicates that the image is at the top of the playback<br>images, and E) (End) indicates that the image is at the end. In<br>this state, image or the time and date will not be renewed.<br>Perform playback operation from the controller. Other network<br>cameras always display current time and date. |
| (5) Switch views<br>Single view | Clicking the <b>□</b> Single view button displays the images of the upper-left screen in single-view mode. In the example window, the upper-left screen shows the back door. For details on single view, refer to "Viewing Images in Single-View Mode by Administrator" (→page 14).                                                                                                    |
| (6) Switch sound on/off         | If you click the <u>w</u> button, the button changes to <u>w</u> and outputs<br>sound. Clicking the <u>w</u> button changes the button back to <u>w</u><br>and stops the sound. You can output or stop the sound from camera<br>individually. You can output the sound from multiple cameras<br>simultaneously. In the example, the sounds from the camera showing<br>a back door and the camera showing a garage are played.                                                                                                    |

## Viewing and Listening (Administrator) (Cont.)

| Number and Item                                     | Description                                                                                                    |
|-----------------------------------------------------|----------------------------------------------------------------------------------------------------|
| <ul> <li>⑦ Display controller</li> <li>④</li> </ul> | Clicking the 💽 button displays the controller in a separate window. The procedure for displaying the controller is the same as that of single view. However, there is a controller for each camera screen and clicking the 💿 button in a particular screen displays a controller that can only be used to operate camera images in that screen. In the example window, you can use the controller for the back door image to operate only that image. Therefore, if you want to operate other images, display each respective controllers. |
| (8) Move image center                               | Clicking a point in the image display area moves the lens up, down, left, or right accordingly and the clicked point becomes the center of the image. If the lens cannot move all the way in the specified direction, the clicked point does not become the center but the lens moves as far as it can.                                                                                                    |
| (9) Image magnification                             | Displays the magnification of the camera image currently displayed. The magnification can be changed from the basic administrator controller. (→page 23)                                                                                                    |

Operation of Live Camera Images by Administrator

In administrator single-view or multi-view mode, click the **1** button

. . . . .

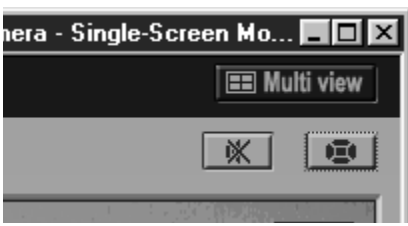

 $\cdot$  The basic administrator controller is displayed in a separate window.

## 2

#### Use the controller to operate images

For an explanation on each component of the administrator controller, refer to "Basic Administrator Controller Components" (→ page 22).

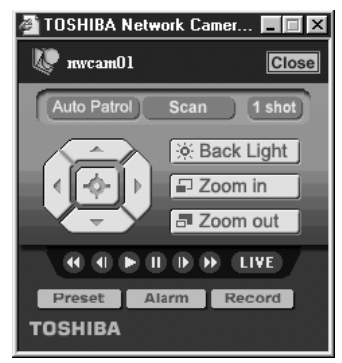

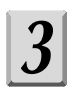

To close the controller, click the <u>Close</u> button in the upper-right corner of the window

## Operation of Live Camera Images by Administrator (Cont.)

#### Basic Administrator Controller Components

| Item                       | Description                                                                                                    |
|----------------------------|----------------------------------------------------------------------------------------------------|
| Close Close                | Clicking the Close button closes the controller.                                                                                                    |
| Auto Patrol<br>Auto Patrol | The Auto Patrol feature moves the lens automatically<br>to all the configured preset positions in order. Clicking<br>the Auto Patrol button starts Auto Patrol. If you do not<br>want to display images captured while the lens is<br>moving, enable the Freeze Activity function (→page<br>87). This allows you to view images at the preset<br>positions only. Clicking one of D buttons stops the<br>action. |
| Scan<br>Scan               | The Scan feature automatically moves (swivels) the<br>lens horizontally back and forth once. Clicking the<br>Scan button starts Scan. Clicking one of buttons stops the action.                                                                                                    |
| 1 Shot<br>1 Shot           | This function converts an image to a picture data on<br>the computer, and displays it on a new window. You<br>can save the image as JPEG file here.                                                                                                    |
| Controller                 | This feature adjusts the direction of the lens by panning (left/right) and tilting (up/down).                                                                                                    |
|                            | <ol> <li>Each time you click the button, the lens moves<br/>up. You can move the lens in a range of eight<br/>different vertical positions. When the camera lens<br/>reaches its upper limit, clicking on the button has<br/>no effect.</li> </ol>                                                                                                    |
|                            | 2. Each time you click the button, the lens moves<br>left. You can move the lens in a range of eight<br>different horizontal positions. When the camera lens<br>reaches its left most limit, clicking on the button<br>has no effect.                                                                                                    |
|                            | 3. Each time you click the 🕞 button, the lens moves down. You can move the lens in a range of eight different vertical positions. When the camera lens reaches its lower limit, clicking on the button has no effect.                                                                                                    |
|                            | 4. Each time you click the button, the lens moves<br>right. You can move the lens in a range of eight<br>different horizontal positions. When the camera lens<br>reaches its right most limit, clicking on the button<br>has no effect.                                                                                                    |
|                            | 5. Clicking the 📀 button returns the lens to its center position. If an external impact or other force moves the lens from its preset position, click this button to correct the position.                                                                                                    |

Introduction

| rtom                                                                                                |                                                                                                    |
|----------------------------------------------------------------------------------------------------|----------------------------------------------------------------------------------------------------|
| Back Light<br>(∦ Back Light                                                                         | This feature performs back light compensation. Clicking the<br>Back Light button performs back light compensation.<br>Clicking the button again cancels compensation.<br>When Back Light is set to ON, the button turns to orange.<br>When it is set to OFF, the button turn to white.                                              |
| Zoom in                                                                                             | This feature enables you to enlarge camera images by up to 5 times. Each click of the <b>Zoom</b> button gradually enlarges images in the window. This feature enlarges images on the computer which have been received once, and not the direct image from the camera. Therefore, quality may deteriorate if you use this feature. |
|                                                                                                    | *Dragging the mouse pointer to enlarge the size of the<br>window continuously enlarges the images.                                                                                                    |
| Zoom out<br>7 Zoom out                                                                              | This feature enables you to the reduce camera images enlarged<br>with Zoom in. Each click of the <b>Zoom</b> button gradually<br>reduces the images in the window. Once the images have been<br>reduced to their actual size, you cannot zoom out anymore.                                                                          |
|                                                                                                    | *Dragging the mouse pointer to reduce the size of the<br>window continuously reduces the images.                                                                                                    |
| Control buttons for<br>playing and recording<br>( <b>G</b> , <b>O</b> , <b>C</b> , <b>O</b> , etc.) | For details on these features, refer to the following pages. Control buttons for playing $\rightarrow$ page 25                                                                                                    |
| Preset                                                                                              | Preset →page 26                                                                                                    |
| Alarm<br>Becord                                                                                     | Alarm list →page 31<br>Becord list (IK-WB11A only) →page 34                                                                                                    |
| riccoru                                                                                             |                                                                                                    |

docorintion

#### NOTE

ltom

• Back Light Compensation causes the entire image to become brighter. Therefore, it may result in the burn out of highlighted areas of the image. If you would like to adjust burn outs, try clicking the **Back Light** button to turn it ON/Off.

Others

## o<sup>oo</sup> Using Playback Function

If you use this function when you are viewing live images, you can play and see the images of which right before you use the function. This function is valid only when the LIVE icon is displayed on the lower part of the single or multiview mode screen. The length of the time of recorded images differs depending on the picture size and the quality. (It plays for approximately 1 minute when the size is 640x480 and the quality is MIDDLE.)

In administrator single-view or multi-view mode, click the state button

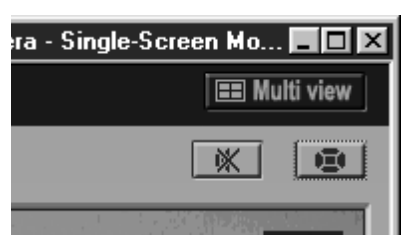

•The basic administrator controller is displayed in a separate window.

## Use the controller to operate

For an explanation on each component of the controller, refer to "Basic Administrator Controller Components" ( $\rightarrow$  page 23).

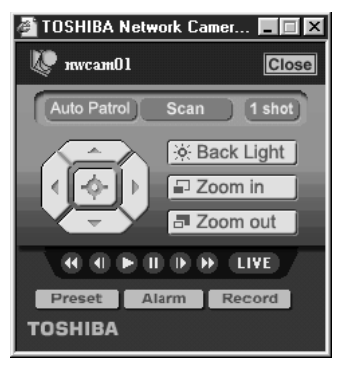

**3** To close the controller, click the <u>Close</u> button in the upper-right corner of the window

Basic Administrator Controller Components

| Item                           | Description                                                                                                    |
|--------------------------------|----------------------------------------------------------------------------------------------------|
| Other camera operation buttons | Refer to page 22,                                                                                                    |
| Rewind 🕜                       | This is the Rewind feature. Clicking the 🕔 button<br>rewinds the recorded images in the window. When S)<br>is shown on the time and date display, the playback<br>image is rewound to the top.                                                                                                    |
| Frame Backward 🕚               | This is the Frame Backward feature. Clicking the<br>button rewinds back the recorded images in the<br>window by one frame.                                                                                                    |
| Pause                          | This is the Pause feature. Clicking the $m{0}$ button pauses the recorded images in the window.                                                                                                    |
| Frame Forward D                | This is the Frame Forward feature. Clicking the <b>D</b> button forwards the recorded images in the window by one frame.                                                                                                    |
| Fast Forward D                 | This is the Fast Forward feature. Clicking the button fast-forwards the recorded images in the window.<br>When E) is shown on the time and date display, the playback image is forwarded to the end.                                                                                                    |
| Live Live                      | This feature returns the mode from Playback to Live.<br>Clicking the LIVE button displays live images in the<br>window.                                                                                                    |
| Playback 🕻                     | Plays playback (recorded) images. In this state, the status display turns to <b>PLAYBACK</b> . When <b>LIVE</b> is displayed on the lower part of the Single-View screen or on the lower part of the upper left screen of the Multi-View screen, you can switch the display to the <b>PLAYBACK</b> mode. |

Introduction

25

## Presetting of Camera Angle by Administrator

The presets function enables you to register up to ten different angles and names for the camera. Clicking the <u>Preset</u> button on the basic administrator controller opens the preset controller. % You cannot register zoom information.

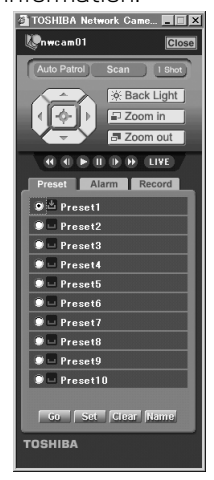

Recording

Selecting a pre-registered preset from the Preset list of the preset controller switches to the preset lens angle.

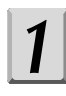

In the list, click the radio button on the left of the preset you want to select

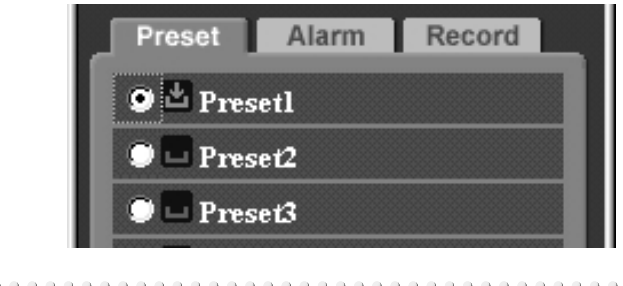

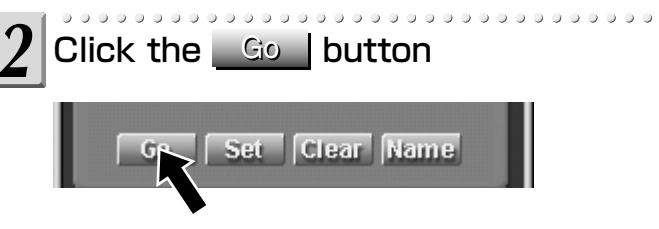

•The lens moves to the pre-registered position of the preset. If a position was not registered for the preset you selected, the lens does not move. Moving the lens using this feature requires the position of the preset to be registered beforehand. See "Configuring a Preset" in next page.

Set up

## Presetting of Camera Angle by Administrator (Cont.)

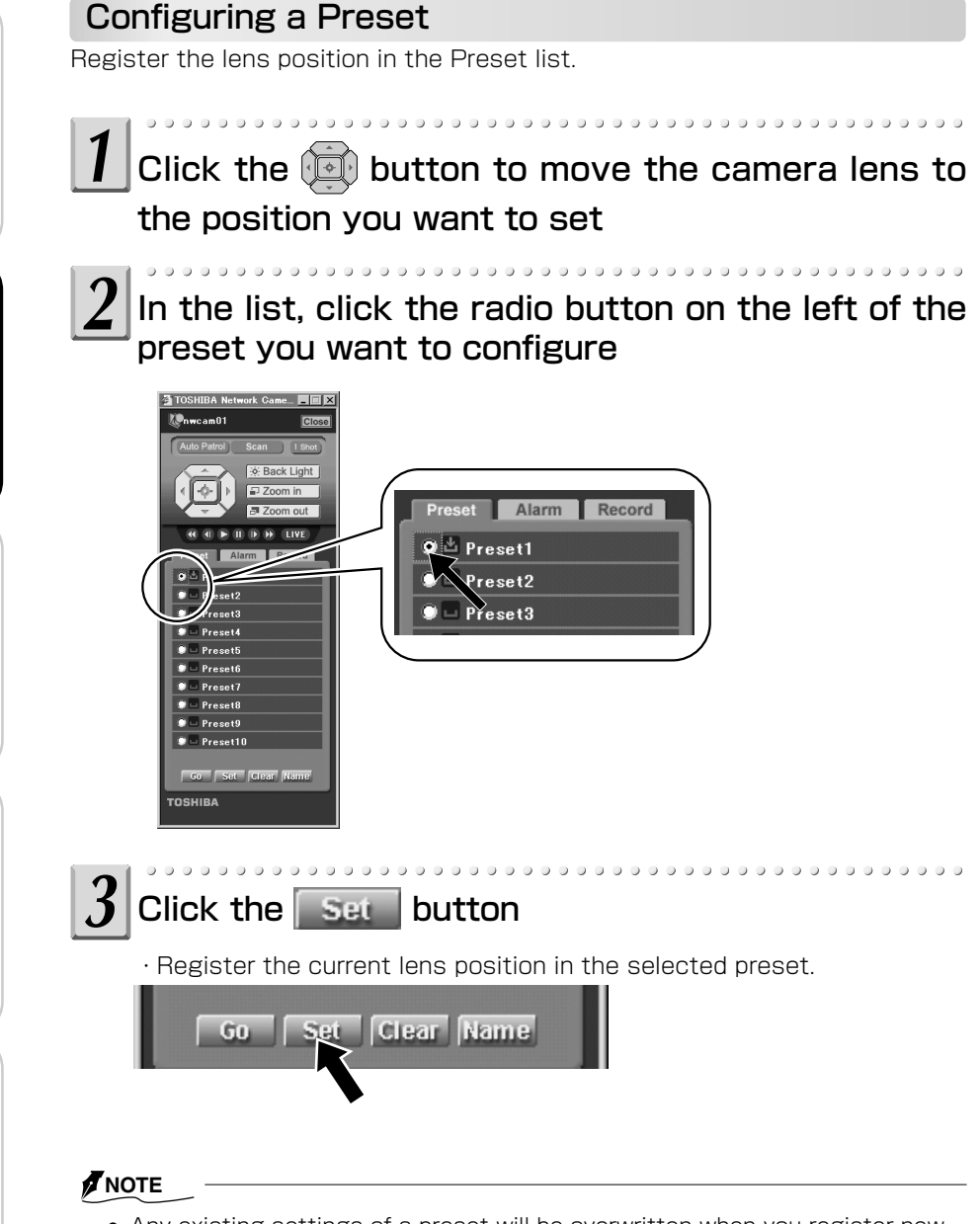

• Any existing settings of a preset will be overwritten when you register new settings to the preset.

Set up

Others

iewing • I and Ope

\_istening

Recording

Set up

#### **Deleting Preset Settings**

You can delete the lens position setting of a preset in the Preset list.

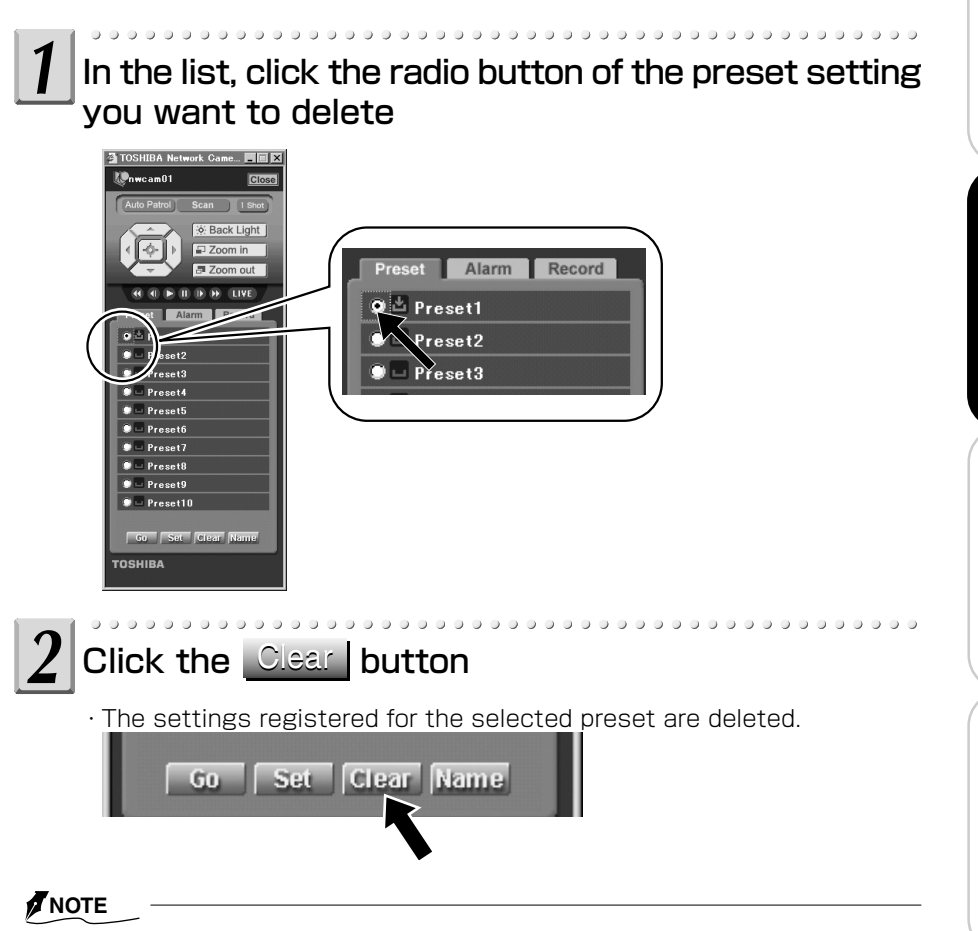

• Clicking deletes the registered preset name.

Others

## Presetting of Camera Angle by Administrator (Cont.)

## Naming/Renaming Individual Presets

You can name each preset in the Preset list. This makes it easier to distinguish individual preset settings.

## In the list, click the radio button on the left of the preset you want to name

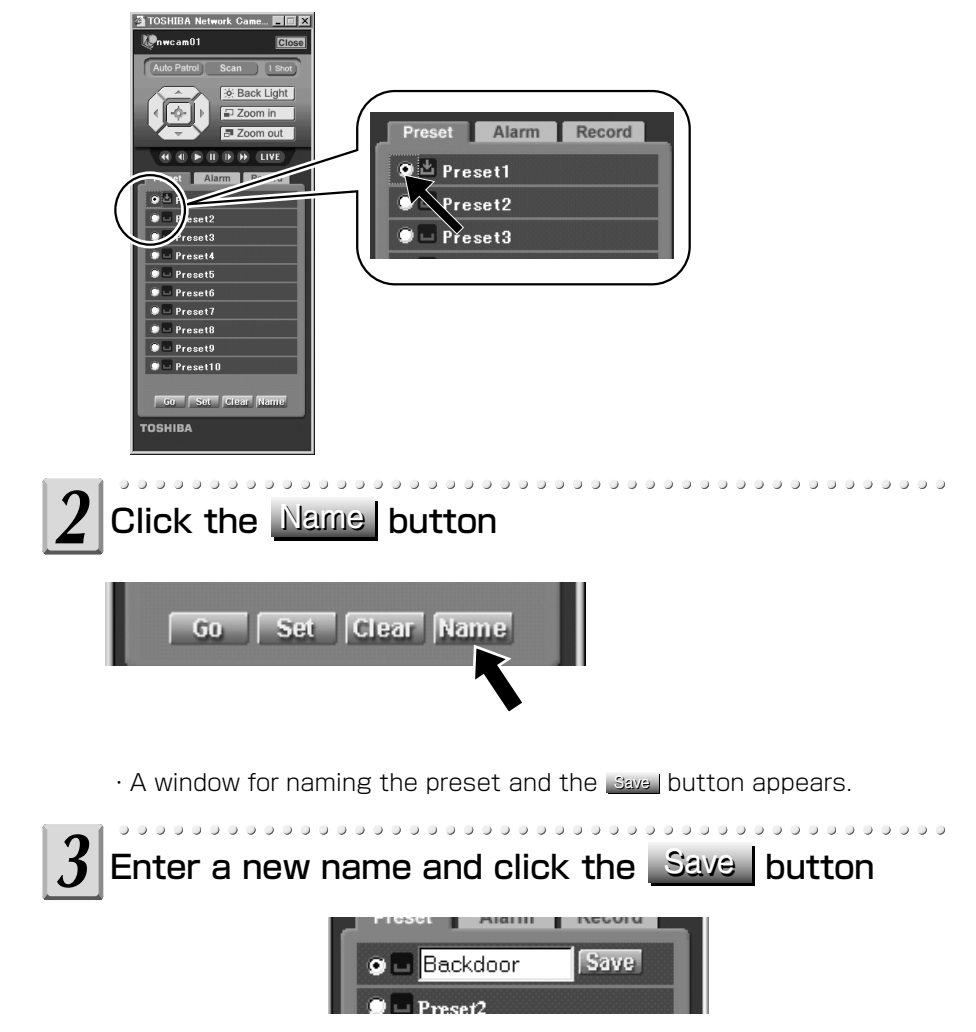

· The name appears instead of the preset number.

## Playing Recorded Alarm Images by Administrator

The administrator can play images which are recorded when alarm goes off. The images play at fixed intervals regardless of the setting at the time of recording. Image settings such as "Camera Picture Size" correspond to the settings at the time the alarm went off.

# How to play a recorded image In administrator single-view or multi-view mode, click the button Image: Screen Mo... Image: Screen Mo...

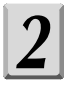

Click the <u>Alarm</u> button

 $\cdot$  The administrator controller for the Alarm list is displayed.

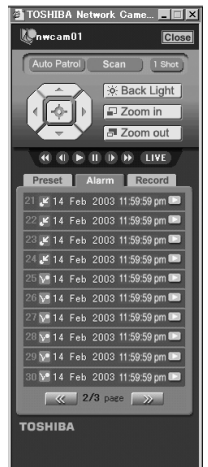

## Playing Recorded Alarm Images by Administrator (Cont.)

#### NOTE

- When the administrator controller for the Alarm list is displayed, you can also use all of the features explained in "Basic Administrator Controller Components" (→ page 22).
- Items in the Alarm list appear from left to right in the order of list number, alarm type, generation time/date, and play button.
- If you click the <u>w</u> button at the bottom of the screen, the list of previous ten alarms appears. If you click the <u>button</u>, the list of next ten alarms appears.
- If you click the Alarm 1 tab, the administrator controller returns to its original size.
- When FTP Recording function is set to ON, you cannot use or click on the Alarm 1 tab.
- When displaying Administrator Alarm List controller and saving the data when the FTP Recording function is set to ON, the Alarm List controller turns back to Administrator controller automatically. You cannot use or click on the Alarm tab after that. Some browser may close the controller automatically.
- To be able to use or click on the Alarm tab, set the FTP Recording function to OFF.

## In the list, click the **b** button on the right of the recording you want to play

· The recording selected in the Alarm list plays.

#### NOTE

- You can use the control buttons when playing a recorded image to, for example, rewind or fast-forward.
- To return from the recorded image to the live image screen, click the **LIVE** button.
- While the Alarm list is displayed, click the **Preset** tab to switch to the Preset list and the **Record** tab to switch to the Record list.
- When playing recorded alarm images, the camera will not record new alarm notification.
- When new alarm has been generated while the alarm controller is displayed, the notification will not be added to the list right away. In that case, close the controller once and re-display it.

#### • Alarm List Controller Components

| Item                           | Description                                                                                                    |
|--------------------------------|----------------------------------------------------------------------------------------------------|
| Other camera operation buttons | Refer to page 22.                                                                                                    |
| Rewind                         | This is the Rewind feature. Clicking the 🕢 button rewinds the recorded alarm images in the window. When S) is shown on the time and date display, the Alarm image is rewound to the top.                                                                                                    |
| Frame Backward 🕚               | This is the Frame Backward feature. Clicking the <b>(</b> ) button rewinds back the recorded alarm images in the window by one frame.                                                                                                    |
| Pause                          | This is the Pause feature. Clicking the $oldsymbol{0}$ button pauses the recorded alarm images in the window.                                                                                                    |
| Frame Forward D                | This is the Frame Forward feature. Clicking the <b>D</b> button forwards the recorded alarm images in the window by one frame.                                                                                                    |
| Fast Forward D                 | This is the Fast Forward feature. Clicking the button fast-forwards the recorded alarm images in the window. When E) is shown on the time and date display, the Alarm image is forwarded to the end.                                                                                                    |
| Live (IVE)                     | This feature returns the mode from alarm Playback to Live. Clicking the <b>LIVE</b> button displays live images in the window.                                                                                                    |
| Alarm Image<br>Playback        | This is the alarm Playback feature. Clicking on this<br>button during Live image mode plays back before and<br>after* images of detected Alarm. Clicking on this<br>button when the recording is in a pause, frame<br>backward, frame forward, rewind, or fast forward state<br>returns the state to normal playback. |
|                                | * Numbers of recorded frame differ depending on numbers<br>of Pre- or Post-recorded frame configured in Alarm<br>Recording in Recording Settings. (see page 45, 95)                                                                                                    |

Introduction

Viewing • Listening and Operation

Recording

Set up

Others

33

## Playing Recorded Normal Images by Administrator (IK-WB11A)

The administrator can play recorded normal images saved to an SD memory card. The images play at fixed intervals regardless to the setting at the time of recording. Image settings such as "Camera Picture Size" correspond to the settings at the time of recording.

#### How to play the recording

#### In administrator single-view or multi-view mode, click the (**E**) button

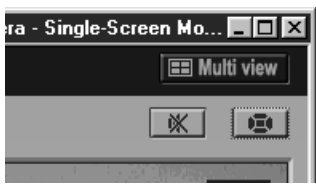

• The basic administrator controller is displayed in a separate window. . . . . .

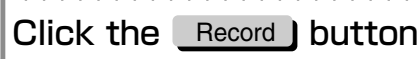

The administrator controller for the Record list is displayed.

•

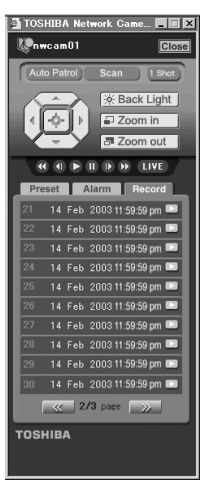

Others

#### NOTE

- When the administrator controller for the Record list is displayed, you can also use all the functions explained in "Basic Administrator Controller Components" (→ page 22).
- Items in the Record list appear from left to right in the order of list number, generation time/date, and play button.
- If you click the <u>w</u> button at the bottom of the screen, the list of previous ten recordings appears. If you click the <u>button</u>, the list of next ten recordings appears.
- If you click the Record ] tab, the administrator controller returns to its original size.
- When FTP Recording Function is set to ON, you cannot use or click on the Record ] tab.
- When displaying Administrator Record List controller and saving the data when the FTP Recording Function is set to ON, the Record List controller turns back to Administrator controller automatically. You cannot use or click on the **Record** tab after that. Some browser may close the controller automatically.
- To be able to use or click on the **Record** tab. set the FTP Recording Function to OFF.

3

## In the list, click the 🕞 button on the right of the recording you want to play

 $\cdot$  The recording selected in the Record list plays.

#### 

- You can use the control buttons when playing a recorded image to, for example, rewind or fast-forward.
- To return from the recorded image to the live image screen, click the **LIVE** button.
- While the Record list is displayed, click the **Preset** I tab to switch to the Preset list and the **Alarm** I tab to switch to the Alarm list.
- Operation of recorded normal images is the same as the operation of recorded alarm images (→ page 31).
- Normal images are recorded by the hour.
- The camera cannot record normal images when playing recorded normal images.

## Playing Recorded Normal Images by Administrator (IK-WB11A) (Cont.)

#### Record List Controller Components

| Item                              | Description                                                                                                    |
|-----------------------------------|----------------------------------------------------------------------------------------------------|
| Other camera operation buttons    | Refer to page 22.                                                                                                    |
| Rewind 🕔                          | This is the Rewind feature. Clicking the 🕔 button<br>rewinds the recorded normal images in the window.<br>When S) is shown on the time and date display, the<br>recorded normal image is rewound to the top.                                                                                                    |
| Frame Backward 🕔                  | This is the Frame Backward feature. Clicking the $\bigcirc$ button rewinds back the recorded normal images in the window by one frame.                                                                                                    |
| Pause                             | This is the Pause feature. Clicking the 🕕 button pauses the recorded normal images in the window.                                                                                                    |
| Frame Forward D                   | This is the Frame Forward feature. Clicking the <b>b</b> button forwards the recorded normal images in the window by one frame.                                                                                                    |
| Fast Forward 🛛 D                  | This is the Fast Forward feature. Clicking the button fast-forwards the recorded normal images in the window. When E) is shown on the time and date display, the recorded normal image is forwarded to the end.                                                                                                    |
| Live (Live)                       | This feature returns the mode from Recorded Normal<br>Image Playback to Live. Clicking the <b>Live</b> button<br>displays live images in the window.                                                                                                    |
| Recorded Normal<br>Image Playback | This is the Recorded Normal Image Playback feature.<br>Clicking on this button during Live image mode plays back<br>the images* recorded in the period which configured in<br>Normal Recording and Timer Recording in the Recording<br>Settings. Clicking this button when the recording is in a<br>paused, frame backward, frame forward, rewind, or fast<br>forward state returns the state to normal playback. |
|                                   | * Numbers of recorded frame differ depending on cycles<br>which are configured in Normal Recording and Timer<br>Recording in the Recording Settings. (see page 95)                                                                                                    |
# Introduction

### Viewing and Listening (Users)

The viewing and listening are not restricted for users. However, the administrator may restrict the use of features. Basically, users can operate the lens from a remote location, but cannot configure camera presets or view recorded images. For details, refer to "Camera Administrator and User" ( $\rightarrow$  page 12).

How to view images, listen sound and operate cameras are explained after the following user login procedure explanation.

※ Install "Java™2" to display images and output sound correctly on a user's personal computer, (→ Basic User's Guide page 12).

#### User Login

If the administrator sets "User Restrictions" to "ON," users cannot access a camera unless they enter the user information (user ID and password) which the administrator configured.

#### Viewing Images in Single-View Mode by Users

# 1 With the Internet browser displayed on the user's personal computer, enter the following URL and press ENTER

http://192.168.0.30/ (When IP address is in default setting)

· If you enter this URL, the User Login screen appears.

| 🗿 TOSI                | HIBA | Netw | ork Camer          | a - User           | Login        | - Microsoft Internet Explorer | _ 🗆 ×    |
|-----------------------|------|------|--------------------|--------------------|--------------|-------------------------------|----------|
| <u>F</u> ile <u>E</u> | dit  | ⊻iew | F <u>a</u> vorites | Tools              | <u>H</u> elp |                               | 10       |
| TOSH                  | IIBA | Ne   | twork Ca           | mera               |              |                               | <u>~</u> |
|                       |      | _    |                    |                    | _            |                               |          |
|                       |      | '1   | wcam0              | 1' Lo <sub>i</sub> | gin          |                               |          |
|                       |      |      |                    | log                | in [         |                               |          |
|                       |      |      | F                  | asswor             | d [          |                               |          |
|                       |      |      |                    |                    |              | login                         | ×        |

#### 

- The login screen differs depending on whether or not the administrator is restricting the user. When there is no user restriction, login ID and password entering fields will not be displayed.
- The boosted single-view mode screen by clicking the LIVE button is displayed in the same size as that of the sent image size from the camera. However, 1280x960size of IK-WB11A is compressed into 800x600 when displayed.

You may change the size of single-view mode screen bigger or smaller as much as you want.

• You may not see the full camera name or time display when you change the picture size to smaller one, but these will be fully displayed when you make the size bigger.

Others

### Viewing and Listening (Users) (Cont.)

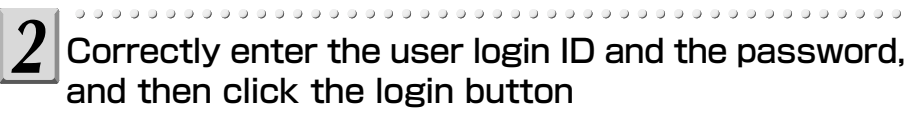

· The camera images appear in single-view mode.

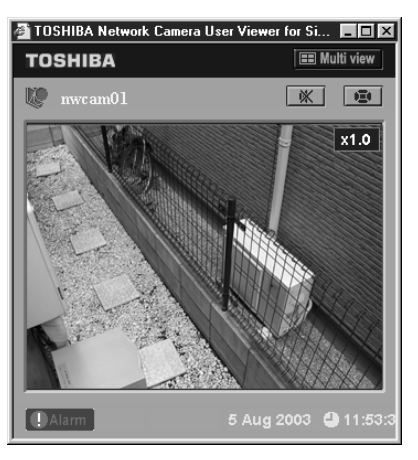

#### NOTE

 The configuration and way of performing operations for this window are the same as that of the administrator single view window except Live icon display.
 For details on the configuration and way of performing operations, refer to "Viewing Images in Single-View Mode by Administrator" (→ page 14).

#### Viewing Images in Multi-View Mode by User

At Step 2 on the previous procedure, click the Multi view button in the upper-right corner of the window

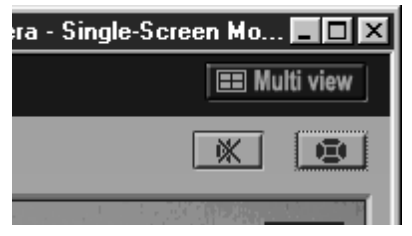

•The Multi-Screen Mode window appears. This window is automatically split into frames in accordance with the Multi-Screen Mode settings (→page 103) for the number of cameras to display. For details on the number of cameras and multi view, refer to "Multi-Screen Mode Window Configuration" (→ page 19).

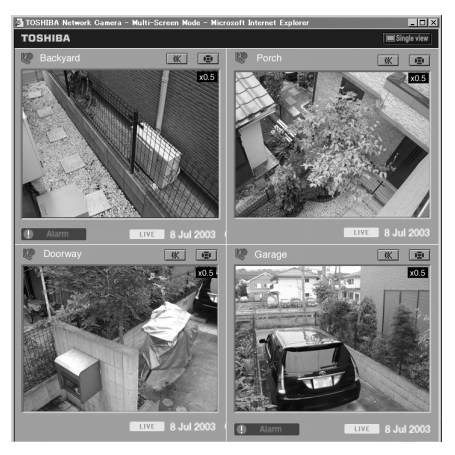

•Only the administrator can select which cameras will appear in multiview mode screen. When the user switches to multi view, the multi view configuration corresponds to the cameras selected by the administrator.

 The configuration and way of performing operations for this window are the same as that of the administrator multi-view window. For details on the configuration and way of performing operations, refer to "Viewing Images in Multi-View Mode by Administrator" (→ page 18).

### Viewing and Listening (Users) (Cont.)

#### Operating Live Camera Images by User

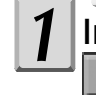

In user single-view or multi-view mode, click the button

| ra - Single-So | creen Mo 🔳 🔳 🗙 |
|----------------|----------------|
|                | == Multi view  |
|                | * 0            |
|                |                |

 $\cdot$  The basic user controller is displayed in a separate window.

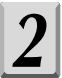

#### Use the controller to operate

·For an explanation on each component of the user controller, refer to "Basic User Controller Components" ( $\rightarrow$  page 41).

000000

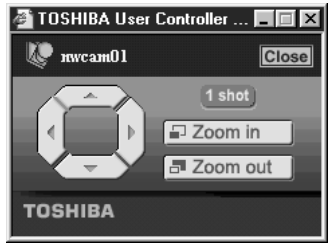

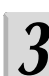

3 To close the controller, click the **Close** button in the upper-right corner of the window

Introduction

Set up

Others

#### Basic User Controller Components

| Item        | Description                                                                                                    |
|-------------|----------------------------------------------------------------------------------------------------|
| Close Close | Clicking the <b>Close</b> button closes the controller.                                                                                                    |
| 1 shot      | This function converts an image to a picture data on<br>the computer, and displays it on a new window. You<br>can save the image as JPEG file here.                                                                                                    |
| Controller  | This feature adjusts the direction of the lens by panning (left/right) and tilting (up/down).                                                                                                    |
|             | <ol> <li>Each time you click the button, the lens moves<br/>up. You can move the lens in a range of eight<br/>different vertical positions. When the camera lens<br/>reaches its upper limit, clicking on the button has<br/>no effect.</li> </ol>                                                                                                    |
|             | 2. Each time you click the 👂 button, the lens moves                                                                                                    |
|             | left. You can move the lens in a range of eight<br>different horizontal positions. When the camera lens<br>reaches its left most limit, clicking on the button<br>has no effect.                                                                                                    |
|             | 3. Each time you click the 🕞 button, the lens moves down. You can move the lens in a range of eight different vertical positions. When the camera lens reaches its lower limit, clicking on the button has no effect.                                                                                                    |
|             | 4. Each time you click the button, the lens moves right. You can move the lens in a range of eight different horizontal positions. When the camera lens reaches its right most limit, clicking on the button has no effect.                                                                                                    |
| Zoom in     | This feature enables you to enlarge camera images by up to 5<br>times. Each click of the <b>Ezomin</b> button gradually enlarges the<br>images appearing in the window. This feature enlarges images on<br>the computer which have been received once, and not the direct<br>image from the camera. Therefore, quality may deteriorate if you use<br>this feature. |
|             | *Dragging the mouse pointer to enlarge the size of<br>the window continuously enlarges the images.                                                                                                    |
| Zoom out    | This feature enables you to reduce camera images enlarged with Zoom in. Each click of the <b>Zoom out</b> button gradually reduces the images appearing in the window. Once the images have been reduced to their actual size, you cannot zoom out anymore.                                                                                                    |
|             | *Dragging the mouse pointer to reduce the size of the window continuously reduces the images.                                                                                                    |

#### NOTE

• User's "1 shot" function and the controller cannot be operated if an administrator restricts the use of PAN/TILT function of the users.

### Recording

- About Recording Images
- Recording Images on Network Camera
- Recording Images on SD Memory Card (IK-WB11A only)
- Recording Images on FTP Server

### About Recording Images

Network camera can record images according to your need. Recordable media and its recordable contents are as follows.

| Recordable Media                  | Recordable Contents                                                                                                    |
|-----------------------------------|----------------------------------------------------------------------------------------------------|
| Inside of Network Camera          | <ul> <li>Images of external alarm</li> <li>Images of detected motion (IK-WB11A only)</li> <li>Buffering (temporarily stored) images of last<br/>some seconds. (Recording time will differ<br/>depending on "Camera Picture Size" and<br/>"Picture Quality" (→page 90) settings.)</li> </ul> |
| SD Memory Card<br>(IK-WB11A only) | <ul> <li>Alarm Recording images configured in "Alarm<br/>Recording" settings (→page 95).</li> <li>Normal Recording images configured in<br/>"Normal Recording" settings (→page 95).</li> </ul>                                                                                              |
| FTP Server                        | <ul> <li>Data of "Periodic Recording by Schedule"</li> <li>Data of "When Alarm goes off"</li> </ul>                                                                                                    |

Introduction

# Introduction

Recording

Set up

### Recording Images on Network Camera

You may record two kinds of alarm images and images of last some seconds on the network camera.

To record alarm images, perform administrator login and configure "Alarm Settings" first ( $\rightarrow$  page 72 to 78), then follow the steps below to configure "Recording Function Settings".

#### Recording Function Settings (Alarm Recording)

- 1) Perform administrator login ( $\rightarrow$  page 13)
- 2) In the left side of the window, click the toggle (+) of "Camera Settings"

#### 3) Click "Recording" in the sub menus

• The settings appear in the right side of the window. (This picture is an example of IK-WB11A)

| TOSHIBA Network Camera                                     |                                                                                                    |                | Camera - Recording Function Settings                                                |  |
|------------------------------------------------------------|----------------------------------------------------------------------------------------------------|----------------|-------------------------------------------------------------------------------------|--|
| Admin Menu exit                                            | If the "Network Settings-FTP Recording-Image Recording by FTP" function is confirmed, the followings will be invalid.<br>The condition set up here is held as R is. |                |                                                                                     |  |
|                                                            | Alarm Recording                                                                                                    |                |                                                                                     |  |
| Camera Settings                                            | Constinu                                                                                                    | External Alarm | C ON (picture recorded when alarm goes off) C OFF                                   |  |
| 1. <u>General</u><br>2. <u>PAN/TILT</u><br>3. <u>Alarm</u> | Function                                                                                                    | Motion Sensor  | C ON (picture recorded when motion is detected)<br>C OFF                            |  |
| 4. <u>Privacy Mask</u><br>5. Recording                     | Pre-Rec                                                                                                    | ording         | 10 rames                                                                            |  |
| Network Settings                                           | Post-Recording                                                                                                    |                | 10 rames                                                                            |  |
| Security Settings                                          | Recording Cycle                                                                                                    |                | 2 seconds                                                                           |  |
| Multi-Screen Display Settings                              |                                                                                                    |                | When picture size is either 1280×960 or 800×600, it will be a minimum of 2 seconds. |  |
| Log Management                                             |                                                                                                    |                | reset save                                                                          |  |

#### 4) Configure each setting items

#### Function

Select ON or OFF for both "External Alarm" and "Motion Sensor" (IK-WB11A only).

#### Pre-Recording

Pre-Recording records image(s) of right before alarm has generated. You can set numbers of frames you want to record. An image of the moment alarm has generated will not be included.

#### Post-Recording

Post-Recording records image(s) of right after alarm has generated. You can set numbers of frames you want to record. An image of the moment alarm has generated will not be included.

#### Recording Cycle

Configures recording cycle of Pre-Recording and Post Recording.

#### 

• Total number of recorded image frames per one alarm will be the sum of Pre-Recording image(s) + an image when alarm has generated + Post-Recording image(s).

#### 5) To finish configuring Recording Function Settings, click the settings

 $\cdot$  The changes are saved.

#### To restore the previous configuration, click the reset button below the settings

· The changes are discarded.

Others

### Recording Images on SD Memory Card (IK-WB11A only)

Alarm images and Normal Recording images can be recorded on SD memory card.

Perform administrator login and configure "Alarm Settings" first ( $\rightarrow$ page 72 to 78), then follow the steps below to configure "Recording Function Settings".

\* See NOTE of "Recording Images on FTP Server" as well.

#### Recording Function Settings

- Insert SD memory card to the camera (→ Basic User's Guide page 15)
- 2) Perform administrator login (→ page 13)
- 3) In the left side of the window, click the toggle (+) of "Camera Settings"
- 4) Click "Recording" in the sub menus

 $\cdot$  The settings appear in the right side of the window. (This picture is an example of IK-WB11A)

| ile <u>E</u> dit ⊻iew F <u>a</u> vorites <u>I</u> ools <u>H</u> elp             |                             |                                                                                                   |
|---------------------------------------------------------------------------------|-----------------------------|---------------------------------------------------------------------------------------------------|
| TORNIDA Manual Comme                                                            | Pre-Recording               | 10 T frames                                                                                       |
| USHIDA Network Camera                                                           | Post-Recording              | 10 rames                                                                                          |
| 👂 nwcam01 🛛 🛛 🛛 🛛 🖉                                                             | Recording Cycle             | 2 seconds                                                                                         |
| Admin Menu exit                                                                 | Recording Cycle             | When picture size is either 1280×960 or 800×600, it will be a minimum of 2 seconds.               |
|                                                                                 | Normal Recordi              | ng                                                                                                |
|                                                                                 | Function                    | C ON (normal recording conducted)<br>C OFF                                                        |
| 1. General                                                                      | Recording Cycle             | 60 seconds<br>When nighter size is either 1280×960 or 800×600, it will be a minimum of 2 seconds. |
| 2. <u>PAN/TILT</u><br>3. <u>Alarm</u><br>4. <u>Privacy Mask</u><br>5. Recording | Timer Association           | C ON (recording associated to internal timer)<br>C OFF                                            |
| Network Settings                                                                | Timer Recording             |                                                                                                   |
| Multi-Screen Display Settings                                                   | The following settings a    | e valid when Timer Association is set to "ON":                                                    |
| Administrator Functions     Log Management                                      | Time Setting                | Start: 8 💌 o'clock<br>Stop: 17 💌 o'clock                                                          |
|                                                                                 | Over Writing                |                                                                                                   |
|                                                                                 | If SD-Card fills, it will o | verwrite the oldest image.                                                                        |
|                                                                                 | Function                    | C ON<br>C OFF                                                                                     |
|                                                                                 |                             | reset save                                                                                        |
|                                                                                 | SD Memory Ca                | rd Formatting                                                                                     |
|                                                                                 | Format SD memory c          | ard format                                                                                        |
|                                                                                 |                             |                                                                                                   |

#### 5) Configure each setting items

#### Setting Alarm Recording

Follow the instructions of Step 4 on page 45.

- Normal Recording
  - Function
    - Select ON or OFF.
  - · Recording Cycle

Configure recording period of Normal Recording images.

· Timer Association

Select ON or OFF. Configure settings of the timer in "Timer Recording".

Configure "Start" time and "Stop" time for the timer. This setting will be abled only when "Timer Association" under "Normal Recording" is set to ON.

#### Over Writing

This function overwrites the old data when SD memory card becomes full.

#### 6) To finish configuring Recording Function Settings, click the save button below the settings

· The changes are saved.

#### To restore the previous configuration,

click the <u>reset</u> button below the settings

· The changes are discarded.

#### • SD Memory Card Formatting

All the data in SD memory card will be deleted by clicking <u>format</u> button.

### Recording Images on FTP Server

By using FTP server, it becomes possible to manage periodic transferring and saving huge recorded image data. The images you can record on FTP server are "Periodic Recording by Schedule" and "When Alarm goes off" images.

#### 

• When FTP function is set to on (selecting other than "OFF"), you cannot record Alarm/Normal images on SD memory card (IK-WB11A only).

#### Important

• Even though there are Alarm/Normal recording images saved on SD memory card (IK-WB11A only), these image data will be all deleted at the time FTP function is set to on (selecting other than "OFF"). Therefore, if there are necessary image data saved on SD memory card, insert another SD memory card to the camera or make the backup data before setting FTP function to on.

#### Recording Function Settings

- 1) Perform administrator login (→ page 13)
- 2) In the left side of the window, click the toggle (+) of "Network Settings"

#### 3) Click "FTP Recording" in the sub menus

• The settings appear in the right side of the window. (This picture is an example of IK-WB11A)

| Address Attp://192.168.0.30/admin.htm                |                                                                                                    |                                                                                                    |                                                      | • @Go |  |  |  |
|------------------------------------------------------|----------------------------------------------------------------------------------------------------|----------------------------------------------------------------------------------------------------|------------------------------------------------------|-------|--|--|--|
| TOSHIBA Network Camera                               |                                                                                                    |                                                                                                    | Network - FTP Recording Settings                     | ĺ     |  |  |  |
| Admin Menu exit                                      | If the "Image Recording by FIT" Indicine is confirmed, three Renn described below will be invalid.<br>"Carner Settings-Recording-Varian Recording" runction.<br>"Carner Settings-Recording-Variant Recording" runction.<br>"Hervinx" Settings-Nahr-Artecter Picture Size Setting" runction.<br>"Alternit" lists and Normal "Record" lists in the Controller are not available. |                                                                                                    |                                                      |       |  |  |  |
| Camera Settings                                      | NOTE that all "Alarm" lists and Normal "Record" lists will be gone.                                                                                                    |                                                                                                    |                                                      |       |  |  |  |
| Network Settings                                     | Imaga                                                                                                    | ecording by                                                                                                    | FTD                                                  |       |  |  |  |
| 1. General                                           | If the "Alarm                                                                                                    | If the "Name Detection" is sharen, shark either the "External Name Detection" or the "Notion Detection", or both |                                                      |       |  |  |  |
| 2. Wireless LAN<br>3. Mail                           |                                                                                                    | C Perindic Recording by Schedule                                                                                 |                                                      |       |  |  |  |
| <ol> <li>Routing Table</li> <li>ARP Table</li> </ol> |                                                                                                    |                                                                                                    | External Alarm moss off                              |       |  |  |  |
| 6. DDNS<br>7. FTP Recording                          | Image Reco                                                                                                    | rding by FTP                                                                                                    | C When Alarm goes off                                |       |  |  |  |
| -                                                    | © OFF                                                                                                    |                                                                                                    |                                                      |       |  |  |  |
| Security Settings                                    |                                                                                                    |                                                                                                    | - 011                                                |       |  |  |  |
| Administrator Euoctions                              | ETP Ser                                                                                                    | ver Setup                                                                                                    |                                                      |       |  |  |  |
| Log Management                                       | The following                                                                                                    | settings are vali                                                                                                | d when "Image Recording by FTP" is not set to "OFF": | -     |  |  |  |
|                                                      |                                                                                                    | Server Na                                                                                                    | me                                                   | -     |  |  |  |
|                                                      | FTP Server                                                                                                    | C IP Address                                                                                                    |                                                      |       |  |  |  |
|                                                      | User<br>Account to<br>FTP Server                                                                                                    | User ID                                                                                                    |                                                      | -     |  |  |  |
|                                                      |                                                                                                    | Password                                                                                                    |                                                      | -     |  |  |  |
|                                                      |                                                                                                    | Password (C                                                                                                    | onfirm)                                              | -     |  |  |  |
|                                                      | FTP Port<br>Number                                                                                                    | 21 (Defa                                                                                                    | ult value = 21, do not change unless necessary.)     |       |  |  |  |
|                                                      |                                                                                                    | @ PORT                                                                                                    |                                                      |       |  |  |  |
|                                                      | FTP Mode                                                                                                    | C PASV                                                                                                    |                                                      |       |  |  |  |
| ۲                                                    | Connection<br>to FTP                                                                                                    | C Stay conn                                                                                                    | ected. (Select for high frame rate.)                 |       |  |  |  |

#### 4) Configure each setting items

#### Image Recording by FTP:

Select either "Periodic Recording by Schedule", "When Alarm goes off" or "OFF". When selecting "When Alarm goes off", select "External Alarm goes off" and/or "Motion Detection" as well (IK-WB11A only).

# Viewing • Listening and Operation

Others

#### FTP Server Setup

This setting will be enabled when "Image Recording by FTP" setting is set to on (selecting other than "OFF").

#### • FTP Server:

Select either one of them below and enter correct information.

- $\cdot$  Server Name (no more than 64 characters)
- · IP Address (3-digit (or less) number each)

#### • User Account to FTP Server:

- $\cdot$  User ID: Only for a user who has the right to access FTP server. Ask FTP server administrator for details. (no more than 64 characters)
- Password: Enter password registered with user ID above. (no more than 32 characters)
- · Password (Confirm): Reenter the password.

#### • FTP Port Number:

· Usually, enter "21".

#### Important

• Do not change the port number unless your provider or the network administrator tell you to do so.

#### · FTP Mode:

- · PORT (active mode): Usually, chose this one.
- PASV (passive mode): When the camera's network environment is protected by Firewall or the like, access from outside FTP server may not be possible with PORT (active mode). In this case, chose PASV (passive mode).

#### Connection to FTP Server:

 Select "Stay connected" when transferring data frequently, like "Periodic Recording by Schedule". In this way, you can record images faster.

#### 

- When selecting "Periodic Recording by Schedule", network camera logs in to FTP server automatically a minute before the scheduled recording starts. Even though the scheduled recording stops, when there are some unsent image data left in the camera, the camera will not log out from FTP server automatically until it transfers all the image data.
- When selecting "When Alarm goes off", network camera logs in/out automatically each time an alarm goes off. When there is more than one alarm at a time (receiving another alarm(s) while transferring a file), the camera logs out from the server after transferring last image data.
- $\cdot$  Select "Re-connect" when data transfer is not so frequent. In this case, network camera logs in/out for each file transfer.

### Recording Images on FTP Server (Cont.)

#### Conditions for Image Recording by FTP

• Configures recording conditions of recording style you have selected in "Image Recording by FTP". Click each item to set conditions.

"Periodic Recording by Schedule"- see page 51 "When Alarm goes off"- see page 53

 $\cdot$  Conditions for the Image Accumulation Inside of the Camera (IK-WB11A only)

Configures whether or not to stock image data in SD memory card when the camera could not record image(s) on FTP server due to network problems.

- Image Accumulation:
  - Select "ON" to stock image data on SD memory card.
     Select "OFF" if you do not need to stock image data on SD memory card.

#### 

 When selecting "ON" in Image Accumulation, SD memory card will be formatted. If there are necessary data on SD memory card, make backup data first.

#### Image Accumulation Cycle

Configure recording cycle of accumulated images.
Possible setting ranges are as follows:
1\*, 2, 5, 10, 15, 30, 60, 120, 300, 600, 900, 1800, 3600 (seconds)

\*When image size is 1280x960 or 800x600, minimum cycle will be 2 seconds.

#### Over Writing

 Configures whether to overwrite the contents when SD memory card accumulation capacity becomes full.
 ON: Overwrites the images from the old ones.
 OFF: New images will not be saved.

#### 

 Set "Image Accumulation" to "ON" before setting "Image Accumulation Cycle" and "Over Writing".

#### 5) To finish configuring Recording Function Settings, click the save button below the settings

· The changes are saved.

To restore the previous configuration, click the reset button below the settings

· The changes are discarded.

#### Settings for "Periodic Recording by Schedule"

- Click "Periodic Recording by Schedule" on "Conditions for Image Recording by FTP" (→ page50)
  - · Following screen appears on new window.

| Image Recording by FTP - Periodic Recording by Schedule                                                                                                    |                                                                    |                                 |                 |                 |  |  |  |
|----------------------------------------------------------------------------------------------------|--------------------------------------------------------------------|---------------------------------|-----------------|-----------------|--|--|--|
| The following settings are valid when "Image Recording by FTP" is set to "Periodic Recording by Schedule".<br>Set the schedule for each day of the week below.                                                                                                    |                                                                    |                                 |                 |                 |  |  |  |
|                                                                                                    | Recording Schedule                                                 |                                 |                 |                 |  |  |  |
|                                                                                                    | OFF                                                                | All Day                         | Timer Pattern 1 | Timer Pattern 2 |  |  |  |
| Monday                                                                                                    | ۲                                                                  | C                               | 0               | c               |  |  |  |
| Tuesday                                                                                                    | •                                                                  | c                               | C               | C               |  |  |  |
| Wednesday                                                                                                    | e                                                                  | с                               | c               | c               |  |  |  |
| Thursday                                                                                                    | e                                                                  | C                               | c               | c               |  |  |  |
| Friday                                                                                                    | e                                                                  | С                               | с               | 0               |  |  |  |
| Saturday                                                                                                    | •                                                                  | c                               | C               | C               |  |  |  |
| Sunday                                                                                                    | e                                                                  | С                               | 0               | C               |  |  |  |
| Set the Timer<br>When the Sto                                                                                                    | Pattern below.<br>p time is before the Start time, tl              | ne Stop time will be the follow | wing day.       |                 |  |  |  |
| Timer<br>Pattern 1                                                                                                    | Start: 8 am 💌 o'clock - Stop: 5 pm 💌 o'clock                       |                                 |                 |                 |  |  |  |
| Timer<br>Pattern 2                                                                                                    | Start: 8 am 💌 o'clock - Stop: 5 pm 💌 o'clock                       |                                 |                 |                 |  |  |  |
| Recording                                                                                                    | One image is recorded for every 1 🗾 seconds.                       |                                 |                 |                 |  |  |  |
| Cycle                                                                                                    | It may change according to picture size, a circuit situation, etc. |                                 |                 |                 |  |  |  |
|                                                                                                    | LV ,                                                               | yyymmddHHMMSS***N               | JPG             |                 |  |  |  |
|                                                                                                    | Input the file name with a maxim                                   | num of 16 characters.           |                 |                 |  |  |  |
| Recording         LV         shows LIVE pictures.           File Name         yryymmdbHMMSS is time and date that is added (year-month-day-hour-minute-second).           **         is time a digits and serves as record with the old one where this number is smaller in the same time.<br>This number is not necessarily increasing every [1].           N         *Vnot Daylight Saving. |                                                                    |                                 |                 |                 |  |  |  |
| Recording Directory Directory of the FTP server.                                                                                                    |                                                                    |                                 |                 |                 |  |  |  |
| reset save close                                                                                                    |                                                                    |                                 |                 |                 |  |  |  |

#### 2) Configure "Recording Schedule"

· Select one of the setting items for each day of a week.

"OFF": No recording at all.

"All Day": Records images all day.

"Timer Pattern 1": Records images in a period you configured in "Timer Pattern 1".

"Timer Pattern 2": Records images in a period you configured in "Timer Pattern 2".

#### 3) Configure timer pattern

• You may configure both "Timer Pattern 1" and "Timer Pattern 2" and use them according to your need.

Possible setting timer range is between 0 am and 11 pm for both "Start" and "Stop".

#### 

• When "Stop" time is set at earlier time than "Start" time, the "Stop" time will be a blank.

Introduction

### Recording Images on FTP Server (Cont.)

#### 4) Configure "Recording Cycle"

Setting ranges are: 0.03, 0.06, 0.1, 0.2, 0.5, 1, 2, 5,
10, 15, 30, 60, 120, 300, 600, 900, 1800, 3600.

·Configured recording cycle will be reflected to "All Day", "Timer Pattern 1" and "Timer Pattern 2".

#### NOTE

• The cycle may shift depending of image size and networking conditions.

#### 5) Enter "Recording File Name"

•Enter characters ( no more than 16 characters) in the part described as (keyword).

File name will be shown like this:

e.g. LV (Keyword) yyyy mm dd HH MM SS \*\*\*N.JPG

#### NOTE

• You cannot use these characters: \/:;, "|?\*<>

Followings are the meaning of each part.

| LV        | Indicates this is the "Periodic Recording by Schedule" file.                                                                                                    |
|-----------|----------------------------------------------------------------------------------------------------|
| (Keyword) | Enter user defined keyword in 16 or less characters.                                                                                                    |
| yyyymmdd  | Indicates date (Year, Month, Day).<br>(e.g. January 1, 2004 → 2004 01 01)                                                                                                    |
| HHMMSS    | Indicates time (Hour, Minute, Second).<br>(e.g. 23:59:00 $\rightarrow$ 23 59 00).<br>Time is displayed in 24-hour time display.                                                                                    |
| ***       | Series numbers. (->see page 55 for detail)<br>If the camera records more than one image at the same<br>period, the order is indicated with 3-digit number. The bigger<br>the number, the newer (latest) the image. |
| N         | Indicates Daylight Saving.<br>N: Not in Daylight Time<br>D: Daylight (Summer) Time                                                                                                    |

#### 6) Enter "Recording Directory on the FTP Server"

• Configure FTP server directory to record files (Enter no more than 128 characters). If you do not know the directory, ask for your FTP server administrator.

#### 7) Click save configured items

- The display goes back to "Network FTP Recording Settings" screen.
- To restore the previous configuration, click reset button below the settings.
  - The changes are discarded.
- · To close the window without saving the configuration, click close J.

#### NOTE

• When you also have changed setting items in "FTP Recording ", be sure to click save in "Network - FTP Recording Settings" screen, too.

|                                                                                                    | Image Recording by FTP - Recording When Alarm goes off                                                                                                    |
|----------------------------------------------------------------------------------------------------|----------------------------------------------------------------------------------------------------|
|                                                                                                    | The following settings are valid when "Image Recording by FTP" is set to either "External Alarm goes off" or "Motion Detection",<br>or both.                                                                                                    |
|                                                                                                    | Recording When Alarm detected                                                                                                    |
|                                                                                                    | Pre-<br>Recording Anter set to "MAX", the number of recording files depends on the "Camera Picture Size" and the "Picture Quality".                                                                                                    |
|                                                                                                    | Number of Pre-Recording frames may decrease according to a circuit situation, a recording cycle, etc.                                                                                                    |
|                                                                                                    | Post Post Numerically 0 through 1000.<br>Number of Post Recording frames may decrease according to a circuit situation, a recording cycle, etc.                                                                                                    |
|                                                                                                    | Recording One image is recorded for every 1 seconds                                                                                                    |
|                                                                                                    | EX VYVIN It may change according to picture size, a circuit situation, etc. EX VYVIN VYVININGHHHMMSS**NA JPG                                                                                                    |
|                                                                                                    | Input the file name with a maximum of 16 characters.                                                                                                    |
|                                                                                                    | CA                                                                                                    |
|                                                                                                    | Recording                                                                                                    |
|                                                                                                    | on the of the FTP Server. Server Input the default directory of the FTP server.                                                                                                    |
|                                                                                                    | reset save close                                                                                                    |
|                                                                                                    | Please also save "FTP Recording Settings", when the contents of "FTP Recording Settings" are changed.                                                                                                    |
| Co                                                                                                    | nfigure the numbers of frames you want to record for Pre-Recording                                                                                                    |
| ۰ P<br>D                                                                                                    | ossible numbers of frames are as follows:                                                                                                    |
| ۰ P<br>0<br>* '                                                                                              | ossible numbers of frames are as follows:<br>, 1, 2, 5, 10, 30, MAX*<br>When ecleating "MAX" recording frame numbers will differ depending                                                                                                    |
| · P<br>0<br>* '<br>(<br>(<br>(                                                                               | ossible numbers of frames are as follows:<br>, 1, 2, 5, 10, 30, MAX*<br>When selecting "MAX", recording frame numbers will differ depending<br>on configured "Camera Picture Size" and "Picture Quality"(→see page<br>90). When Camera Picture Size and Picture Quality are in default<br>setting, image size is 640x480 (VGA) and quality is MIDDLE,<br>approximately 200 frames will be recorded. Numbers of recorded image<br>frame may decrease depending on networking conditions and recording<br>cycle.                                                                                                    |
| · P<br>0<br>*<br>(<br>(<br>(<br>(<br>(<br>(<br>(<br>(<br>(<br>(<br>(<br>(<br>(<br>(<br>(<br>(<br>())))))     | ossible numbers of frames are as follows:<br>, 1, 2, 5, 10, 30, MAX*<br>When selecting "MAX", recording frame numbers will differ depending<br>on configured "Camera Picture Size" and "Picture Quality"(→see page<br>90). When Camera Picture Size and Picture Quality are in default<br>setting, image size is 640x480 (VGA) and quality is MIDDLE,<br>approximately 200 frames will be recorded. Numbers of recorded image<br>frame may decrease depending on networking conditions and recording<br>cycle.<br><b>nfigure the numbers of frames you want to record for Post-Recording</b><br>nter the number between 0 and 1000.                                                                                                    |
| • P<br>0<br>*<br>(<br>(<br>;<br>;<br>;<br>;<br>;<br>;<br>;<br>;<br>;<br>;<br>;<br>;<br>;<br>;<br>;<br>;<br>; | ossible numbers of frames are as follows:<br>, 1, 2, 5, 10, 30, MAX*<br>When selecting "MAX", recording frame numbers will differ depending<br>on configured "Camera Picture Size" and "Picture Quality"(→see page<br>90). When Camera Picture Size and Picture Quality are in default<br>setting, image size is 640x480 (VGA) and quality is MIDDLE,<br>approximately 200 frames will be recorded. Numbers of recorded image<br>frame may decrease depending on networking conditions and recording<br>cycle.<br><b>nfigure the numbers of frames you want to record for Post-Recording</b><br>nter the number between 0 and 1000.<br><b>LOTE</b>                                                                                                    |
| • P<br>0<br>*<br>0<br>*<br>0<br>*<br>0<br>*<br>0<br>*<br>0<br>*<br>0<br>*<br>0<br>*<br>0<br>*<br>0           | ossible numbers of frames are as follows:<br>, 1, 2, 5, 10, 30, MAX*<br>When selecting "MAX", recording frame numbers will differ depending<br>on configured "Camera Picture Size" and "Picture Quality"(→see page<br>90). When Camera Picture Size and Picture Quality are in default<br>setting, image size is 640x480 (VGA) and quality is MIDDLE,<br>approximately 200 frames will be recorded. Numbers of recorded image<br>frame may decrease depending on networking conditions and recording<br>cycle.<br><b>nfigure the numbers of frames you want to record for Post-Recording</b><br>nter the number between 0 and 1000.<br><b>IOTE</b>                                                                                                    |
| • P<br>0<br>*<br>0<br>*<br>0<br>*<br>0<br>*<br>0<br>*<br>0<br>*<br>0<br>*<br>0<br>*<br>0<br>*<br>0           | ossible numbers of frames are as follows:<br>, 1, 2, 5, 10, 30, MAX*<br>When selecting "MAX", recording frame numbers will differ depending<br>on configured "Camera Picture Size" and "Picture Quality"(→see page<br>90). When Camera Picture Size and Picture Quality are in default<br>setting, image size is 640x480 (VGA) and quality is MIDDLE,<br>approximately 200 frames will be recorded. Numbers of recorded image<br>frame may decrease depending on networking conditions and recording<br>cycle.<br><b>nfigure the numbers of frames you want to record for Post-Recording</b><br>nter the number between 0 and 1000.<br><b>IOTE</b><br>• Numbers of recorded image frame may decrease depending on<br>networking conditions and recording cycle.                                                                                                    |
|                                                                                                    | ossible numbers of frames are as follows:<br>, 1, 2, 5, 10, 30, MAX*<br>When selecting "MAX", recording frame numbers will differ depending<br>on configured "Camera Picture Size" and "Picture Quality"(→see page<br>90). When Camera Picture Size and Picture Quality are in default<br>setting, image size is 640x480 (VGA) and quality is MIDDLE,<br>approximately 200 frames will be recorded. Numbers of recorded image<br>frame may decrease depending on networking conditions and recording<br>cycle.<br><b>nfigure the numbers of frames you want to record for Post-Recording</b><br>nter the number between 0 and 1000.<br><b>IOTE</b><br>• Numbers of recorded image frame may decrease depending on<br>networking conditions and recording cycle.<br><b>nfigure "Recording Cycle"</b>                                                                                                    |
| 0<br>0<br>0<br>0<br>0<br>0<br>0<br>0<br>0<br>0<br>0<br>0<br>0<br>0<br>0<br>0<br>0<br>0<br>0                  | <ul> <li>ossible numbers of frames are as follows:</li> <li>1, 2, 5, 10, 30, MAX*</li> <li>When selecting "MAX", recording frame numbers will differ depending on configured "Camera Picture Size" and "Picture Quality"(→see page 90). When Camera Picture Size and Picture Quality are in default setting, image size is 640x480 (VGA) and quality is MIDDLE, approximately 200 frames will be recorded. Numbers of recorded image frame may decrease depending on networking conditions and recording cycle.</li> <li>nfigure the numbers of frames you want to record for Post-Recording networking conditions and recording cycle.</li> <li>Numbers of recorded image frame may decrease depending on networking conditions and recording cycle.</li> <li>Numbers of recorded image frame may decrease depending on networking conditions and recording cycle.</li> <li>Numbers of recorded image frame may decrease depending on networking conditions and recording cycle.</li> <li>Networking conditions and recording cycle.</li> <li>Networking conditions and recording cycle.</li> </ul> |
|                                                                                                    | ossible numbers of frames are as follows:<br>, 1, 2, 5, 10, 30, MAX*<br>When selecting "MAX", recording frame numbers will differ depending<br>on configured "Camera Picture Size" and "Picture Quality"(→see page<br>90). When Camera Picture Size and Picture Quality are in default<br>setting, image size is 640x480 (VGA) and quality is MIDDLE,<br>approximately 200 frames will be recorded. Numbers of recorded image<br>frame may decrease depending on networking conditions and recording<br>cycle.<br><b>nfigure the numbers of frames you want to record for Post-Recording</b><br>nter the number between 0 and 1000.<br><b>IOTE</b><br>• Numbers of recorded image frame may decrease depending on<br>networking conditions and recording cycle.<br><b>nfigure "Recording Cycle"</b><br>• Records 1 image per configured recording cycle (second).<br>Possible recording cycles are:                                                                                                    |

• Cycle may change depending on image size and networking conditions.

53

### Recording Images on FTP Server (Cont.)

#### 5) Enter "Recording File Name"

 $\cdot$  Enter characters (no more than 16 characters) in the part described as (keyword).

File name will be shown like this:

e.g. EX (Keyword) yyyy mm dd HH MM SS \*\*\*N--A.JPG

#### 

• You cannot use these characters: \/:;,"|?\*<>

Followings are the meaning of each part.

| EX/MD     | "EX" indicates this is the file for detected external alarm.                                                                                                    |
|-----------|----------------------------------------------------------------------------------------------------|
|           | "MD" indicates this is the file for detected motion (IK-WB11A only).                                                                                                    |
| (keyword) | Enter user defined keyword in 16 or less characters.                                                                                                    |
| yyyymmdd  | Indicates date (Year, Month, Day).<br>(e.g. January 1, 2004 → 2004 01 01)                                                                                                    |
| HHMMSS    | Indicates time (Hour, Minute, Second).<br>(e.g. $23:59:00 \rightarrow 235900$ ).<br>Time is displayed in 24-hour time display.                                                                                    |
| ***       | Series numbers. (→see page 55 for detail)<br>If the camera records more than one image at the same<br>period, the order is indicated with 3-digit number. The bigger<br>the number, the newer (latest) the image. |
| N         | Indicates Daylight Saving.<br>N: Not in Daylight Time<br>D: Daylight (Summer) Time                                                                                                    |
|           | Indicates total number of generated alarm(s). when the number reaches to 99, it returns to 00 and starts adding again.                                                                                            |
| A/B/C     | A: Pre-Recording images.<br>B: Image when alarm has generated.<br>C: Post-Recording images.                                                                                                    |

#### 6) Enter "Recording Directory"

• Configure FTP server directory to record files (Enter no more than 128 characters). If you do not know the directory, ask for your FTP server administrator.

#### 7) Click save to save configured items

- The display goes back to "Network FTP Recording Settings" screen.
- To restore the previous configuration, click reset button below the settings.

· The changes are discarded.

• To close the window without saving the configuration, click <u>close</u>.

#### NOTE

• When you also have changed setting items in "FTP Recording", be sure to click save in "Network - FTP Recording Settings" screen, too.

#### Series Number

Series number is the number attached to a file when recording cycle is set at less than a second. When recording cycle is set at more than 1 second, series number will be displayed as 000.

Ranges of attached series number for recording cycle less than a second are as follows:

| fps* | Ranges of Attached Series Number |
|------|----------------------------------|
| 30   | 000~029                          |
| 15   | 000~014                          |
| 10   | 000~009                          |
| 7.5  | 000~007                          |
| 5    | 000~004                          |
| 2.5  | 000~002                          |

\* fps: frame/second (→see nextpage)

#### NOTE

• Numbers attached as series numbers will not necessarily increase by one. There may be a lack of numbers depending on Recording Cycle setting.

### Recording Images on FTP Server (Cont.)

#### **Recording Cycle of FTP Server Recording**

Actually, recording cycle is counting JPEG Encode Output Rate (see tables below). Because of this, when recording cycle setting is set at less than a second, and depending on image size and frame rate settings, there may be a mode that cannot follow the FTP recording cycle configurations exactly.

#### JPEG Encode Output Rate

IK-WB01A (comparison with frame rate)

| Image Size<br>Frame Rate | VGA/QVGA/QQVGA   | QVGA zoom<br>QQVGA zoom |
|--------------------------|------------------|-------------------------|
| HIGH                     | 7.5fps (0.13sec) | 15fps (0.067sec)        |
| MIDDLE                   | 5fps (0.2sec)    | 10fps (0.1sec)          |
| LOW                      | 2.5fps (0.4sec)  | 5fps (0.2sec)           |

IK-WB11A (comparison with image quality)

| Image Size<br>Image Quality | VGA/SVGA/SXVGA   | QVGA /QQVGA      |
|-----------------------------|------------------|------------------|
| HIGH                        | 7.5fps (0.13sec) | 7.5fps (0.13sec) |
| MIDDLE                      | 7.5fps (0.13sec) | 30fps (0.03sec)  |
| LOW                         | 7.5fps (0.13sec) | 30fps (0.03sec)  |

#### 

- When using Slow Shutter, FTP transfer frame rate will be lowered than above rate.
- When a value in parenthesis is larger than a value in FTP recording cycle setting, the value in parenthesis will be the actual recording cycle.

Viewing • Listening and Operation

#### File Transfer Order

#### Periodic Recording by Schedule

Basically, files are transferred in recorded order. However, because of the differences on image accumulation functions between IK-WB11A and IK-WB01A, these cameras may take following processes depending on networking conditions.

#### ● IK-WB11A

- 1) When networking condition causes the file transferring delay, the camera may transfer the old files in the file transfer intervals.
- 2) When files could not transfer are still left by the time transferring schedule comes to end, the camera will keep continue to transfer the files until it transfers all the files.

#### ● IK-WB01A

Because IK-WB01A does not have "Image Accumulation" functions, there may be a lack of some files if condition of unable to transfer files continues for a long period of time.

#### 

 Depending on the conditions of networking and FTP server, there may be occasions that cannot transfer files. In this case, only IK-WB11A is able to make backup data in SD memory card. Go to Network/FTP Recording menu screen and set "Image Accumulation" function under "Conditions for the Image Accumulation Inside of the Camera" to "ON". (→ see page 102) If you set this function to "ON", the files will be transferred to FTP server by following the process described in 2) above.

#### When Alarm Goes OFF

Basically, the files are transferred in the order described below:

C (Post-Recoding images)  $\rightarrow$  B (An image of the moment alarm has generated)  $\rightarrow$  A (Pre-Recording images)

However, depending on conditions of FTP server and networking, or when another alarm has generated during the file transfer process, the camera will not necessarily follow the above transferring order.

#### **Precedence of Recoding Functions**

FTP Recording Function takes precedence over all other recording functions, such as Alarm/Normal (IK-WB11A only) recording functions. Function for recording images of last some seconds is always recording the images regardless of other functions.

- Even if the settings of "Alarm Recording" and "Normal Recording" (IK-WB11A only) are set to ON, these functions will be cancelled when the FTP recording function is set to ON.
- Even if the FTP recording function is set to ON, External Alarm and motion detections work normally and the alarm notifications and mailsending functions will work normally as well. However, Alarm/Normal (IK-WB11A only) images will not be recorded; therefore, the images will not be attached to the mails.
- All the Alarm List images and Record (Normal) List images (IK-WB11A only) accumulated on the network camera will be deleted when FTP recording function is set to ON.
- SD memory card will be formatted automatically and its contents will be deleted when FTP recording function is set to ON. (IK-WB11A only)
- You will not be able to use the Alarm List and Record List (IK-WB11A only) on the controller if you set the FTP recording function to ON.
- Even if the controller is already displayed on the screen and the alarm/ record (normal) images are in playback mode, the controller will go back to its start-up mode when FTP recording function is set to ON. The screen will turn to LIVE-mode screen from the PLAYBACK mode.

#### NOTE

• In some browsers, the controller may not go back to its original start-up mode and closes automatically instead.

### Set up

- Configuring the Camera
- Setting Items
- Returning to the Default Settings
- Updating the Firmware

### Configuring the Camera

Only the administrator can configure the network camera. For details on the settings the administrator can configure, refer to "Setting Items" ( $\rightarrow$  page 69). Enter the correct administrator information (administrator ID and password) to log in to the initial window for configuring settings. For details on administrator login, refer to "Administrator Login" ( $\rightarrow$  page 13).

The IP address 192.1.168.0.30 is used for the network camera in explanations hereafter.

#### **Configuring General Settings**

The following explains the procedure for configuring settings. The procedure for performing operations here and other settings are exactly the same. For details on configuring some of the main settings, refer to "Main Setting Items" ( $\rightarrow$  page 63). For details on all other settings, refer to "Setting Items" ( $\rightarrow$  page 90).

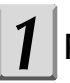

#### Perform administrator login (→ page 13)

 $\cdot$  A window containing the Admin Menu appears.

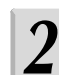

In the left side of the window, click the toggle (+) of "Camera Settings", "Network Settings", "Security Settings", "Multi-Screen Mode Settings", "Administrator Functions", or "Log Management"

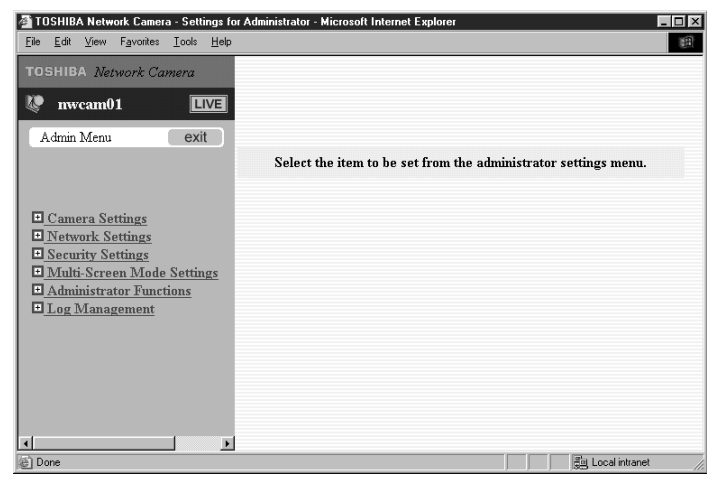

 $\cdot$  The sub menus of the selected menu appear. If you selected "Camera Settings", the following sub menus appear.

| TOSHIBA Network Camera - Settings for          | r Administrator - Microsoft Internet Explorer                   |
|------------------------------------------------|-----------------------------------------------------------------|
| Elle Edit View Favorites Loois Help            |                                                                 |
| TOSHIBA Network Camera                         |                                                                 |
| 🕼 nwcam01 🛛 💷                                  |                                                                 |
| Admin Menu exit                                |                                                                 |
|                                                | Select the item to be set from the administrator settings menu. |
|                                                |                                                                 |
| Camera Settings                                |                                                                 |
| 1. <u>General</u><br>2 PAN/THT                 |                                                                 |
| 3. <u>Alarm</u><br>4. Privacy Mask             |                                                                 |
| 5. Recording                                   |                                                                 |
| Network Settings                               |                                                                 |
| Multi-Screen Mode Settings                     |                                                                 |
| <u>Administrator Functions</u> I og Management |                                                                 |
| Log Hanagement                                 |                                                                 |
|                                                |                                                                 |
|                                                |                                                                 |
|                                                |                                                                 |
|                                                |                                                                 |

· If you click the toggle (+) of "Network Settings" or other menus while the menus are as above, the "Camera Settings" sub menus disappear and the sub menus of "Network Settings" or other menus appear.

#### Click a sub menu

 $\cdot$  The settings appear in the right side of the window. (This image is the example of IK-WB11A)

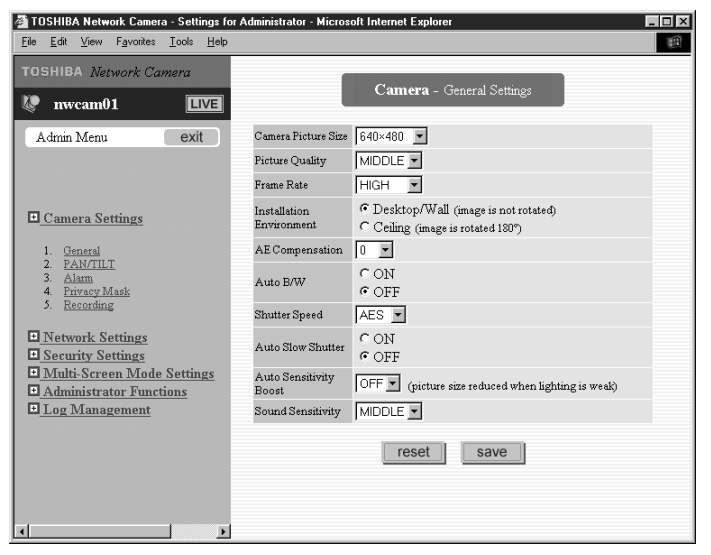

0000

### Configuring the Camera (Cont.)

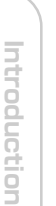

#### Configure each setting

 For details on configuring settings, refer to "Main Setting Items" (→ page 63) or "Setting Items" (→ page 90).

. . . . . . . . . .

### After you have configured all the settings, click the save button

• The settings are registered in the network camera and a message appears to inform you that camera configuration is complete.

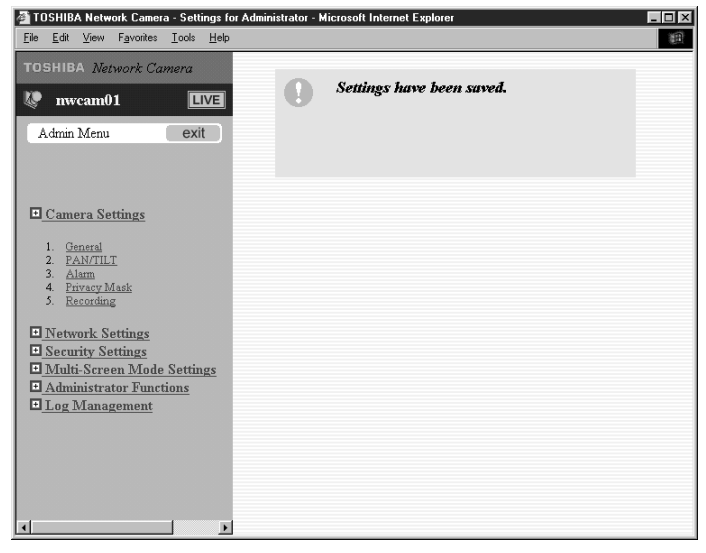

• If you want to configure other settings, click another toggle (+) or menu and select the submenu of the settings you want to configure. Then, repeat Steps 4 and 5 above.

#### Important -

- If the settings were configured incorrectly, they are not registered in the network camera and an input error message appears. Read the error message and reconfigure the settings accordingly.
- To register the settings in the network camera, be sure to click the <u>save</u> button. The settings are not registered in the network camera when:
  - $\cdot$  You close the setting window before saving the changes.
  - You click another menu in the left side of the window and different settings appear.

#### 

- Clicking the <u>reset</u> button instead of clicking <u>save</u> button at Step 5 restores the previous configuration.
- You do not need to restart the network camera to reflect the settings you have configured in the setting menus.

# Viewing • Listening and Operation

## Set up

#### Main Setting Items

The following explains how to configure some of the main settings.

#### Configuring the IP Address

To connect to a network, it is necessary for the administrator to configure the network camera IP address.

There are two options for configuring the IP address.

- $\cdot$  Obtaining an IP address automatically from the DHCP server
- · Entering an IP address manually

Obtaining an IP address automatically from the DHCP server The "DHCP" setting is configured to "ON" by default. This allows you to connect to a network that uses a DHCP server without any settings. If the DHCP server cannot be found, the camera automatically uses the own IP address 192.168.0.30.

| OSHIBA Network Camera - Settings fo                       | or Administrator - Microsoft Internet   | Explorer                                                                                   | _ 6 |
|-----------------------------------------------------------|-----------------------------------------|--------------------------------------------------------------------------------------------|-----|
| <u>E</u> dit ⊻iew Fgvantes <u>I</u> ools <u>H</u> elp     |                                         |                                                                                            |     |
| SHIBA Network Camera                                      |                                         | Network - Connection Settings                                                              |     |
| Admin Manu                                                | General Settings                        |                                                                                            |     |
| Admini Mend                                               | Camera Name                             | nwcam01 ( It means not a network host name.)                                               |     |
|                                                           | Auto Identification of<br>Other Camera  | C ON (other cameras in network identified automatically)<br>C OFF                          |     |
| Camera Settings<br>Network Settings                       | DHCP                                    | OFF (IP address data acquired automatically)<br>(OFF (IP address information set manually) |     |
| • • • • • • • •                                           | The following settings are v            | alid when "DHCP" is set to "OFF":                                                          |     |
| 2. <u>Wireless LAN</u><br>3. Mail                         | IP Address                              | 192 . 168 . 0 . 30                                                                         |     |
| Routing Table                                             | Subnet Mask                             | 255 , 255 , 255 , 0                                                                        |     |
| - DDNS<br>FTP Recording                                   | Default Gateway                         |                                                                                            |     |
| <u>Security Settings</u><br>Julti-Screen Display Settings | DNS Settings                            |                                                                                            |     |
| Administrator Functions                                   | Primary DNS Server IP<br>address        |                                                                                            |     |
|                                                           | Secondary DNS Server<br>IP address      |                                                                                            |     |
|                                                           | HTTP Port Setting                       |                                                                                            |     |
|                                                           | HTTP Port Number                        | 80 (Number from 1 to 65535 except under use.)                                              |     |
|                                                           | Camera ID                               |                                                                                            |     |
|                                                           | The camera ID is a uniform<br>Camera ID | ID assigned to individual camera and cannot be changed.<br>DD2230                          |     |
|                                                           |                                         | reset save                                                                                 |     |
|                                                           |                                         | M Internet                                                                                 |     |
| سيحج العفيم خرمالي                                        | in the second second                    | and Decident                                                                               |     |

• Entering an IP address manually

 $\cdot$  Enter an IP address manually if you do not want to use the DHCP server or the network does not use a DHCP server.

• If you use the DHCP server, the IP address changes from time to time. Therefore, the IP address you set last time may not be valid next time, and you may not able to access to the camera.

To be able to access the camera every time you use, you need to set fixed IP address (setting IP address manually) to the network camera. If you do not know the pre-assigned IP address, consult the relevant support center or refer to the relevant manuals of the network devices (router, hub, modem, etc.).

### Configuring the Camera (Cont.)

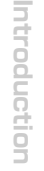

# Viewing • Listening and Operation

# Others

In the left side of the window, click the toggle (+) of "Network Settings"

Perform administrator login ( $\rightarrow$  page 13) to open

· The sub menus appear.

the Admin menu

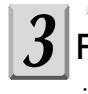

#### From the list of sub menus, click "General"

 $\cdot$  The settings appear in the right side of the window.

#### Enter the camera name

|                                |                                        | Network - Connection Settings                                                              |          |
|--------------------------------|----------------------------------------|--------------------------------------------------------------------------------------------|----------|
| wcam01 LIVE                    |                                        |                                                                                            |          |
| n Menu exit                    | General Settings                       |                                                                                            |          |
|                                | Camera Name                            | nwcam01                                                                                    | t name.) |
|                                | Auto Identification of<br>Other Camera | CON (other cameras in network identified automatically)<br>COFF                            |          |
| nera Settings<br>work Settings | DHCP                                   | CON (IP address data acquired automatically)<br>COFF (IP address information set manually) |          |
| General                        | The following settings are va          | alid when "DHCP" is set to "OFF":                                                          |          |
| Wireless LAN<br>Mail           | IP Address                             | 192 , 168 , 0 , 30                                                                         |          |
| Routing Table<br>ARP Table     | Subnet Mask                            | 255 . 255 . 255 . 0                                                                        |          |
| DDNS<br>FTP Recording          | Default Gateway                        |                                                                                            |          |
| urity Settings                 | DNS Settings                           |                                                                                            |          |
| ninistrator Functions          | Primary DNS Server IP<br>address       |                                                                                            |          |
| ig Management                  | Secondary DNS Server<br>IP address     |                                                                                            |          |
|                                | HTTP Port Setting                      |                                                                                            |          |
|                                | HTTP Port Number                       | 80 (Number from 1 to 65535 except under use.)                                              |          |
|                                | Camera ID                              |                                                                                            |          |
|                                | The camera ID is a uniform             | ID assigned to individual camera and cannot be changed.                                    |          |
|                                | Camera ID                              | 002230                                                                                     |          |
|                                |                                        |                                                                                            |          |
|                                |                                        | reset                                                                                      |          |

#### NOTE

• The camera name is displayed along with images in single-view mode or multi-view mode. If there are multiple cameras, enter a name that will make it easy to identify what the camera is monitoring.

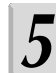

#### Set "DHCP" to "OFF"

The default setting is "ON." When you will set your own IP address without using DHCP server, set "DHCP" to "OFF."

## /iewing • Listening and Operation

### **6** Enter the IP address, subnet mask, and default gateway

#### Important

- If you do not know the subnet mask, consult the provider or relevant network system administration support center.
- You do not need to enter the default gateway if the network camera will not be accessed from another network. If you do need to enter a default gateway, consult your network system administration support center.

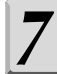

#### Click the save button

• The settings are registered.

#### 

- Clicking the <u>reset</u> button instead of clicking <u>save</u> button at Step 7 restores the previous configuration.
- The network camera has a feature (useful for multi view) to automatically detects and remember other cameras on the same network. If there are other cameras on the same network, it is recommended to set "Auto Identification of Other Cameras" to "ON" (→ page 96).
- For details on configuring multi view, refer to configuring "Multi-Screen Mode Settings" (→ page 69).
- You need to reboot the network camera if you change any settings of the camera's network setting connection. Be sure to click on the <u>reboot</u> button on the save confirmation page after clicking <u>save</u> button.
- When you try to reconnect to the network camera, be sure to confirm that the entered IP address and HTTP port number are new ones if you changed the IP address and HTTP port number.

### Configuring the Camera (Cont.)

dress, refer to "Configuring the IP Address" ( $\rightarrow$  page 63).

To establish a wireless connection, it is necessary for the administrator to

configure the appropriate wireless LAN settings. The administrator also needs to configure the IP address. For details on configuring the IP ad-

Perform administrator login ( $\rightarrow$  page 13) to open

Configuring Settings for Wireless LAN

# Introduction

# Viewing • Listening and Operation

In the left side of the window, click the toggle (+) of "Network Settings"

· The sub menus appear.

the Admin menu

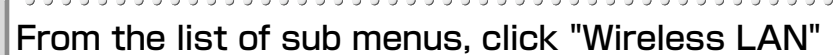

• The settings appear in the right side of the window.

| le <u>E</u> dit ⊻iew Fgvorites <u>I</u> ools <u>H</u> elp                                          |                              |                                                                                                    |               |
|----------------------------------------------------------------------------------------------------|------------------------------|----------------------------------------------------------------------------------------------------|---------------|
| OSHIBA Network Camera                                                                              |                              | Network - Wireless LAN Settings                                                                                                    |               |
| Admin Menu exit                                                                                    | COM Mode                     | adhoc Method                                                                                                    |               |
|                                                                                                    | COM Channel                  | 10 💌 ch.                                                                                                    |               |
|                                                                                                    | ESS-ID<br>(SSID, Group Name) | ikwb<br>(Input ID with a maximum of 32 alphanumeric characters)                                                                                                    |               |
| Camera Settings                                                                                    | COM Speed                    | outo 💌 Mbps                                                                                                    |               |
| Network Settings                                                                                   | Encryption                   | OFF                                                                                                    |               |
| 1. General<br>2. Wireless LAN                                                                      | The following settings are   | valid when "Encryption" is not set to "Off":                                                                                                    |               |
| 3. Mail<br>4. Routing Table<br>5. ARP Table<br>6. DDNS<br>7. FTP Recording                         |                              |                                                                                                    |               |
| Security Settings     Multi-Screen Display Settings     Administrator Functions     Log Management | WEP key                      | Odbit WEP Key :     Io characters case at textadecimal digit     Scharacters case at ascii text     Zobit WEP Key :     Zo characters case at ascii text     I3 characters case at ascii text |               |
|                                                                                                    |                              | reset save                                                                                                    |               |
|                                                                                                    |                              |                                                                                                    |               |
|                                                                                                    |                              |                                                                                                    | t lobereat    |
|                                                                                                    | DA Natural C                 | 90 ( ) ( )<br>100 ( )                                                                                                    | U.M. C.C. are |

#### Configure the communication mode

① Click  $\checkmark$  for the "COM Mode" setting in the right side of the window. ② Select an item from the pull-down menu.

· If you are going to connect the network camera to the network via a wireless broadband router or access point (AP), select "infrastructure." If you are going to connect the network camera directly to a personal computer, select "adhoc."

66

Others

Recording

Set up

Others

#### . . . . . Configure the communication channel

- (1) Click  $\checkmark$  for the "COM Channel" setting in the right side of the window.
- 2 Select an item from the pull-down menu.
  - · Channels 1 to 11 are available for use. If you are configuring the network camera to work in an existing wireless LAN environment. select the same channel.

#### **NOTE**

- If you cannot establish a satisfied wireless connection, try other channels and select the channel that enables the optimal connection.
- To have communication in adhoc method with the computer which cannot change the communication channel, start up the network camera in wireless LAN mode before turning on your computer.
- The network camera can communicate only on the configured channel of the camera.

#### Enter the ESS-ID

· If you are connecting the network camera to an existing wireless LAN, set the same ESS-ID as the existing wireless LAN environment. If you are configuring a new wireless LAN, make sure that you do not set the same ID as another existing wireless LAN.

#### Important -

 There are restrictions on the values you can enter. You can only enter up to 32 alphanumeric characters.

#### NOTE

 ESS-ID is sometimes simply expressed as SS-ID. SSID. or network group name. In this manual we use "ESS-ID". This setting is an ID for identifying the wireless group when multiple wireless LAN groups exist in the network environment

#### Configure the communication speed

- ① Click  $\checkmark$  for the "COM Speed" setting in the right side of the window.
- 2 Select an item from the pull-down menu.
  - · You can set "1.0." "2.0." "5.5." or "11" Mbps. or "auto." Be sure to select "auto" unless vou use special wireless LAN environment.

#### NOTE

 This setting determines the speed of the network camera communicating with other devices on the wireless LAN. The IEEE 802.11b standard supports the communication speeds of 1.0, 2.0, 5.5, and 11 Mbps. However, be sure to select "auto" unless you use special wireless LAN environment.

### Configuring the Camera (Cont.)

#### Configure the WEP key

- ① Click  $\blacksquare$  for the "WEP Key" setting in the right side of the window.
- <sup>②</sup> Select an item from the pull-down menu.
  - •This setting determines the method used to encrypt data transferred during wireless communication. Typically, 64-bit and 128-bit WEP keys are used. (128-bit WEP sets tighter security)

 You can select either of the two WEP keys or select not to use an encryption key. If you are connecting the network camera to an existing wireless LAN that uses a WEP key, set the same WEP key to the network camera.

#### NOTE

- WEP setting is not mandatory. Do not perform the WEP setting if you are not using WEP with your current wireless LAN.
- When you use encryption with the WEP key for the network camera, select the items for "Encryption" and "WEP Key" correctly. There are rules for entering the WEP keys used for wireless data encryption. Enter a 10-byte (hexadecimal digits) or 5-byte (ASCII text) character string for the 64-bit WEP key, and a 26-byte (hexadecimal digits) or 13-byte (ASCII text) character string for the 128-bit WEP Key. Configure the WEP Key by referring tables below.
- Sometimes "64-bit WEP" is described as "40-bit WEP", in here, we use the term "64-bit WEP." This means that other wireless devices using 40-bit WEP are using the same level of security as and are compatible with devices that use 64-bit WEP.
- When you do not perform encryption of the data by WEP, your wireless communication could be intercepted easily by third party. By using WEP for your data encryption, it becomes very difficult to decode the data. Because of this, it is recommended to do WEP setting if you are using wireless communication.

#### WEP Key Setting

| r              |                                                                                                    |                                                                                                    |  |
|----------------|----------------------------------------------------------------------------------------------------|----------------------------------------------------------------------------------------------------|--|
|                | 64bit WEP Key                                                                                                    | 128bit WEP Key                                                                                                    |  |
| ASCII text     | Number of Characters: 5 characters<br>Characters You Can Use:<br>Alphanumeric characters (0 to 9,<br>a to z, A to Z)  | Number of Characters: 13 characters<br>Characters You Can Use:<br>Alphanumeric characters (0 to 9,<br>a to z, A to Z) |  |
| 16 hexadecimal | Number of Characters: 10 characters<br>Characters You Can Use:<br>Alphanumeric characters (0 to 9,<br>a to f, A to F) | Number of Characters: 26 characters<br>Characters You Can Use:<br>Alphanumeric characters (0 to 9,<br>a to f, A to F) |  |

 $\ensuremath{\ensuremath{\mathbb{K}}}$  There is no distinction between capital letters and small letters.

#### WEP Key Setting (Example)

|                | 64bit WEP Key | 128bit WEP Key                 |
|----------------|---------------|--------------------------------|
| ASCII text     | nwcam         | toshibaikwb01                  |
| 16 hexadecimal | abcd1048ef    | 1234567890abcdef0987<br>654321 |

Introduction

### Configuring Multi-Screen Mode Settings Selecting Multiple Cameras

The images of network cameras selected by this setting appear in multiview mode.

- 1) In the left side of the window, click the toggle (+) of "Multi-Screen Mode Settings", and then click the sub menu "Selecting Cameras"
  - $\cdot$  The settings appear in the right side of the window.

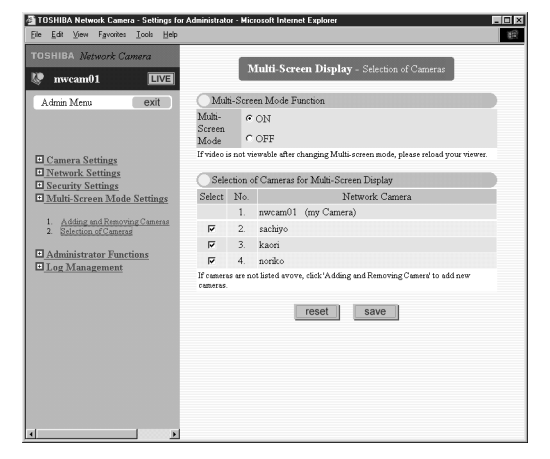

- 2) Set "Multi-Screen Mode" to "ON"
- 3) From "Selection of Cameras for Multi-Screen Display," select cameras (check boxes)
- 4) Click the save button

 $\cdot$  The settings are registered in the network cameras.

#### °° Configuring the Camera (Cont.)

#### 

- Clicking the <u>reset</u> button instead of clicking <u>save</u> button at Step 4) restores the previous configuration.
- When "Multi-Screen Mode" is set to "OFF," Multiview button will not be displayed and cannot switch to the multi-view mode screen.
- Even if you have checked other network cameras which have been autodetected by the main network camera, and if you could not communicate with these cameras for a while, images from these network cameras cannot be displayed on the Multi-View screen.
- Even if you are able to reconnect with these cameras, if these cameras are considered as not registered in the system, the selectin check marks may have been taken off. In this case, reconfirm whether the check is marked or not to the network camera.
- The auto-detection of other network cameras' registered contents will be cleared each time you turn on or off the camera. Along with this, selection check marks of Multi-View screen display will be cleared as well. Therefore, after you turn on, off or reboot the camera, make sure to confirm the selection check marks.
- All the manually registered information of the network camera will be preserved regardless of rebooting or turning on or off the power.

Others

Introduction

## Others

#### Adding Multiple Cameras

The network camera has a feature to automatically detect other cameras on the same network. If you want to display images from network cameras, which are on other networks, in multi-view mode, register them on the "Multi-Screen Mode Settings" "Adding and Removing Cameras" screen.

### 1) In the left side of the window, click the toggle (+) of "Multi-Screen Mode Settings"

· The sub menus appear.

#### 2) From the list of sub menus, click "Adding and Removing Cameras"

 $\cdot$  The settings appear in the right side of the window.

| OSHIBA Network Cam                                                   | LIVE       |                                  | Multi                         | Screen Display - Adding and Removing (                                                                            | Cameras                     |
|----------------------------------------------------------------------|------------|----------------------------------|-------------------------------|----------------------------------------------------------------------------------------------------|-----------------------------|
| Admin Menu                                                           | exit       | List of R                        | egistered                     | Cameras                                                                                                    |                             |
|                                                                      |            | Select                           | No.                           | Domain Name, or IP Address                                                                                        | HTTP Port Number            |
|                                                                      |            | -                                | -                             | (My Camera) nwcam01<br>192.168.0.30                                                                               | 80                          |
| Camera Settings     Network Settings                                 |            | In order to Mu<br>When screening | lti-Screen Di<br>Ig cameras v | splay, please be sure to register "My Camera".<br>ria the Internet, please register a domain name or a "Global" l | P address into all cameras. |
| Security Settings                                                    | Settings   | M                                | 1.                            | 192.168.0.30<br>Please be sure to register "My Camera" here.                                                      | 80                          |
|                                                                      |            |                                  | 2.                            |                                                                                                    | 80                          |
| <ol> <li>Adding and Removin</li> <li>Selection of Cameras</li> </ol> | R Serveras |                                  | з.                            |                                                                                                    | 80                          |
| Administrator Functio                                                | ons        |                                  | 4.                            |                                                                                                    | 80                          |
| Log Management                                                       |            |                                  | 5.                            |                                                                                                    | 80                          |
|                                                                      |            |                                  | 6.                            |                                                                                                    | 80                          |
|                                                                      |            |                                  | 7.                            |                                                                                                    | 80                          |
|                                                                      |            |                                  | 8.                            |                                                                                                    | 80                          |
|                                                                      |            |                                  | 9.                            |                                                                                                    | 80                          |
|                                                                      |            | 10.                              |                               | 80                                                                                                    |                             |
|                                                                      |            |                                  | 11.                           |                                                                                                    | 80                          |
|                                                                      |            | 12.                              |                               | 80                                                                                                    |                             |
|                                                                      |            | 13.                              |                               | 80                                                                                                    |                             |
|                                                                      |            | -                                |                               |                                                                                                    | 20                          |

#### 3) Enter a domain name or an IP address

#### 4) Enter the HTTP port number

#### 5) Click the save button

 $\cdot$  The settings are registered in the network cameras.

#### 

- Clicking the <u>reset</u> button instead of clicking <u>save</u> button at Step 5) restores the previous configuration.
- You can use any of the following procedures to confirm whether the network camera of an entered IP address has been registered.
  - $\cdot$  In the left side of the window, click "Multi-Screen Mode Settings".
  - From the list of sub menus of "Multi-Screen Mode Settings", click "Selection of Cameras".

### Configuring the Camera (Cont.)

#### Configuring External Alarm Settings

If you connect a sensor or other device to the alarm input terminal ( $\rightarrow$  page 116), an alarm will notify you when the sensor detects anything out of the ordinary. For example, if you connect a sensor attached to a door, an alarm can notify you when the door is opened or closed.

#### 1) Perform administrator login ( $\rightarrow$ page 13)

· A window containing the Admin Menu appears.

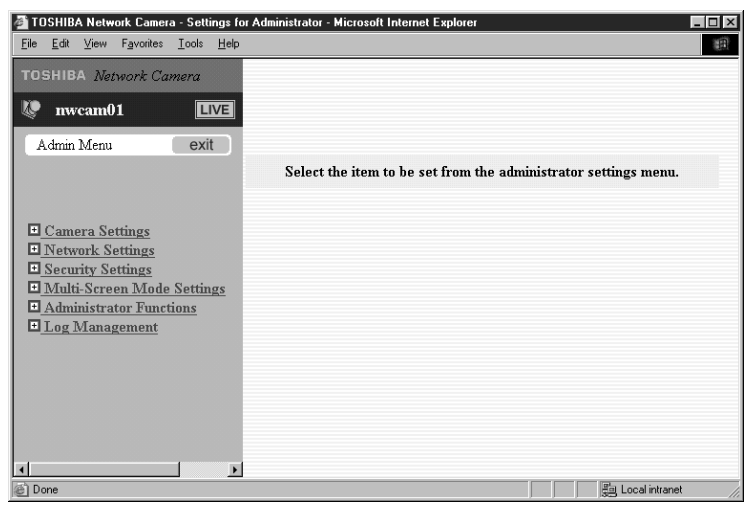

### 2) In the left side of the window, click the toggle (+) of "Camera Settings"

· The sub menus appear.

| TOSHIBA Network Camera - Settings for                                                                      | Administrator - Microsoft Internet Explorer                     |
|----------------------------------------------------------------------------------------------------|-----------------------------------------------------------------|
| <u>File Edit View Favorites Tools Help</u>                                                                 |                                                                 |
| TOSHIBA Network Camera                                                                                     |                                                                 |
| 😻 nwcam01 🛛 💷                                                                                              |                                                                 |
| Admin Menu exit                                                                                            |                                                                 |
|                                                                                                    | Select the item to be set from the administrator settings menu. |
| E Camera Settings                                                                                          |                                                                 |
| 1. <u>General</u><br>2. <u>PANTILT</u><br>3. <u>Alarm</u><br>4. <u>Privacy Mask</u><br>5. <u>Recording</u> |                                                                 |
| <u>Network Settings</u> <u>Security Settings</u> <u>Multi-Screen Mode Settings</u> Administrator Functions |                                                                 |
| □ Log Management                                                                                           |                                                                 |
|                                                                                                    |                                                                 |
| <u>د</u>                                                                                                   |                                                                 |

ntroduction
# 3) From the list of sub menus, click "Alarm Settings"

 $\cdot$  The settings appear in the right side of the window. (This image is the example of IK-WB11A)

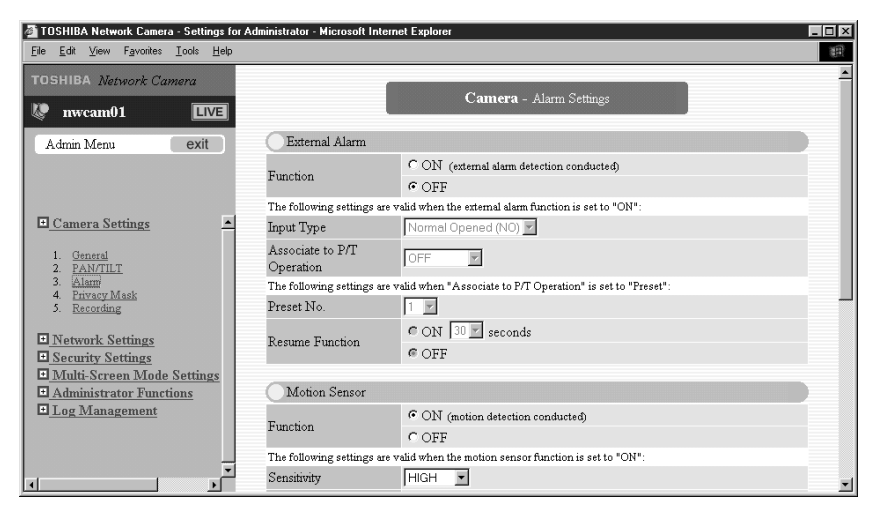

# 4) Set "Function" of the "External Alarm" setting to "ON"

| TOSHIBA Network Camera - Settings for .                                              | Administrator - Microsoft Inte                                                         | ernet Explorer                                           | _ 🗆 🗵    |
|--------------------------------------------------------------------------------------|----------------------------------------------------------------------------------------|----------------------------------------------------------|----------|
| <u>E</u> ile <u>E</u> dit <u>V</u> iew F <u>a</u> vorites <u>T</u> ools <u>H</u> elp |                                                                                        |                                                          |          |
| TOSHIBA Network Camera                                                               |                                                                                        |                                                          | <b>^</b> |
| 😻 nwcam01 💷                                                                          |                                                                                        | Camera - Alarm Settings                                  |          |
| Admin Menu exit                                                                      | External Alarm                                                                         |                                                          |          |
|                                                                                      | Tunction                                                                               | • ON (external alarm detection conducted)                |          |
|                                                                                      | Fulction                                                                               | COFF                                                     |          |
|                                                                                      | The following settings ar                                                              | e valid when the external alarm function is set to "ON": |          |
| Camera Settings                                                                      | Input Type                                                                             | Normal Opened (NO)                                       |          |
| 1. General<br>2. <u>PAN/TILT</u><br>3. <u>Alarm</u>                                  | Associate to P/T<br>Operation                                                          | OFF                                                      |          |
|                                                                                      | The following settings are valid when "Associate to P/T Operation" is set to "Preset": |                                                          |          |
| 5. Recording                                                                         | Preset No.                                                                             | 1                                                        |          |
| I Network Settings                                                                   | Pagence Expertion                                                                      | C ON 30 seconds                                          |          |
| E Security Settings                                                                  | resume runchon                                                                         | @ OFF                                                    |          |
| Multi-Screen Mode Settings                                                           | 0.00                                                                                   |                                                          |          |
| Administrator Functions                                                              | Motion Sensor                                                                          |                                                          |          |
| Log Management                                                                       | Function                                                                               | <ul> <li>ON (motion detection conducted)</li> </ul>      |          |
|                                                                                      | 1 GIONON                                                                               | COFF                                                     |          |
| _                                                                                    | The following settings ar                                                              | e valid when the motion sensor function is set to "ON":  |          |
|                                                                                      | Sensitivity                                                                            | HIGH I                                                   | -        |

Introduction

# °° Configuring the Camera (Cont.)

# 5) Configure each of the other settings

#### Input Type (alarm notification conditions)

This is the setting for external alarm input method. Set the conditions depending on kinds of sensor you are using.

Normal Opened (NO) : Non-Voltage point method. It opens the point (circuit) when nothing is happening (normal), and closes when alarm has generated.

Normal Closed (NC) : Non-Voltage point method. It closes the point (circuit) when nothing is happening (normal), and opens when alarm has generated.

\* The default setting is "Normal Opened (NO)."

# Associate to P/T Operation (camera operation when an external alarm went off)

- OFF : The lens will not move even if an alarm has generated.
- Preset : The lens moves to the preset position specified for "Preset No."
- Auto Patrol : The lens moves each preset positions in order, and after one lap, moves back to the position where before the Alarm has generated.

(Available Settings when "Preset" is Selected Above)

 Preset No. (number of the preset which shows the camera images when an external alarm has gone off)
 1 to 10

\*For example, you can select the preset number of a lens position for showing the area around a sensor or other device attached to a door.

- Resume Function (returns the lens to the position where it was when the alarm went off)
  - ON : When a fixed period of time elapses after the lens moved in response to an alarm, the lens returns to the position where it was when the alarm went off.
  - OFF : After the lens moved in response to an alarm, the lens stays still at the position of the selected preset.
- Resume Time (period of time until the Resume function starts) 10, 30, 60 seconds

#### 

• The "Preset No.," "Resume Function," and "Resume Time" settings are only valid when "Preset" is selected for "Associate to P/T Operation."

# Introduction

# 6) To finish configuring the alarm settings,

click the save button below the settings

· The changes are saved.

# To restore the previous configuration,

click the reset button below the settings

· The changes are discarded.

## To configure other alarm settings,

#### proceed to the next section

#### 

• For details on connecting alarm input components, refer to the respective manuals of the components.

### Configuring Motion Sensor Settings (IK-WB11A)

If you set "Function" of the "Motion Sensor" to "ON," an alarm will notify you a change detected.

# 1) Set "Function" of the "Motion Sensor" setting to "ON"

| 🚈 TOSHIBA Network Camera - Settings for Administrator - Microsoft Internet Explorer 📃 🗖 🔀 |                                                                                           |  |  |  |
|-------------------------------------------------------------------------------------------|-------------------------------------------------------------------------------------------|--|--|--|
| <u>File E</u> dit <u>V</u> iew F <u>a</u> vorites <u>T</u> ools <u>H</u> elp              |                                                                                           |  |  |  |
| TOSHIBA Network Camera                                                                    | The following settings are valid when "Associate to P/T Operation" is set to<br>"Preset": |  |  |  |
| 🕼 nwcam01 🛛 💷                                                                             | Preset No. 1                                                                              |  |  |  |
|                                                                                           | Resume CON 30 🗾 seconds                                                                   |  |  |  |
| Admin Menu exit                                                                           | Function © OFF                                                                            |  |  |  |
|                                                                                           | Motion Sensor                                                                             |  |  |  |
| E Comero Settings                                                                         | Function (motion detection conducted)                                                     |  |  |  |
|                                                                                           | COFF                                                                                      |  |  |  |
| 1. <u>General</u><br>2. <u>PAN/TILT</u>                                                   | The following settings are valid when the motion sensor function is set to<br>"ON":       |  |  |  |
| 3. Alami<br>4. Privacy Mask                                                               | Sensitivity HIGH 💌                                                                        |  |  |  |
| 5. Recording                                                                              | Size Large 💌                                                                              |  |  |  |
| Network Settings                                                                          | Detection Range Click here to launch the settings window.                                 |  |  |  |
| Security Settings     Multi-Screen Mode Settings                                          | Associate to P/T<br>Operation                                                             |  |  |  |
| <u>Administrator Functions</u> Log Management                                             | The following settings are valid when "Associate to P/T Operation" is set to<br>"Preset": |  |  |  |
|                                                                                           | Preset No. 1                                                                              |  |  |  |
| C Done                                                                                    | 📒 Local intranet                                                                          |  |  |  |

# Configuring the Camera (Cont.)

# 2) Configure each of the other settings

### Sensitivity (detection sensitivity level)

Configures sensitivity for changing brightness.

- HIGH : Generates an alarm upon detection even to the slightest change in brightness.
- MIDDLE : Sensitivity is at a level between HIGH and LOW.
- LOW : Generates an alarm upon detection of significant changes in brightness only.

\* The default setting is "MIDDLE."

% If an alarm is detected frequently when there are no abnormalities, reduce the level of sensitivity.

#### Size (detection size)

Configures the ability to detect movement.

- Large : Generates an alarm upon detection even to the slightest movement. The camera can detect easily any movement.
- Medium : Detection size is at a size between "Large" and "Small".
- Small : Generates an alarm upon detection of significant movement only.

% If an alarm generates frequently even in normal occasion, change the setting to "Small."

# • Detection range (range within which you can configure the motion sensor to work)

①When you click "Click here to launch the settings window", the range setting screen (8X8 squares) appears.

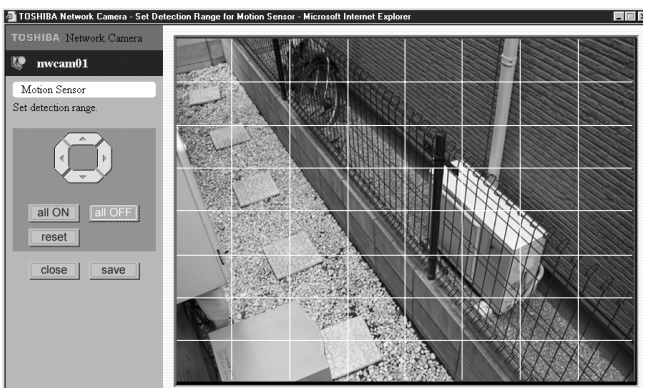

Set up

Paint out any square you want to set the sensor by clicking it
 To undo this action, click the square again.

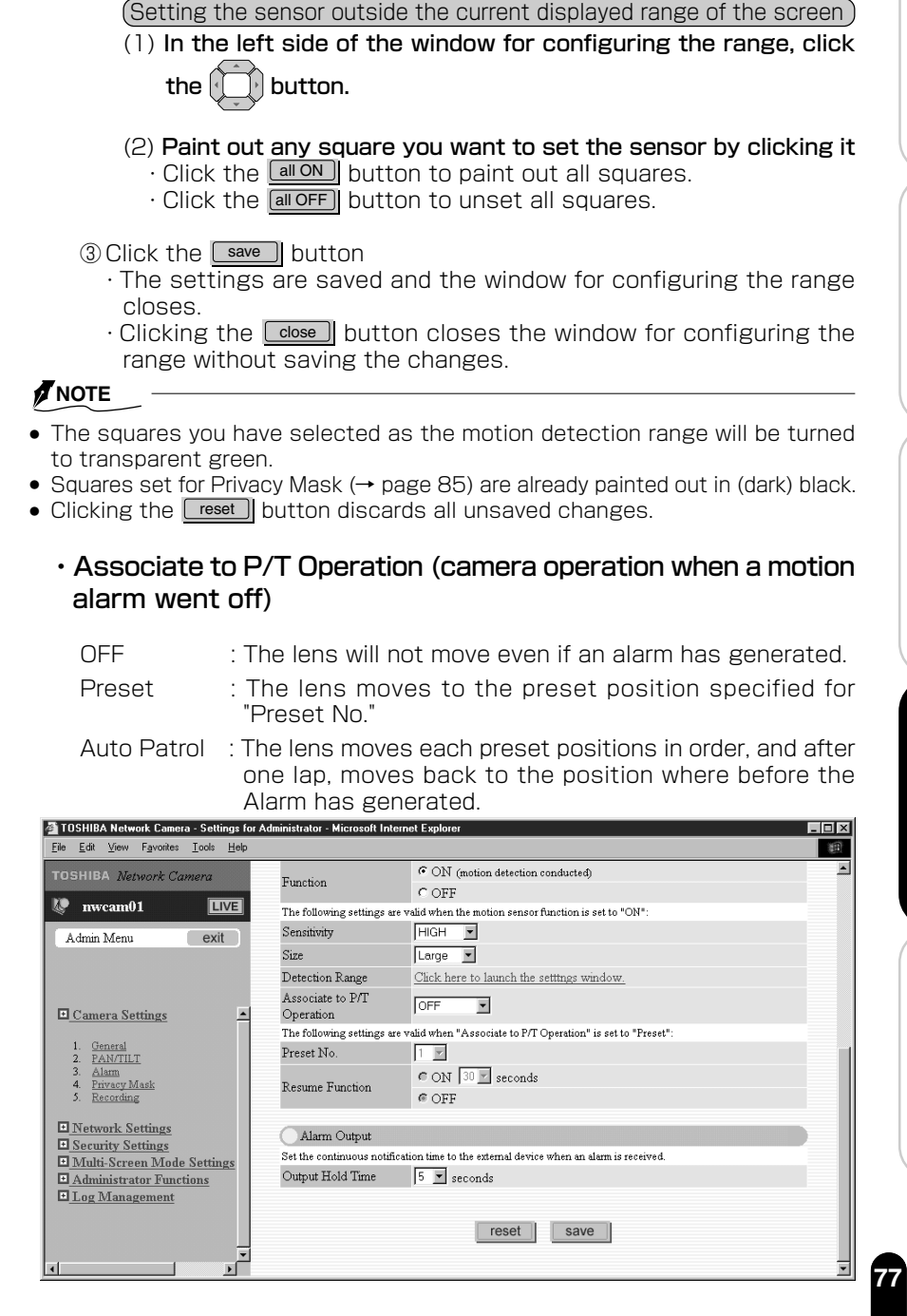

# Configuring the Camera (Cont.)

Available Settings when "Preset" is Selected

- Preset No. (number of the preset which images the camera shows when an external alarm has gone off)
   1 to 10
- Resume Function (returns the lens to the position where it was when the alarm went off)
  - ON : When a fixed period of time elapses after the lens moved in response to an alarm, the lens returns to the position where it was when the alarm went off.
  - OFF : After the lens moved in response to an alarm, the lens stays still at the position of the selected preset.
- Resume Time (period of time until the Resume function starts) 10, 30, 60 seconds

#### 

- The "Preset No.," "Resume Function," and "Resume Time" settings are only valid when "Preset" is selected for "Associate to P/T Operation."
- Detection range of the motion sensor is the range the camera is monitoring. If there were some movements in where out of the camera monitoring range, the movements cannot be detected.

# 3) To finish configuring the alarm settings,

#### click the save button below the settings

· The changes are saved.

### To restore the previous configuration,

#### click the reset button below the settings

· The changes are discarded.

### To configure other alarm settings,

#### proceed to the next section

### Configuring Alarm Output Settings

The alarm output terminal ( $\rightarrow$ page 116) facilitates the use of a siren, buzzer, emergency light, or other device when an alarm goes off.

# 1) Set the alarm notification time for "Output Hold Time" of the "Alarm Output" setting

| TOSHIBA Network Camera - Settings for<br>File Edit View Eavorites Tools Help                    | or Administrator - Microsoft Internet Explorer                                               |
|-------------------------------------------------------------------------------------------------|----------------------------------------------------------------------------------------------|
| TOSHIBA Network Camera                                                                          | Detection Range Click here to launch the settings window.                                    |
| w nwcam01                                                                                       | Associate to P/T OFF                                                                         |
| Admin Menu exit                                                                                 | The following settings are valid when "Associate to P/T Operation" is set to<br>"Preset":    |
|                                                                                                 | Preset No. 1                                                                                 |
| <u>Camera Settings</u>                                                                          | Resume CON 30 seconds<br>Function COFF                                                       |
| 1. <u>General</u><br>2. <u>PAN/TILT</u><br>3. <u>Alarm</u>                                      | Alarm Output<br>Set the continuous notification time to the external device when an alarm is |
| 4. <u>privacy Mask</u><br>5. <u>Recording</u>                                                   | Cutput Hold 5 seconds                                                                        |
| Security Settings     Multi-Screen Mode Settings     Administrator Functions     Log Management | reset save                                                                                   |
| E Done                                                                                          |                                                                                              |

- $\cdot$  This setting is only valid if a light or other component is connected to the alarm output terminal.
- $\cdot$  Select a time from 1, 5, 10, 15, 30, and 60 seconds.

### 

• A new alarm cannot be received while an alarm recording (sound) is playing.

# 2) To finish configuring the alarm,

#### click the save button below the settings

 $\cdot$  The changes are saved.

## To restore the previous configuration,

#### click the reset button below the settings

· The changes are discarded.

#### 

• For details on connecting alarm output components, refer to the respective manuals of the components.

# Configuring the Camera (Cont.)

### Configuring Mail Settings

Network cameras have a feature for sending mail.

- If you configure this feature, mail is sent when:
- $\cdot$  An external alarm goes off.
- $\cdot$  Motion is detected. (IK-WB11A)
- $\cdot$  The internal battery runs out of power.
- $\cdot$  The IP address is changed.

### Configuring conditions for sending mail

# In the left side of the window, click the toggle (+) of "Network Settings"

· The sub menus appear.

# 2) From the list of sub menus, click "Mail"

 $\cdot$  The settings appear in the right side of the window.

| TOSHIBA Network Camera - Settings for                                                                                                    | Administrator - Microsoft Internet Explorer                                                                                     |
|----------------------------------------------------------------------------------------------------|----------------------------------------------------------------------------------------------------|
| <u>File Edit View</u> Favorites <u>T</u> ools <u>H</u> elp                                                                                                    |                                                                                                    |
| TOSHIBA Network Camera                                                                                                    | Network - Mail Settings                                                                                                    |
| Admin Menu exit Camera Settings Ortwork Settings Control Action Control Action Co | Server Settings         Setter "Server Name" or "P Address" before inputting.         SMP C       Server name         P address |
| <u> </u>                                                                                                    | oena<br>Mai<br>When <u>▼</u>                                                                                                    |

# 3) Enter the IP address or server name (host name) of the SMTP

· Enter the SMTP server information specified by the provider.

# iewing • Listening and Operation

# NOTE

- Some providers verify users (POP before SMTP) by receiving mail. If you cannot send mail even if these items are correctly configured, enter the ID and password for verifying the IP address or server name (host name) of the POP3 server.
- POP3 is a protocol for receiving (retrieving) mail from the mailbox. However, these settings will not result in received mail, for example, being deleted because the network camera does not retrieve mail.
- The mail function of the network camera does not support "SMTP Auth".

# 4) Enter the administrator mail address

 $\cdot$  Correctly enter the mail address specified by the provider.

The following explains how to configure settings related to when mail should be sent.

# Configuring the conditions of sending mail when an external alarm goes off or motion is detected.

| TOSHIBA Network Camera - Settings for a                                                                                                    | Administrator - Microsoft Internet Explorer                            | _ 🗆 🗙 |
|----------------------------------------------------------------------------------------------------|------------------------------------------------------------------------|-------|
| <u>Eile Edit ⊻iew Favorites ⊥ools Help</u>                                                                                                 |                                                                        |       |
| TOSHIBA Network Camera                                                                                                    | Password (Confirm)                                                     | -     |
| 😻 nwcam01 🛛 💷                                                                                                    | Administrator Mail Settings                                            |       |
| Admin Menu exit                                                                                                    | Mail Address                                                           |       |
|                                                                                                    | Subject of Sent<br>Messages                                            |       |
| Camera Settings                                                                                                    | Conditions for Sending Mail When An External Alarm Goes Off            |       |
| Connect of settings     Connect A Settings     Connect AN     Wireless LAN     Mail     Routing Table     APC Table     APC Table     DDNS | Send<br>Mai<br>When<br>An CON<br>External COFF<br>Alarm<br>Goes<br>Off |       |
| Security Settings                                                                                                    | The following settings are valid when "ON" is selected:                |       |
| <u>Multi-Screen Mode Settings</u> <u>Administrator Functions</u> <u>Log Management</u>                                                     | Message<br>Body                                                        | ×     |
|                                                                                                    | Attach<br>Alarm<br>Picture © OFF<br>To Mai                             |       |
|                                                                                                    | Conditions for Sending Mail When Motion Is Detected                    |       |
| 4 <b>X</b>                                                                                                    | Send<br>Mal<br>When CON<br>COFF                                        | -     |

# 1) Configure the "Conditions for Sending Mail When An External Alarm Goes Off" setting

 $\cdot$  Set the sending of mail when an external alarm goes off to "ON" or "OFF."

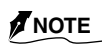

• The default setting is "OFF."

# o<sup>oo</sup> Configuring the Camera (Cont.)

## 2) Enter the Message Body and configure the "Attach Alarm Picture To Mail" setting

- The text entered here becomes the body of messages. To the actual body of a message, the time/date when the alarm went off and the camera name are added to the text entered here.
- If "ON" is set for "Attach Alarm Picture To Mail," the image saved by the network camera, when an external alarm was detected, is attached to a message at the size specified for "Attached Picture Size."

### 

- The attached image data is in a format that ordinary mail client software can read.
- When FTP Recording Function is set to ON, you cannot attach image(s) to a mail. However, the values you have set will be preserved.

# Configure the "Conditions for Sending Mail When Motion Is Detected" setting

 $\cdot$  Set the sending of mail when motion is detected to "ON" or "OFF."

### NOTE

• The default setting is "OFF."

## 4) Enter the Message Body and configure the "Attach Motion Picture To Mail" setting

- $\cdot$  The text entered here becomes the body of messages. To the actual body of a message, the time/date when a motion was detected and the camera name are added to the text entered here.
- If "ON" is set for "Attach Motion Picture To Mail," the image saved by the network camera, when motion was detected, is attached to a message at the size specified for "Attached Picture Size."

### NOTE

- The attached image data is in a format that ordinary mail client software can read.
- When FTP Recording Function is set to ON, you cannot attach image(s) to a mail. However, the values you have set will be preserved.

# 5) Configure the "Attached Picture Size" setting

 $\bigcirc {\rm Click} ~ {\bf \forall}$  for the "Attached Picture Size" setting in the right side of the window

#### 2 Select an item from the pull-down menu

 $\cdot$  Set the alarm and detected motion image size.

Introduction

Set up

Others

The following explains how to configure settings related to sending mail when the camera detects that the internal battery has run out of power.

#### Configuring the conditions for sending mail when the internal battery runs out of power

The internal battery may be out of power when the network camera is first unpacked after purchase or has been left unused with the power turned off for a while. Note that the network camera will no longer indicate the current time because the time and date are reset to their initial values when the internal battery runs out of power.

\*If the time is not set correctly, the recording/playing functions may not work right. Be sure to set correct time.

# 1) Configure the "Conditions for Send Mail When Internal Battery Runs Out Of Power" setting

 $\cdot Set$  the "Send Mail When Internal Battery Runs Out of Power" to "ON" or "OFF."

| 🚰 TOSHIBA Network Camera - Settings for A                                       | udministrator - Microsoft Internet Explorer                                                                                                    | _ 🗆 🗙 |
|---------------------------------------------------------------------------------|----------------------------------------------------------------------------------------------------|-------|
| <u>File Edit View Favorites Tools Help</u>                                      |                                                                                                    | 10    |
| TOSHIBA Network Camera                                                          | Send                                                                                                    |       |
| Admin Menu exit                                                                 | When<br>Internal CON<br>Battery COFF<br>Runs<br>Out Of<br>Power                                                                                                    |       |
| Camera Settings  Network Settings  . General . Winches LAN . Winches LAN . Mail | The following settings are valid when "ON" is selected:<br>Message<br>Body Body Message Body Message Body Body Body Body Body Body Body Body | ]     |

### 

• The default setting is "ON."

# 2) Enter the message body

 $\cdot$  The text entered here becomes the body of messages.

The following explains how to configure settings related to sending mail when the IP address is changed.

# Configuring the Camera (Cont.)

#### Configuring the conditions for sending mail when the IP address is changed

If the network camera is set to obtain an IP address automatically from the DHCP server, the IP address is changed when the power of the network camera is turned off or on, or periodically for security reasons. You can configure the network camera to send mail to inform you that the IP address has been changed.

# Configure the "Condition for Sending Mail When IP Address Is Changed" setting

· Set the "Send Mail When IP address Is Changed" to "ON" or "OFF." The default setting is "ON."

| TOSHIBA Network Camera - Settings for Ad                            | ministrator - Microsoft Inte            | rnet Explorer                                                                                                    | _ 🗆 × |
|---------------------------------------------------------------------|-----------------------------------------|----------------------------------------------------------------------------------------------------|-------|
| <u>File E</u> dit <u>V</u> iew Favorites <u>I</u> ools <u>H</u> elp |                                         |                                                                                                    |       |
| TOSHIBA Network Camera                                              | Condition for Sendi                     | ing Mail When IP Address Is Changed                                                                                                    |       |
| w nwcam01                                                           | Send Mail When IP<br>Address Is Changed | CON<br>COFF                                                                                                    |       |
| Admin Menu exit                                                     | The following settings are              | valid when "ON" is selected:                                                                                                    |       |
| Camera Settings  Concerned  Concerned  Concerned  Concerned         | Message Body                            | It is transmitted by fixed form format.<br>The IP Address is changed.<br>New IP address, NNNN<br>Subnetmark, NNNN<br>Default Gateway, NNNN<br>Mon, I7 Mar 2003 05 16 07pm<br>Camera Name, Newcam01 |       |

### 

- Mail is not sent if the mail settings (SMTP server information and administrator mail address) (→ page 80) have not been configured.
- The following fixed information are also added to the body of messages.
  - $\cdot$  The new IP address
  - · The subnet mask
  - · The default gateway
  - $\cdot$  The time and date
  - · The camera name

#### • Configuring Mail Address Settings for Sending Mail

Enter mail addresses and select the conditions for sending mail.

### 1) Configure the "Address For Sending Mail" settings and "Address For Sending Mail (Copy)" settings

 $\cdot \text{Enter}$  mail addresses and click the boxes beside each address to select the conditions for which mail is sent.

### 2) Press the save button

· The settings are registered in the network cameras.

#### 

• After setting sending mail setting and clicking <u>save</u> button, you may try "test." It is recommended to try the test to check your mail settings.

### Configuring Privacy Mask Settings

You can configure the masking of camera images. Places with masking set are painted out in black.

This is a convenient feature for not showing certain places in images. For example, it allows you to hide the number plates of cars when the camera is installed in a garage or other location.

# 1) Perform administrator login ( $\rightarrow$ page 13)

 $\cdot$  A window containing the Admin Menu appears.

# 2) In the left side of the window, click the toggle(+) of "Camera Settings"

· The sub menus appear.

# Configuring the Camera (Cont.)

# 3) From the list of sub menus, click "Privacy Mask"

 $\cdot$  The settings appear in the right side of the window.

| ile Edit View Favorites Iools Help<br>FOSHIBA Network Camera | Camera - Privacy Mask Settin                                                                           | gs            |
|--------------------------------------------------------------|----------------------------------------------------------------------------------------------------|---------------|
| Admin Menu exit                                              | Function CON (Specific places can be hide<br>COFF<br>Setup Range Click here to launch the settings win | len.)<br>dow. |
| Camera Settings                                              | reset                                                                                                  |               |
| Set "Function                                                | " to "ON"                                                                                              |               |

| TOSHIBA Network Camera - Settings for Administrator - Microsoft Internet Explorer |                            |             |                                           |  |
|-----------------------------------------------------------------------------------|----------------------------|-------------|-------------------------------------------|--|
| <u>File E</u> dit <u>V</u> iew F <u>a</u> vorites                                 | <u>T</u> ools <u>H</u> elp |             |                                           |  |
| TOSHIBA Network Ca.                                                               | mera                       |             | Camera - Drivary Mack Settinge            |  |
| 🕼 nwcam01                                                                         | LIVE                       |             | Cumera - Thoacy Mask Settings             |  |
| Admin Menu                                                                        | exit                       | Function    | ON (Specific places can be hidden.)       |  |
|                                                                                   |                            | Setup Range | Click here to launch the settings window. |  |
| Camera Settings                                                                   | -                          |             | reset save                                |  |
| 1. <u>General</u><br>2 PAN/TUT                                                    |                            |             |                                           |  |
| 3. <u>Alarm</u><br>4. <u>Privacy Mask</u>                                         |                            |             |                                           |  |
| D. <u>Recording</u>                                                               | _                          |             |                                           |  |
|                                                                                   | Þ                          |             |                                           |  |

# 5) Use the "Setup Range" setting to specify the mask range

 $\cdot$  For details on how to specify a range for the mask, see the explanation for the "Detection Range" setting in "Configuring Motion Sensor Settings" ( $\rightarrow$  page 76).

# 6) Click the settings

· The changes are saved.

# Introduction

Recording

### Freeze Activity Settings

When in "Auto Patrol" mode, the "Freeze Activity Function" allows you to view a still image while the lens is moving.

When you set this function to "ON", the screen shows the regular motion images when the lens is at the preset positions, and shows a still image (an image right before the lens moves) when the lens is moving.

# 1) Perform administrator login ( $\rightarrow$ page 13)

· A window containing the Admin Menu appears.

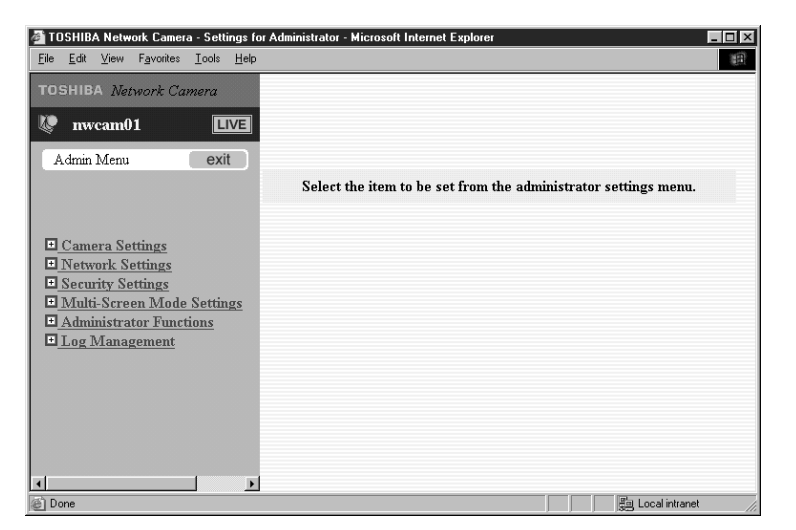

# Configuring the Camera (Cont.)

# 2) In the left side of the window, click the toggle (+) of "Camera Settings"

· The sub menus appear.

| TOSHIBA Network Camera - Settings for                                                                                | Administrator - Microsoft Internet Explorer                     |
|----------------------------------------------------------------------------------------------------|-----------------------------------------------------------------|
| <u>Eile Edit View Favorites Tools Help</u>                                                                           | · · · · · · · · · · · · · · · · · · ·                           |
| TOSHIBA Network Camera                                                                                               |                                                                 |
| 🐶 nwcam01 🛛 💷                                                                                                    |                                                                 |
| Admin Menu exit                                                                                                    |                                                                 |
|                                                                                                    | Select the item to be set from the administrator settings menu. |
|                                                                                                    |                                                                 |
| Camera Settings                                                                                                    |                                                                 |
| 1. <u>General</u><br>2. <u>PAN/TILT</u><br>3. <u>Alarm</u><br>4. <u>Frivacy Mask</u><br>5. <u>Recording</u>          |                                                                 |
| Network Settings     Security Settings     Multi-Screen Mode Settings     Administrator Functions     Log Management |                                                                 |
|                                                                                                    |                                                                 |
| · ·                                                                                                    |                                                                 |

# 3) From the list of sub menus, click "PAN/TILT Settings"

| TOSHIBA Network Camera - Settings for a                                              | Administrator - Micros        | soft Internet Explorer                                                            | _ 🗆 × |
|--------------------------------------------------------------------------------------|-------------------------------|-----------------------------------------------------------------------------------|-------|
| <u>F</u> ile <u>E</u> dit <u>V</u> iew F <u>a</u> vorites <u>T</u> ools <u>H</u> elp |                               |                                                                                   | 18    |
| TOSHIBA Network Camera                                                               | 1                             | Camera - PAN/TILT Settings                                                        | •     |
| 🕼 nwcam01 🛛 💷                                                                        | 1                             |                                                                                   |       |
| Admin Menu exit                                                                      | P/T Operation<br>Restrictions | none                                                                              |       |
|                                                                                      | Auto Patrol<br>Stopping Time  | 5 💌 Min.                                                                          |       |
|                                                                                      | Scan Speed                    | FAST -                                                                            |       |
| ■ <u>Camera Settings</u>                                                             | Power Boost<br>Function       | CENTER                                                                            |       |
| 1. <u>General</u><br>2. <u>PAN/TILT</u><br>3. <u>Alarm</u>                           | Freeze Activity<br>Function   | <ul> <li>○ ON (still picture mode set when P/T started)</li> <li>○ OFF</li> </ul> |       |
| <ol> <li>Privacy Mask</li> <li>Recording</li> </ol>                                  |                               | reset save                                                                        |       |
|                                                                                      |                               |                                                                                   | •     |

 $\cdot$  The settings appear in the right side of the window.

Introduction

## 4) Set the "Freeze Activity Function" to "ON"

| 🖉 TOSHIBA Network Camera - Setting                                       | s for Administrator - Micr                        | osoft Internet Explorer                                 | _ 🗆 ×    |
|--------------------------------------------------------------------------|---------------------------------------------------|---------------------------------------------------------|----------|
| <u>File E</u> dit <u>V</u> iew F <u>a</u> vorites <u>T</u> ools <u>H</u> | elp                                               |                                                         | 1        |
| TOSHIBA Network Camera                                                   | 3                                                 | Camera - PAN/TILT Settings                              | <u>*</u> |
| Admin Menu exit                                                          | P/T Operation<br>Restrictions                     | none                                                    |          |
|                                                                          | Auto Patrol<br>Stopping Time                      | 5 💌 Min.                                                |          |
|                                                                          | Scan Speed                                        | FAST -                                                  |          |
| <u>■ Camera Settings</u>                                                 | <ul> <li>Power Boost</li> <li>Function</li> </ul> | CENTER                                                  |          |
| 1. <u>General</u><br>2. <u>PAN/TILT</u><br>3. <u>Alarm</u>               | Freeze Activity<br>Function                       | • ON (still picture mode set when P/T started)<br>• OFF |          |
| 4. <u>Privacy Mask</u><br>5. <u>Recording</u>                            | <u>•</u>                                          | reset save                                              | -<br>-   |

# 5) Set the "Auto Patrol Stopping Time" setting

- $\cdot$  Select a time from 1, 2, 5, and 10 minutes.
- $\cdot$  The period of time that the lens stops at the preset position is set.

# 6) Click the settings

| TOSHIBA Network Camera - Settings                                                                 | for Administrator - Microsoft Interi | net Explorer                                                                      |                      |
|---------------------------------------------------------------------------------------------------|--------------------------------------|-----------------------------------------------------------------------------------|----------------------|
| <u>Eile E</u> dit ⊻iew F <u>a</u> vorites <u>T</u> ools <u>H</u> e                                | dp                                   |                                                                                   | 100 A                |
| TOSHIBA Network Camera                                                                            |                                      |                                                                                   |                      |
| 😻 nwcam01 🛛 💷                                                                                     |                                      | Camera - PAIN/IILI Settings                                                       |                      |
| Admin Menu exit                                                                                   | P/T Operation Restrictions           | none                                                                              |                      |
|                                                                                                   | Auto Patrol Stopping Time            | 5 Min.                                                                            |                      |
|                                                                                                   | Scan Speed                           | FAST •                                                                            |                      |
| Camera Settings                                                                                   | Power Boost Function                 | CENTER                                                                            |                      |
| 1. <u>General</u><br>2. PAN/TILT                                                                  | Freeze Activity Function             | <ul> <li>C ON (still picture mode set when P/T started)</li> <li>C OFF</li> </ul> |                      |
| 3. Alarm<br>4. Privacy Mask<br>5. Recording                                                       |                                      | reset save                                                                        |                      |
| Network Settings     Security Settings     Multi-Screen Mode Settings     Administrator Functions | •                                    |                                                                                   |                      |
| Done Done                                                                                         |                                      |                                                                                   | 📑 Local intranet 🛛 🖉 |

· The changes are saved.

# Setting Items

### Camera Settings

1. General Settings

| Item                     | IK-WB01A                                                                | IK-WB11A                                                       |
|--------------------------|-------------------------------------------------------------------------|----------------------------------------------------------------|
| Camera Picture Size      | 160 x 120<br>320 x 240<br>640 x 480<br>320 x 240 ZOOM<br>160 x 120 ZOOM | 1280 x 960<br>800 x 600<br>640 x 480<br>320 x 240<br>160 x 120 |
| Picture Quality          | HIGH/MIDDLE/LOW                                                         | HIGH/MIDDLE/LOW                                                |
| Frame Rate               | HIGH/MIDDLE/LOW                                                         | HIGH/MIDDLE/LOW                                                |
| Installation Environment | Desktop/Wall, Ceiling                                                   | Desktop/Wall, Ceiling                                          |
| AE Compensation          | -20 to 20                                                               | -20 to 20                                                      |
| Auto B/W                 | ON/OFF                                                                  | ON/OFF                                                         |
| Shutter Speed            | _                                                                       | AES,1/120,1/60,1/30,<br>1/20,1/15,1/8,1/4,1/2,1,<br>2,4        |
| Auto Slow Shutter*1      | _                                                                       | ON/OFF                                                         |
| Auto Sensitivity Boost   | _                                                                       | ON/OFF                                                         |
| Sound Sensitivity        | HIGH/LOW/STOP                                                           | HIGH/MIDDLE/LOW/STOP                                           |

\*1: Auto-Slow shutter functions when the "shutter speed" is set "AES".

### • Camera Picture Size :

Configures camera picture size. The bigger the size, the resolutions becomes higher.

IK-WB11A

| Possible settings | : 1280 × 960 / 800 × 600 / 640 × 480 / |
|-------------------|----------------------------------------|
|                   | 320×240/160×120                        |
|                   |                                        |

#### IK-WB01A

| Possible settings | :640 × 480 / 320 × 240 / 160 × 120 / |
|-------------------|--------------------------------------|
|                   | 320 × 240 ZOOM / 160 × 120 ZOOM      |

The 320  $\times$  240 Z00M  $\diagup$  160  $\times$  120 Z00M settings enlarge the center part of an image  $~(640 \times 480)$  and display it on the screen.

#### Picture Quality :

Configures the quality of camera images. When the picture sizes are the same, the file sizes change according to the each picture quality level.

HIGH : Better picture quality, but the file size becomes bigger.

MIDDLE : Standard quality and file size.

LOW : Lower picture quality, but the file size becomes smaller.

#### 

- The picture quality and the file size change depending on the conditions of an object (splendor, resolution, movement).
- The smaller the file size, the network system will have less influence. As a result, frame rate (next page) may become higher.

# iewing • Listening and Operation

#### Frame Rate :

IK-WB11A

Configures the frame rate of the image data sending to the network (forwarding rate).

HIGH : Higher frame rate.

MIDDLE : Standard frame rate.

LOW : Lower frame rate.

Actual frame rate changes depending on image size and setting environment (use of network cable, performance of a PC, etc...). The maximum frame rate for HIGH setting are:

30 fps (320 × 240, 160 × 120)

7.5 fps (1280 × 960, 800 × 600, 640 × 480)

The numbers in parentheses are the sizes of camera images.

\* The frame rate may get lowered when the slow shutter function and SD memory card are in use.

#### IK-WB01A

Configures the frame rate of the camera. The higher the frame rate, the renewal speed of the single-view or multi-view mode screen becomes faster.

The lower the frame rate, sensitivity of the camera heightens.

| HIGH   | : 15 fps |
|--------|----------|
| MIDDLE | : 10 fps |
| LOW    | : 5 fps  |

fps : frame / second

Actual frame rate changes depending on picture size and setting environment (use of network cable, performance of a PC, etc...). The maximum frame rate for HIGH setting are:

| HIGH   | : 15fps (320 × 240 Z00M, 160 × 120 Z00M) |
|--------|------------------------------------------|
|        | 7.5fps (640 × 480, 320 × 240, 160 × 120) |
| MIDDLE | : 10fps (320 × 240 Z00M, 160 × 120 Z00M) |
|        | 5fps (640 × 480, 320 × 240, 160 × 120)   |
| LOW    | : 5fps (320 × 240 Z00M, 160 × 120 Z00M)  |
|        | 2.5fps (640 × 480, 320 × 240, 160 × 120) |

The numbers in parentheses are the setting sizes of camera images.

### NOTE

- When using the camera at night, or installing the camera where the camera cannot get enough light, try setting lower frame rate to heighten the sensitivity of the camera.(IK-WB01A)
- When monitoring something very bright, like sunlight, you might see stripe patterns (called "smear") on the screen. If something like this happens, setting frame rate to "LOW" might help.

Set up

# Setting Items (Cont.)

#### Installation Environment:

Turning the image (180°) depending on the installation environment.

Desktop/Wall : Will not rotate the image when installing the camera on a desk or a wall.

Ceiling : Rotates the image 180° when hanging the camera from a ceiling.

%The images will not rotate when capture an image with 1 shot function. (IK-WB01A)

#### • AE Compensation :

The camera adjusts the brightness of the image automatically. Adjust to the best splendor for each conditions of an object.

You can adjust the brightness between the range of -20 to 20. The bigger the number, picture becomes lighter, and the smaller the number, it becomes darker.

#### • Auto B/W :

Configures Auto B/W function. Auto B/W is the function that when monitored object becomes darker, it turns the image into black and white picture and helps the sensitivity of the camera to have better image. When the image turns to black and white, the image may have some noise.

ON : Auto B/W takes action.

OFF : Auto B/W does not take action.

#### • Shutter Speed (IK-WB11A):

Configures the speed of electronic shutter. When setting the Shutter Speed to "AES(Automatic Electronic Shutter)," the camera automatically sets the shutter speed depending on the brightness of an object.

Possible settings: AES, 1/120, 1/60, 1/30, 1/20, 1/15, 1/8, 1/4, 1/2, 1, 2, 4

### NOTE

- When the shutter speed is set "AES," it automatically switches ND filter ON/OFF.
- The images may become rough when switching ND filter ON/OFF.

When you set the shutter speed other than "AES," the ND filter\*1 will not be ON automatically. Because of this, smear\*2 may shows up on the screen more often.

\*1 ND filter : A filter which controls light intensity.

\*<sup>2</sup> Smear : A phenomena that stripe patterns show up on the screen from top to bottom toward the bright light.

#### Auto Slow Shutter(IK-WB11A):

Configures Auto Slow Shutter. When setting auto slow shutter to "ON" and the shutter speed to "AES," the slow shutter functions depending on the brightness of an object.

ON : The slow shutter takes action.

OFF : The slow shutter does not take action.

#### Auto Sensitivity Boost (IK-WB11A):

Configures Auto Sensitivity Boost function. Auto sensitivity boost function boosts up the sensitivity of the camera when an object gets darker. The screen may have more noises and resolution may get lowered when the image gets darker.

ON : The auto sensitivity boost takes action.

OFF : The auto sensitivity boost does not take action.

#### Sound Sensitivity:

Configures the sensitivity of microphone (sound). Change the settings depending on installation environment.

<u>IK-WB11A</u>

| HIGH   | : Heightens the sensitivity of sound input. |
|--------|---------------------------------------------|
| MIDDLE | : Standard sound input sensitivity.         |
| LOW    | : Lowers the sensitivity of sound input.    |
| STOP   | : Disables sound function.                  |
|        |                                             |

#### IK-WB01A

| HIGH | : Heightens the sensitivity of a microphone (sound). |
|------|------------------------------------------------------|
| LOW  | : Lowers the sensitivity of a microphone (sound).    |
| STOP | : Disables sound function.                           |

#### 2. PAN/TILT Settings

| Item                       | IK-WB01A                | IK-WB11A                |
|----------------------------|-------------------------|-------------------------|
| P/T Operation Restrictions | None/Administrator Only | None/Administrator Only |
| Auto Patrol Stopping Time  | 1, 2, 5, 10 minutes     | 1, 2, 5, 10 minutes     |
| Scan Speed                 | FAST/SLOW               | FAST/SLOW               |
| Power Boost                | CENTER, HOME, AUTO      | CENTER, HOME, AUTO      |
| Function                   | SCAN, AUTO PATROL       | SCAN, AUTO PATROL       |
| Freeze Activity            | ON/OFF                  | ON/OFF                  |
| Function                   |                         |                         |

# oo Setting Items (Cont.)

#### 3. Alarm Settings

1) External Alarm

| Item             | IK-WB01A                | IK-WB11A                |
|------------------|-------------------------|-------------------------|
| Function         | ON/OFF                  | ON/OFF                  |
| Input Type       | Normal Closed (NC)/     | Normal Closed (NC)/     |
|                  | Normal Opened (NO)      | Normal Opened (NO)      |
| Associate to P/T | OFF, Preset,Auto Patrol | OFF, Preset,Auto Patrol |
| Operation        |                         |                         |
| Preset No.       | 1 to 10                 | 1 to 10                 |
| Resume Function  | ON/OFF                  | ON/OFF                  |
| Resume Time      | 10, 30, 60 seconds      | 10, 30, 60 seconds      |

#### 2) Motion Sensor

| Item             | IK-WB01A | IK-WB11A                  |
|------------------|----------|---------------------------|
| Function         | —        | ON/OFF                    |
| Sensitivity      | —        | HIGH, MIDDLE, LOW         |
| Size             | —        | LARGE, MEDIUM, SMALL      |
| Detection Range  | —        | Set from screen ranges of |
|                  |          | 8X8 squares               |
| Associate to P/T | —        | OFF, Preset, Auto Patrol  |
| Operation        |          |                           |
| Preset No        | —        | 1 to 10                   |
| Resume Function  | _        | ON/OFF                    |
| Resume Time      | _        | 10, 30, 60 seconds        |

\* Depending on what the camera is monitoring, the sensor may not work properly.

#### 3) Alarm Output

| Item             | IK-WB01A                     | IK-WB11A                     |
|------------------|------------------------------|------------------------------|
| Output Hold Time | 1, 5, 10, 15, 30, 60 seconds | 1, 5, 10, 15, 30, 60 seconds |

#### 4. Privacy Mask Settings

| Item        | IK-WB01A | IK-WB11A                                   |
|-------------|----------|--------------------------------------------|
| Function    | —        | ON/OFF                                     |
| Setup Range | _        | Set from screen ranges of<br>8 x 8 squares |

\*\* This is an easy image masking function. Depending on angles/movement of PAN/TILT function, the masking positions may shift.

Recording

### \* The camera records only one image of the moment alarm has generated when "Pre-Recording" and "Post-Recording" are set to "O frame."

IK-WB11A

0. 3. 5. 10 frames

0. 3. 5. 10. 20 frames

1<sup>\*\*2</sup> 2 5 10 seconds

ON/OFF

ON/OFF

\*<sup>2</sup>You can record Alarm(s) in 1-second cycle when picture size is set to 160x120. 320x240 or 640x480.

2) Normal Recording (Only Possible when SD Memory Card Inserted)

IK-WB01A

0. 3. 5. 10 frames

0. 3. 5. 10. 20 frames

1. 2. 5. 10 seconds

ON/OFF

| Item              | IK-WB01A | IK-WB11A                  |
|-------------------|----------|---------------------------|
| Function          | —        | ON/OFF                    |
| Recording Cycle*  | —        | 1, 2, 5, 10, 30, 60, 120, |
|                   |          | 180 seconds               |
| Timer Association | —        | ON/OFF                    |

\* Image can be recorded with 1 second-recording cycle when picture sizes are  $160 \times 120$ ,  $320 \times 240$ ,  $640 \times 480$ : 2 seconds-recorded cycle when picture sizes are 800 × 600 . 1280 × 960.

- \* The frame rate (renewal speed) may become slower when recording images.
- \* Actual Recording Cycle may differ from your setting when the slow shutter is in use.
- 3) Timer Recording

5. Recording Settings 1) Alarm Recording

External Alarm

Motion Sensor

Pre-Recording

Post-Recording

Recording Cycle\*1

Item

| Item         | IK-WB01A | IK-WB11A       |
|--------------|----------|----------------|
| Time Setting | —        | Start: 0 to 23 |
|              |          | Stop: 0 to 23  |

4) Overwriting

| Item     | IK-WB01A | IK-WB11A |
|----------|----------|----------|
| Function | _        | ON/OFF   |

- \* If you'd like to use this function, use SD memory card bigger than 128MB. Otherwise, it may shorten the life of SD memory card.
- \* When playing the recorded images from SD memory card, you cannot record any images on the card.
- \* If an SD memory card is used to record both alarm recordings and normal recordings, thirty percent of the total storage space is used for alarm recordings and the rest is used for normal recordings.
- \* The camera will not record any images when deleting images in the SD memory card.
- \* The frame rate may become slower when deleting images in the SD memory card
- \* When either Alarm recording or Normal recording becomes full even if there are some more spaces in the SD memory card, the camera notifies you that the card is "full."

# Setting Items (Cont.)

5) SD Memory Card Formatting

| Item     | IK-WB01A | IK-WB11A         |
|----------|----------|------------------|
| Function | _        | Button Selection |

\*When SD memory card formatting completes, the completion notice will be shown. When you perform formatting, make sure to check the setting screen until the notice is shown.

#### Network Settings

- 1. Network Connection Settings
  - 1) General Settings

| Item                   | IK-WB01A                   | IK-WB11A                   |
|------------------------|----------------------------|----------------------------|
| Camera Name            | Enter up to 32 single-byte | Enter up to 32 single-byte |
|                        | characters                 | characters                 |
| Auto Identification of | ON/OFF                     | ON/OFF                     |
| Other Cameras          |                            |                            |
| DHCP                   | ON/OFF                     | ON/OFF                     |
| IP Address             | Enter the static IP        | Enter the static IP        |
|                        | address                    | address                    |
| Subnet Mask            | Enter the subnet mask      | Enter the subnet mask      |
| Default Gateway        | Enter the default gateway  | Enter the default gateway  |

#### 2) DNS Settings

| Item               | IK-WB01A             | IK-WB11A             |
|--------------------|----------------------|----------------------|
| Primary DNS Server | Enter the IP address | Enter the IP address |
| IP Address         |                      |                      |
| Secondary DNS      | Enter the IP address | Enter the IP address |
| Server IP Address  |                      |                      |

#### 3) HTTP Port Setting

| Item          | IK-WB01A              | IK-WB11A              |
|---------------|-----------------------|-----------------------|
| HTTP Port No. | Enter the port number | Enter the port number |

#### 4) Camera ID

| Item      | IK-WB01A          | IK-WB11A          |
|-----------|-------------------|-------------------|
| Camera ID | Cannot be changed | Cannot be changed |

Recording

# Introduction

#### 2. Wireless LAN Settings

| Item         | IK-WB01A                              | IK-WB11A                              |
|--------------|---------------------------------------|---------------------------------------|
| COM Mode     | Infrastructure, adhoc                 | Infrastructure, adhoc                 |
| COM Channel  | 1 to 11                               | 1 to 11                               |
| ESS-ID       | Enter up to 32 single-byte characters | Enter up to 32 single-byte characters |
| COM Speed    | Auto, 11, 5.5, 2.0, 1.0 Mbps          | Auto, 11, 5.5, 2.0, 1.0 Mbps          |
| Encryption   | Off, 64 bit WEP, 128 bit WEP          | Off, 64 bit WEP, 128 bit WEP          |
| WEP Key Type | 16 hexadecimal, ASCII text            | 16 hexadecimal, ASCII text            |
| WEP Key      | 64 bit: 10 characters                 | 64 bit: 10 characters                 |
|              | (hexadecimal digits),                 | (hexadecimal digits),                 |
|              | 5 characters (ASCII text)             | 5 characters (ASCII text)             |
|              | 128 bit: 26 characters                | 128 bit: 26 characters                |
|              | (hexadecimal digits),                 | (hexadecimal digits),                 |
|              | 13 characters (ASCII text)            | 13 characters (ASCII text)            |

#### 3. Mail Settings

1) Server Settings

| Item             | IK-WB01A              | IK-WB11A              |
|------------------|-----------------------|-----------------------|
| SMTP Server Name | Enter the server name | Enter the server name |
| SMTP IP Address  | Enter the IP address  | Enter the IP address  |
| POP3 Server Name | Enter the server name | Enter the server name |
| POP3 IP Address  | Enter the IP address  | Enter the IP address  |

#### 2) Verification Settings

| Item               | IK-WB01A             | IK-WB11A             |
|--------------------|----------------------|----------------------|
| User ID            | Enter the user ID    | Enter the user ID    |
| Password           | Enter the password   | Enter the password   |
| Password (Confirm) | Reenter the password | Reenter the password |

#### 3) Administrator Mail Settings

| Item            | IK-WB01A                | IK-WB11A                |
|-----------------|-------------------------|-------------------------|
| Mail Address    | Enter the mail address  | Enter the mail address  |
| Subject of Sent | Enter up to 128 single- | Enter up to 128 single- |
| Messages        | byte characters         | byte characters         |

#### 4) Conditions for Sending Mail when An External Alarm Goes Off

| Item                    | IK-WB01A                | IK-WB11A                |
|-------------------------|-------------------------|-------------------------|
| Send Mail When An       | ON/OFF                  | ON/OFF                  |
| External Alarm Goes Off |                         |                         |
| Message Body            | Enter up to 256 single- | Enter up to 256 single- |
|                         | byte characters         | byte characters         |
| Attach Alarm Picture    | ON/OFF                  | ON/OFF                  |
| To Mail                 |                         |                         |

Set up

# Setting Items (Cont.)

5) Conditions for Sending Mail When Motion is Detected

| Item                        | IK-WB01A | IK-WB11A                |
|-----------------------------|----------|-------------------------|
| Conditions for Sending Mail | —        | ON/OFF                  |
| When Motion is Detected     |          |                         |
| Message Body                | _        | Enter up to 256 single- |
|                             |          | byte characters         |
| Attach Motion               | _        | ON/OFF                  |
| Picture To Mail             |          |                         |

6) Attached Picture Size Setting

| Item             | IK-WB01A  | IK-WB11A   |
|------------------|-----------|------------|
| Attached Picture | 640 x 480 | 1280 x 960 |
| Size             | 320 x 240 | 800 x 600  |
|                  | 160 x 120 | 640 x 480  |
|                  |           | 320 x 240  |
|                  |           | 160 x 120  |

- \* When FTP Recording Function is set to ON, you cannot attach image(s) to a mail.
- 7) Conditions for Sending Mail when Internal Battery Runs Out Of Power

| Item                    | IK-WB01A                | IK-WB11A                |
|-------------------------|-------------------------|-------------------------|
| Send Mail When Internal | ON/OFF                  | ON/OFF                  |
| Battery Runs out        |                         |                         |
| Out Of Power            | Enter up to 256 single- | Enter up to 256 single- |
| Message Body            | byte characters         | byte characters         |

8) Conditions for Sending Mail When IP Address Is Changed

| Item               | IK-WB01A               | IK-WB11A               |
|--------------------|------------------------|------------------------|
| Send Mail When IP  | ON/OFF                 | ON/OFF                 |
| Address is Changed |                        |                        |
| Message Body       | The IP address is      | The IP address is      |
|                    | changed.               | changed.               |
|                    | New IP address: ***    | New IP address: ***    |
|                    | Subnet mask: ***       | Subnet mask: ***       |
|                    | Default gateway: ***   | Default gateway: ***   |
|                    | Day, month, year, time | Day, month, year, time |
|                    | Camera Name; ***       | Camera Name; ***       |

#### 9) Addresses for Sending Mail (To)

| Item                   | IK-WB01A                          | IK-WB11A                          |
|------------------------|-----------------------------------|-----------------------------------|
| Input fields for up to | $\cdot$ Enter the mail addresses  | $\cdot$ Enter the mail addresses  |
| 10 addresses (To)      | $\cdot$ For each address, you can | $\cdot$ For each address, you can |
|                        | configure individually            | configure individually            |
|                        | whether mail is sent when:        | whether mail is sent when:        |
|                        | an external alarm goes off,       | an external alarm goes off,       |
|                        | the internal battery runs         | the internal battery runs         |
|                        | out of power, or the IP           | out of power, or the IP           |
|                        | address is changed                | address is changed                |

#### 10) Addresses for Sending Mail (Cc)

| Item                   | IK-WB01A                          | IK-WB11A                          |
|------------------------|-----------------------------------|-----------------------------------|
| Input fields for up to | · Enter mail addresses            | · Enter mail addresses            |
| 10 addresses (Cc)      | $\cdot$ For each address, you can | $\cdot$ For each address, you can |
|                        | configure individually            | configure individually            |
|                        | whether mail is sent when:        | whether mail is sent when:        |
|                        | an external alarm goes off,       | an external alarm goes off,       |
|                        | the internal battery runs         | the internal battery runs         |
|                        | out of power, or the IP           | out of power, or the IP           |
|                        | address is changed                | address is changed                |

#### 4. Routing Table Settings

| Item                 | IK-WB01A                | IK-WB11A                |
|----------------------|-------------------------|-------------------------|
| Static Routing Table | Configure the following | Configure the following |
| Settings             | settings for up to ten  | settings for up to ten  |
|                      | entries: destination    | entries: destination    |
|                      | address, subnet mask,   | address, subnet mask,   |
|                      | gateway address, and    | gateway address, and    |
|                      | metric                  | metric                  |

#### 5. ARP Table Settings

1) Static ARP Table Settings

| Item             | IK-WB01A                 | IK-WB11A                 |
|------------------|--------------------------|--------------------------|
| Static ARP Table | Configure the following  | Configure the following  |
| Settings         | settings for up to ten   | settings for up to ten   |
|                  | entries: IP address, MAC | entries: IP address, MAC |
|                  | address                  | address                  |

Introduction

# oo Setting Items (Cont.)

2) Browse ARP Table

| Item      | IK-WB01A              | IK-WB11A              |
|-----------|-----------------------|-----------------------|
| ARP Table | List of ARP displayed | List of ARP displayed |

\* Clicking the clear button deletes the contents of the ARP table.

#### 6. DDNS Settings

| Item           | IK-WB01A              | IK-WB11A              |
|----------------|-----------------------|-----------------------|
| DDNS           | ON/OFF                | ON/OFF                |
| DDNS User Name | Enter the user name   | Enter the user name   |
| DDNS Password  | Enter the password    | Enter the password    |
| DDNS Server    | Enter the server name | Enter the server name |

#### 7. FTP Recording Settings

1) Image Recording by FTP

| Item               | IK-WB01A              | IK-WB11A                  |
|--------------------|-----------------------|---------------------------|
| Image Recording by | Periodic Recording by | Periodic recording by     |
| FTP                | Schedule/ When Alarm  | Schedule/ When Alarm      |
|                    | goes off/ OFF         | goes off (Selection of    |
|                    |                       | External Alarm and Motion |
|                    |                       | Detection)/ OFF           |

#### 2) FTP Server Setup

| ltem              | IK-WB01A              | IK-WB11A              |
|-------------------|-----------------------|-----------------------|
| Server Name       | Enter the server name | Enter the server name |
| IP Address        | Enter the IP address  | Enter the IP address  |
| User ID           | Enter the User ID     | Enter the User ID     |
| Password          | Enter the password    | Enter the password    |
| Password          | Reenter the password  | Reenter the password  |
| (Confirm)         |                       |                       |
| FTP Port Number   | 21                    | 21                    |
| FTP Mode          | PORT/PASV             | PORT/PASV             |
| Connection to FTP | Stay connected/       | Stay connected/       |
| Server            | Re-connect            | Re-connect            |

#### 3) Conditions for Image Recording by FTP

| Item                | IK-WB01A              | IK-WB11A              |
|---------------------|-----------------------|-----------------------|
| Booting up Advanced | Periodic Recording by | Periodic Recording by |
| Setting Window      | Schedule/ When Alarm  | Schedule/ When Alarm  |
|                     | goes off              | goes off              |

Periodic Recording by Schedule

| ltem             | IK-WB01A                  | IK-WB11A                  |
|------------------|---------------------------|---------------------------|
| Monday           | OFF/All Day/Timer         | OFF/All Day/Timer         |
|                  | Pattern 1/Timer Pattern 2 | Pattern 1/Timer Pattern 2 |
| Tuesday          | OFF/All Day/Timer         | OFF/All Day/Timer         |
|                  | Pattern 1/Timer Pattern 2 | Pattern 1/Timer Pattern 2 |
| Wednesday        | OFF/All Day/Timer         | OFF/All Day/Timer         |
|                  | Pattern 1/Timer Pattern 2 | Pattern 1/Timer Pattern 2 |
| Thursday         | OFF/All Day/Timer         | OFF/All Day/Timer         |
|                  | Pattern 1/Timer Pattern 2 | Pattern 1/Timer Pattern 2 |
| Friday           | OFF/All Day/Timer         | OFF/All Day/Timer         |
|                  | Pattern 1/Timer Pattern 2 | Pattern 1/Timer Pattern 2 |
| Saturday         | OFF/All Day/Timer         | OFF/All Day/Timer         |
|                  | Pattern 1/Timer Pattern 2 | Pattern 1/Timer Pattern 2 |
| Sunday           | OFF/All Day/Timer         | OFF/All Day/Timer         |
|                  | Pattern 1/Timer Pattern 2 | Pattern 1/Timer Pattern 2 |
| Timer Pattern 1  | Starting Time :           | Starting Time :           |
|                  | O am toll pm              | 0 am toll pm              |
|                  | Ending Time :             | Ending Time :             |
|                  | O am toll pm              | O am toll pm              |
| Timer Pattern 2  | Starting Time :           | Starting Time :           |
|                  | O am toll pm              | 0 am toll pm              |
|                  | Ending Time :             | Ending Time :             |
|                  | O am toll pm              | O am toll pm              |
| Recording Cycle  | 1,2,5,10,15,30,60,120,    | 1,2,5,10,15,30,60,120,    |
|                  | 300,600,900,1500,         | 300,600,900,1500,         |
|                  | 3000 second(s)            | 3000 second(s)            |
| Recording File   | Enter up to               | Enter up to               |
| Name             | 16 characters*            | 16 characters*            |
| Recording        | Enter up to               | Enter up to               |
| Directory on the | 128 characters            | 128 characters            |
| FTP Server       |                           |                           |

\* You cannot enter characters,  $\setminus / : ; , " | ? * <>$ .

When Alarm goes off

| Item             | IK-WB01A                   | IK-WB11A                   |
|------------------|----------------------------|----------------------------|
| Pre-Recording    | 0,1,2,5,10,30 frames,      | 0,1,2,5,10,30 frames,      |
|                  | Max.                       | Max.                       |
| Post-Recording   | Enter frames between       | Enter frames between       |
|                  | 0 to 1000                  | 0 to 1000                  |
| Recording Cycle  | 0.06, 0.1, 0.2, 0.5, 1, 2, | 0.03, 0.06, 0.1, 0.2, 0.5, |
|                  | 5,10 seconds               | 1, 2, 5,10 seconds         |
| Recording File   | Enter up to                | Enter up to                |
| Name             | 16 characters*             | 16 characters*             |
| Recording        | Enter up to                | Enter up to                |
| Directory on the | 128 characters             | 128 characters             |
| FTP Server       |                            |                            |

Introduction

101

\* You cannot enter characters, \/:;,"|?\*<>.

# Setting Items (Cont.)

4) Conditions for the Image Accumulation Inside of the Camera

| Item               | IK-WB01A | IK-WB11A                               |
|--------------------|----------|----------------------------------------|
| Image Accumulation | —        | ON/OFF                                 |
| Image Accumulation | —        | 1 <sup>*</sup> , 2, 5, 10, 15, 30, 60, |
| Cycle              | _        | 120, 300, 600, 900,                    |
|                    | _        | 1800, 3600 seconds                     |
| Overwriting        | _        | ON/OFF                                 |

- \* You can record images in 1-second cycle when picture size is set to 160x120, 320x240 or 640x480.
- \* Alarm Recording and Normal Recording (IK-WB11A) functions will be invalidated.
- \* You cannot attach images to E-mail(s).
- \* You cannot use the controller's Alarm List and Record List (IK-WB11A) functions.
- \* All the saved images of the Alarm List and the Record List (IK-WB11A) on the camera will be deleted.
- \* SD Memory Card will be formatted automatically and all the data in the card will be deleted. (IK-WB11A)

### Security Settings

1. Access Restriction Settings

| Item               | IK-WB01A          | IK-WB11A          |
|--------------------|-------------------|-------------------|
| Restrict Access by | ON/OFF            | ON/OFF            |
| IP Address         |                   |                   |
| IP Address         | Enter up to 20 IP | Enter up to 20 IP |
|                    | addresses         | addresses         |

#### 2. Filtering Settings

| Item             | IK-WB01A           | IK-WB11A           |
|------------------|--------------------|--------------------|
| Filtering by MAC | ON/OFF             | ON/OFF             |
| Address          |                    |                    |
| MAC Address      | Enter up to 20 MAC | Enter up to 20 MAC |
|                  | addresses          | addresses          |

#### 3. User Restriction Settings

| Item               | IK-WB01A             | IK-WB11A             |
|--------------------|----------------------|----------------------|
| User Restrictions  | ON/OFF               | ON/OFF               |
| Login ID           | Enter the login ID   | Enter the login ID   |
| Password           | Enter the password   | Enter the password   |
| Password (Confirm) | Reenter the password | Reenter the password |

### Multi-screen Mode Settings

1. Adding and Removing Cameras

| Item               | IK-WB01A                  | IK-WB11A                  |
|--------------------|---------------------------|---------------------------|
| List of Registered | Enter domain name (or the | Enter domain name (or the |
| Cameras            | IP address) and HTTP      | IP address) and HTTP      |
|                    | port number               | port number               |

#### 2. Selecting Cameras

1) Switching to Multi-Screen Mode Setting

| Item              | IK-WB01A | IK-WB11A |
|-------------------|----------|----------|
| Multi-Screen Mode | ON/OFF   | ON/OFF   |

#### 2) Selection of Cameras for Multi-screen Display

| Item                 | IK-WB01A                             | IK-WB11A                             |
|----------------------|--------------------------------------|--------------------------------------|
| Selection of Cameras | Select cameras that were registered  | Select cameras that were registered  |
| for Multi-screen     | by searching automatically or by     | by searching automatically or by     |
| Display              | using the administrator function for | using the administrator function for |
|                      | adding cameras                       | adding cameras                       |

#### Administrator Functions

1. Changing the Password

| Item             | IK-WB01A                   | IK-WB11A                   |
|------------------|----------------------------|----------------------------|
| Current Login ID | Enter the current login ID | Enter the current login ID |
| Current Password | Enter the current password | Enter the current password |
| New Login ID     | Enter the new login ID     | Enter the new login ID     |
| New Password     | Enter the new password     | Enter the new password     |
| New Password     | Reenter the password       | Reenter the password       |
| (Confirm)        |                            |                            |

#### 2. Setting the Time

1) Time Zone

| Item      | IK-WB01A            | IK-WB11A            |
|-----------|---------------------|---------------------|
| Time Zone | GMT-12:00~GMT+12:00 | GMT-12:00~GMT+12:00 |

#### 2) Changing the Time Manually

| Item | IK-WB01A               | IK-WB11A               |  |
|------|------------------------|------------------------|--|
| Date | Select a date from the | Select a date from the |  |
|      | date boxes             | date boxes             |  |
| Time | Select a time from the | Select a time from the |  |
|      | time boxes             | time boxes             |  |

Introduction

and Operation

03

Others

# Setting Items (Cont.)

3) Changing the Time Using an NTP Server Setting

| Item              | IK-WB01A             | IK-WB11A             |
|-------------------|----------------------|----------------------|
| Function          | ON/OFF               | ON/OFF               |
| NTP Server Host   | Enter the host name  | Enter the host name  |
| Name              |                      |                      |
| IP Address for an | Enter the IP address | Enter the IP address |
| NTP Server        |                      |                      |

- 4) Quick Time Setting
- 5) Daylight saving setting

| Item            | IK-WB01A       | IK-WB11A       |
|-----------------|----------------|----------------|
| Daylight saving | Valid, Invalid | Valid, Invalid |

\*\* The camera will not record normal images between 1:00AM to 2:00AM (Summer Time) on the last Sunday of October. However, it will record normal images between 1:00AM to 2:00AM (regular time) on the last Sunday of October only if the Normal Recording function is set to "ON".

\* You cannot set the time (between 2:00AM to 3:00AM on the first Sunday of April.) manually if the Daylight saving is set to "valid."

#### 3. Firmware Update

| Item      | IK-WB01A                  | IK-WB11A                  |
|-----------|---------------------------|---------------------------|
| File Name | Download the firmware.    | Download the firmware.    |
|           | Then, select the file by  | Then, select the file by  |
|           | entering the file path or | entering the file path or |
|           | browsing                  | browsing                  |

#### Log Management

1. Forwarding Settings

| ltem                | IK-WB01A              | IK-WB11A              |
|---------------------|-----------------------|-----------------------|
| Forward Log to      | ON/OFF                | ON/OFF                |
| Another Server      |                       |                       |
| Name of Destination | Enter the server name | Enter the server name |
| Server              |                       |                       |
| IP Address of       | Enter the IP address  | Enter the IP address  |
| Destination Server  |                       |                       |

#### 2. Browse and Delete Settings

| Item     | IK-WB01A                      | IK-WB11A                      |
|----------|-------------------------------|-------------------------------|
| Log List | The list of logs is displayed | The list of logs is displayed |
|          |                               |                               |

\* Clicking the clear button deletes the logs.

# Returning to the Default Settings

Follow the procedure below to return to the default settings.

- Return to the defaults settings by using a thin, pointed object to press the reset button, shown in the figure on page 14, 15 in Basic User's Guide, for at least 5 seconds.
  - $\cdot$  The settings return to the defaults.
  - $\cdot$  The following shows the default settings.

# NOTE

• Pressing the reset button for less than a second switches ON/OFF of the video output. This function, the video output, is only for checking images on the screen when installing the camera.

At this moment, the camera stops image recordings and sending images and sound to the network.

# Returning to the Default Settings (Cont.)

### Default Settings Camera Settings

| Item                 |                            | IK-WB01A                                      | IK-WB11A                                      |
|----------------------|----------------------------|-----------------------------------------------|-----------------------------------------------|
| General Settings     |                            |                                               |                                               |
| Camera Picture Size  |                            | 640X480                                       | 640X480                                       |
| Picture Quality      |                            | MIDDLE                                        | MIDDLE                                        |
| Frame Rate           |                            | HIGH                                          | HIGH                                          |
| Installation Enviror | nment                      | Desktop/Wall                                  | Desktop/Wall                                  |
| AE Compensation      |                            | 0                                             | 0                                             |
| Auto B/W             |                            | OFF                                           | OFF                                           |
| Shutter Speed        |                            | —                                             | AES                                           |
| Auto Slow Shutter    |                            | —                                             | OFF                                           |
| Auto Sensitivity Bo  | post                       | —                                             | OFF                                           |
| Sound Sensitivity    |                            | HIGH                                          | MIDDLE                                        |
| Pan/Tilt Settings    |                            |                                               |                                               |
| P/T Operation Res    | strictions                 | None                                          | None                                          |
| Auto Patrol Stoppi   | ng Time                    | 5 minutes                                     | 5 minutes                                     |
| Scan Speed           |                            | FAST                                          | FAST                                          |
| Power Boost Func     | tion                       | CENTER                                        | CENTER                                        |
| Freeze Activity Fur  | nction                     | OFF                                           | OFF                                           |
| Alarm Settings       |                            |                                               |                                               |
| External Alarm       | Function                   | OFF                                           | OFF                                           |
|                      | Input Type                 | Normal Open (NO)                              | Normal Open (NO)                              |
|                      | Associate to P/T Operation | OFF                                           | OFF                                           |
|                      | Preset No.                 | 1 (This setting is only valid when "Associate | 1 (This setting is only valid when 'Associate |
|                      |                            | to P/T operation' is set to "Preset")         | to P/T operation" is set to "Preset")         |
|                      | Resume Function            | OFF                                           | OFF                                           |
|                      | Resume Time                | 30 seconds                                    | 30 seconds                                    |
| Motion Sensor        | Function                   | —                                             | OFF                                           |
|                      | Sensitivity                | —                                             | LOW                                           |
|                      | Size                       | —                                             | Large                                         |
|                      | Detection Range            | —                                             | All OFF                                       |
|                      | Associate to P/T Operation | —                                             | OFF                                           |
|                      | Preset No.                 | _                                             | 1 (This setting is only valid when 'Associate |
|                      |                            |                                               | to P/T operation" is set to "Preset")         |
|                      | Resume Function            | —                                             | OFF                                           |
|                      | Resume Time                | _                                             | 30 seconds                                    |

| Item                      |                   | IK-WB01A  | IK-WB11A                           |
|---------------------------|-------------------|-----------|------------------------------------|
| Alarm Output              | Output Hold Time  | 5 seconds | 5 seconds                          |
| Privacy Mask Sett         | ings              |           |                                    |
| Function                  |                   | —         | OFF                                |
| Setup Range               |                   | _         | All OFF                            |
| <b>Recording Function</b> | n Settings        |           |                                    |
| Alarm Recording           | External Alarm    | OFF       | OFF                                |
|                           | Motion Sensor     | —         | OFF                                |
|                           | Pre-Recording     | 10 frames | 10 frames                          |
|                           | Post-Recording    | 10 frames | 10 frames                          |
|                           | Recording Cycle   | 2 seconds | 2 seconds                          |
| Normal Recording          | Function          | —         | OFF                                |
|                           | Recording Cycle   | —         | 60 seconds                         |
|                           | Timer Association | —         | OFF                                |
| Time Recording            | Time Setting      | —         | Start: 8 O'clock, Stop: 17 O'clock |
| Over Writing              | Function          | —         | OFF                                |
| SD Memory Card Formatting |                   | —         | Click on the Format                |
|                           |                   |           | button to format.                  |

### Network Settings

| Item                |                                      | IK-WB01A                                    | IK-WB11A                                    |  |
|---------------------|--------------------------------------|---------------------------------------------|---------------------------------------------|--|
| Network Connection  |                                      |                                             |                                             |  |
| General Settings    | Camera Name                          | nwcam01                                     | nwcam01                                     |  |
|                     | Auto Identification of Other Cameras | OFF                                         | OFF                                         |  |
|                     | DHCP                                 | ON                                          | ON                                          |  |
|                     | IP Address                           | 192.168.0.30 (This setting is only          | 192.168.0.30 (This setting is only          |  |
|                     |                                      | valid when "DHCP" is set to "OFF")          | valid when "DHCP" is set to "OFF")          |  |
|                     | Subnet Mask                          | 255.255.255.0 (This setting is only         | 255.255.255.0 (This setting is only         |  |
|                     |                                      | valid when "DHCP" is set to "OFF")          | valid when "DHCP" is set to "OFF")          |  |
|                     | Default Gateway                      |                                             |                                             |  |
|                     |                                      |                                             |                                             |  |
| DNS Settings        | Primary DNS                          |                                             |                                             |  |
|                     | Server IP Address                    |                                             |                                             |  |
|                     | Secondary DNS                        |                                             |                                             |  |
|                     | Server IP Address                    |                                             |                                             |  |
| Http Port Setting.  | Http Port No.                        | 80                                          | 80                                          |  |
| Camera ID           | Camera ID                            | Each product has different number.          | Each product has different number.          |  |
| Wireless LAN Sett   | ings                                 |                                             |                                             |  |
| Communication Mo    | ode                                  | adhoc                                       | adhoc                                       |  |
| Communication Ch    | annel                                | 10                                          | 10                                          |  |
| ESS-ID              |                                      | ikwb                                        | ikwb                                        |  |
| Communication Speed |                                      | Auto                                        | Auto                                        |  |
| Encryption          |                                      | Off                                         | Off                                         |  |
| WEP Key             |                                      | ASCII text (This setting is only valid when | ASCII text (This setting is only valid when |  |
|                     |                                      | "Encryption" is not set to "Off")           | "Encryption" is not set to "Off")           |  |

Introduction

Others

107

# Returning to the Default Settings (Cont.)

| ltom                          |                             |                                         | IK-WB11A                                |
|-------------------------------|-----------------------------|-----------------------------------------|-----------------------------------------|
| Mail Cattinga                 |                             |                                         | IN-WDI IA                               |
| Renver Settings               |                             |                                         |                                         |
| Jerver Jettings               |                             |                                         |                                         |
|                               | DOD2 Server Nome            |                                         |                                         |
|                               |                             |                                         |                                         |
| Varification                  | FOFS IF Addless             |                                         |                                         |
|                               |                             |                                         |                                         |
| Settings                      | Password (Confirm)          |                                         |                                         |
| Administrator Mail            |                             |                                         |                                         |
| Administrator Mail            | Mail Address                |                                         |                                         |
| Settings                      | Subject of Sent Messages    |                                         |                                         |
| Conditions for                | Send Mall When an           |                                         | UFF                                     |
| Sending Mails                 | External Alarm Goes Uff     | Estantial Alama Datastian               | Estand Alama Data ation                 |
| when an External              | Message Body                | External Alarm Detection                | External Alarm Detection                |
| Alarm Goes Off                | Attach Alarm                |                                         | OFF                                     |
|                               | Picture to Mail             |                                         |                                         |
| Conditions for                | Conditions for Sending Mail | _                                       | OFF                                     |
| Sending Mail                  | when Motion is Detected     |                                         |                                         |
| when Motion is                | Message Body                | —                                       | Motion Detection                        |
| Detected                      | Attach Motion               | _                                       | OFF                                     |
|                               | Picture to Mail             |                                         |                                         |
| Attached Picture Size Setting | Attached Picture Size       | 640X480                                 | 640X480                                 |
| Conditions for                | Send Mail when Internal     | ON                                      | ON                                      |
| Sending Mail                  | Battery Runs Out of Power   |                                         |                                         |
| when Internal                 | Message Body                | The internal battery of a network       | The internal battery of a network       |
| Battery Runs Out              |                             | camera is off. Since time may have      | camera is off. Since time may have      |
| of Power                      |                             | shifted, please carry out administrator | shifted, please carry out administrator |
|                               |                             | login and perform time doubling         | login and perform time doubling         |
| Condition for                 | Send Mail when IP           | ON                                      | ON                                      |
| Sending Mail                  | Address is Changed          |                                         |                                         |
| when IP Address               | Message Body                | The IP address is changed.              | The IP address is changed.              |
| is Changed                    |                             | New IP address: ***                     | New IP address: ***                     |
|                               |                             | Subnet mask: ***                        | Subnet mask: ***                        |
|                               |                             | Default gateway: ***                    | Default gateway: ***                    |
|                               |                             | Year, month, and day                    | Year, month, and day                    |
|                               |                             | Camera name: ***                        | Camera name: ***                        |
| Addresses for                 | Input fields for up         |                                         |                                         |
| Sending Mail                  | to 10 addresses             |                                         |                                         |
|                               | (To)                        |                                         |                                         |
|                               | Input fields for up         |                                         |                                         |
|                               | to 10 addresses             |                                         |                                         |
|                               | (Cc)                        |                                         |                                         |
|                               |                             |                                         |                                         |

Introduction

Viewing • Listening and Operation
| Item                            |                             | IK-WB01A                | IK-WB11A                |
|---------------------------------|-----------------------------|-------------------------|-------------------------|
| Routing Table Set               | tings                       | •                       |                         |
| Destination Address             |                             |                         |                         |
| Subnet Mask                     |                             |                         |                         |
| Gateway Address                 |                             |                         |                         |
| Metric                          |                             | 1                       | 1                       |
| ARP Table Setting               | S                           |                         |                         |
| IP Address                      |                             |                         |                         |
| MAC Address                     |                             |                         |                         |
| Static ARP Table S              | Settings                    | Brows ARP table         | Brows ARP table         |
| Browse ARP Table                | 1                           | This changes depending  | This changes depending  |
|                                 |                             | on communication status | on communication status |
| DDNS Settings                   |                             |                         |                         |
| Use DDNS                        |                             | OFF                     | OFF                     |
| DDNS User Name                  |                             |                         |                         |
| DDNS Password                   |                             |                         |                         |
| DDNS Server                     |                             | www.netcam.zaantek.net  | www.netcam.zaantek.net  |
| FTP Recording Set               | ttings                      |                         |                         |
| Image Recording Image Recording |                             | OFF                     | OFF                     |
| by FTP                          | by FTP                      |                         |                         |
| FTP Server Setup                | FTP Server                  |                         |                         |
|                                 | IP Address                  |                         |                         |
|                                 | User ID                     |                         |                         |
|                                 | Password                    |                         |                         |
| Password<br>(Confirm)           |                             |                         |                         |
|                                 |                             |                         |                         |
| FTP Port Number                 |                             | 21                      | 21                      |
|                                 | FTP Mode                    | PORT                    | PORT                    |
|                                 | Connection to<br>FTP Server | Re-connect              | Re-connect              |

### Returning to the Default Settings (Cont.)

| Item                 |                     | IK-WB01A   | IK-WB11A   |
|----------------------|---------------------|------------|------------|
| Conditions for       | Monday              | OFF        | OFF        |
| Image Recording      | Tuesday             | OFF        | OFF        |
| by FTP               | Wednesday           | OFF        | OFF        |
| (Periodic Recording  | Thursday            | OFF        | OFF        |
| by Schedule)         | Friday              | OFF        | OFF        |
|                      | Saturday            | OFF        | OFF        |
|                      | Sunday              | OFF        | OFF        |
|                      | Timer Pattern 1     | Start: 8am | Start: 8am |
|                      |                     | Stop: 5pm  | Stop: 5pm  |
|                      | Timer Pattern 2     | Start: 8am | Start: 8am |
|                      |                     | Stop: 5pm  | Stop: 5pm  |
|                      | Recording Cycle     | 1 second   | 1 second   |
|                      | Recording File Name |            |            |
|                      | Recording Directory |            |            |
|                      | on the FTP Server   |            |            |
| Conditions for       | Pre-Recording       | 10 frames  | 10 frames  |
| Image Recording      | Post-Recording      | 100 frames | 100 frames |
| by FTP               | Recording Cycle     | 1 second   | 1 second   |
| (When Alarm goes     | Recording File Name |            |            |
| off)                 | Recording Directory |            |            |
|                      | on the FTP Server   |            |            |
| Conditions for the   | Image Accumulation  | —          | OFF        |
| Image Accumulation   | Image Accumulation  | —          | 60 seconds |
| Inside of the Camera | Cycle               |            |            |
|                      | Over Writing        | —          | OFF        |

### Security Settings

| Item                          | IK-WB01A | IK-WB11A |
|-------------------------------|----------|----------|
| Access Restriction Settings   |          |          |
| Restrict Access by IP Address | OFF      | OFF      |
| IP Address                    |          |          |
| Filtering Settings            |          |          |
| Filtering by MAC Address      | OFF      | OFF      |
| MAC Address                   |          |          |
| User Restriction Settings     |          |          |
| User Restrictions             | OFF      | OFF      |
| Login ID                      | guest    | guest    |
| Password                      | guest    | guest    |
| Password (Confirm)            | guest    | guest    |

Introduction

Viewing • Listening and Operation

Recording

### Multi-screen Mode Settings

| Item                                          | IK-WB01A | IK-WB11A |
|-----------------------------------------------|----------|----------|
| Adding and Removing Cameras                   |          |          |
| Camera Name Entry                             |          |          |
| Selection of Cameras                          |          |          |
| Switching to Multi-screen Display Settings    | OFF      | OFF      |
| Selection of Cameras for Multi-screen Display |          |          |

### Administrator Functions

| Item                    |                | IK-WB01A               | IK-WB11A               |
|-------------------------|----------------|------------------------|------------------------|
| Changing the Password   |                |                        |                        |
| Current Login ID        |                |                        |                        |
| Current Password        |                |                        |                        |
| New Login ID            |                |                        |                        |
| New Password            |                |                        |                        |
| New Password (Co        | onfirm)        |                        |                        |
| Setting the Time        |                |                        |                        |
| Time Zone               |                | GMT-12:00~GMT+12:00    | GMT-12:00~GMT+12:00    |
| Changing the            | Date           | The date currently set | The date currently set |
| Time Manually           | Time           | The time currently set | The time currently set |
| Changing the            | Function       | OFF                    | OFF                    |
| Time Using an           | NTP Server     |                        |                        |
| NTP Server Setting      | Host Name      |                        |                        |
|                         | IP Address for |                        |                        |
|                         | an NTP Server  |                        |                        |
| Daylight Saving Setting |                | valid                  | valid                  |
| Firmware Update         |                |                        |                        |
| File Name               |                |                        |                        |

### Log Management

| Item                             | IK-WB01A                  | IK-WB11A                  |
|----------------------------------|---------------------------|---------------------------|
| Forwarding Settings              |                           |                           |
| Forward Log to Another Server    | OFF                       | OFF                       |
| Name of Destination Server       |                           |                           |
| IP Address of Destination Server |                           |                           |
| Browse and Delete Settings       |                           |                           |
| Log List                         | This changes depending on | This changes depending on |
|                                  | camera operation status   | camera operation status   |

# Introduction

### ,... Updating the Firmware

Follow the procedure below to update the firmware.

### **Initial Procedure**

• Create a folder in which to save the latest firmware.

Access the following Toshiba Web page via the Internet.

URL: http://www.toshiba.com/taisisd

Download the latest firmware according to the explanation on the Web page.

### 1 Perform administrator login

·For details on how to login, refer to page 13.

## In the Admin menu, click the toggle (+) of Administrator Functions

. . . . . . . . .

· The sub menus appear.

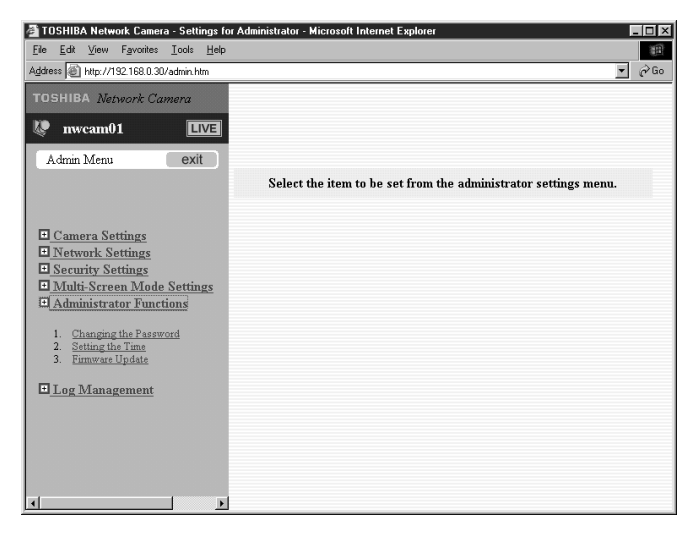

| ile <u>E</u> dik ⊻iew Fgvonites <u>I</u> ools <u>H</u> elp<br>gdeess ∰ http://192.168.0.30/admin.htm                                                                                                    | 80<br>مانغ الا                                                                                                    |
|----------------------------------------------------------------------------------------------------|----------------------------------------------------------------------------------------------------|
| roshiba Network Camera                                                                                                    | Administrator Function - Start Updating the Firmware                                                                                                   |
| Admin Menu exit File N                                                                                                    | Browse                                                                                                    |
| Camera Settings                                                                                                    | Current Version 202-200-201-111                                                                                                    |
| Network Settings     Security Settings     Multi-Screen Display Settings     Administrator Functions                                                                                                    | The client shall take full responsibility for updating the firmware.                                                                                   |
| Changing the Password     Setting the Time     Firmvare Update                                                                                                    | STOP all camera operations<br>while the firmware is being updated.                                                                                     |
| Log Management                                                                                                    | DO NOT turn off the camera's power                                                                                                    |
|                                                                                                    | while the firmware is being updated.<br>The camera restarts automatically<br>once firmware updating is successful completed.                           |
|                                                                                                    |                                                                                                    |
|                                                                                                    |                                                                                                    |
|                                                                                                    |                                                                                                    |
|                                                                                                    |                                                                                                    |
| ant   @ \$ @ (2) *   @ TOSHIBA Netw                                                                                                    | ma C                                                                                                    |
| tant) @ ☆ @ ♂ »  €TOSHIBA Netw<br>DTE                                                                                                    | nok C 近Linited: Part                                                                                                    |
| tati ⊕ 3 @ 2 * (€)TOSHBA New<br>DTE                                                                                                    | w.c                                                                                                    |
| e version numb                                                                                                    | ers are indicated with four 3-digit numbers. The last 3-<br>cates a model type.                                                                        |
| e version numb<br>git numbers indic<br>K-WB01A Mode                                                                                                    | ers are indicated with four 3-digit numbers. The last 3-<br>cates a model type.<br>Innn-nnn-nnn-001                                                    |
| DTE<br>Te version numb<br>git numbers indic<br>K-WB01A Mode<br>K-WB11A Mode                                                                                                    | ers are indicated with four 3-digit numbers. The last 3-<br>cates a model type.<br>Innn-nnn-nnn-001<br>Innn-nnn-nnn-011                                |
| DTE<br>e version numb<br>git numbers indic<br>K-WB01A Mode<br>K-WB11A Mode                                                                                                    | ers are indicated with four 3-digit numbers. The last 3-<br>cates a model type.<br>Innn-nnn-nnn-001<br>Innn-nnn-nnn-011                                |
| DTE<br>Ne version numb<br>git numbers indic<br>K-WB01A Mode<br>K-WB11A Mode                                                                                                    | ers are indicated with four 3-digit numbers. The last 3-<br>cates a model type.<br>I···nnn-nnn-nnn-001<br>I···nnn-nnn-nnn-011                          |
| DTE<br>git numbers indic<br>K-WB01A Mode<br>K-WB11A Mode<br>Click Brows                                                                                                    | ers are indicated with four 3-digit numbers. The last 3-<br>cates a model type.<br>Innn-nnn-nnn-001<br>Innn-nnn-nnn-011                                |
| Sam a construction of the second second seco | ers are indicated with four 3-digit numbers. The last 3-<br>cates a model type.<br>I···nnn-nnn-nnn-001<br>I···nnn-nnn-nnn-011<br>e<br>creen appears.   |
| The following s                                                                                                    | ers are indicated with four 3-digit numbers. The last 3-<br>cates a model type.<br>I···nnn-nnn-nnn-001<br>I···nnn-nnn-nnn-011<br>e<br>creen appears.   |
| see e c 2 × €)TOSHBANAN<br>TE<br>ne version numb<br>git numbers indic<br>K-WB01A Mode<br>K-WB11A Mode<br>Click Brows<br>The following s<br>hoose file<br>Look in Ø Desktop                                                                                                    | ers are indicated with four 3-digit numbers. The last 3-<br>cates a model type.<br>Innn-nnn-nnn-001<br>Innn-nnn-nnn-011<br>e<br>creen appears.         |
| See Constant of the second second sec | ers are indicated with four 3-digit numbers. The last 3-<br>cates a model type.<br>I···nnn-nnn-nnn-001<br>I···nnn-nnn-nnn-011<br>e<br>creen appears.   |
| DIE<br>Ne version numb<br>git numbers indic<br>K-WB01A Mode<br>K-WB11A Mode<br>Click Brows<br>The following s<br>hoose file<br>Look jn: Desktop<br>My Documents<br>My Documents<br>Network Neighborhood<br>My Biefcase                                                                                                    | ers are indicated with four 3-digit numbers. The last 3-<br>cates a model type.<br>I···nnn-nnn-nnn-O01<br>I···nnn-nnn-nnn-011<br>e<br>creen appears.   |
| DTE<br>e version numb<br>git numbers indic<br>K-WB01A Mode<br>K-WB11A Mode<br>Click Brows<br>The following s<br>hoose file<br>My Documents<br>My Documents<br>Network Neighborhood<br>My Briefcase<br>New Set Up cWatcher<br>Online Set Up cWatcher<br>Donline Set Up cWatcher                                                                                                    | ers are indicated with four 3-digit numbers. The last 3-<br>cates a model type.<br>Innn-nnn-nnn-O01<br>Innn-nnn-nnn-011<br>Creen appears.              |
| See Version numb<br>git numbers indic<br>K-WB01A Mode<br>K-WB11A Mode<br>K-WB11A Mode<br>Click Brows<br>The following s<br>hoose file<br>Look jn: Desktop<br>My Documents<br>My Documents<br>My Briefcase<br>New Set Up cWatcher<br>Dunine Services                                                                                                    | ers are indicated with four 3-digit numbers. The last 3-<br>cates a model type.<br>I···nnn-nnn-nnn-OO 1<br>I···nnn-nnn-nnn-OI 1<br>e<br>Creen appears. |
| DTE<br>DTE<br>DTE<br>DE Version numb<br>git numbers indic<br>K-WB01A Mode<br>K-WB11A Mode<br>Click Brows<br>The following s<br>hoose file<br>Look in: Desktop<br>My Documents<br>Network Neighborhood<br>My Documents<br>Network Neighborhood<br>My Bricase<br>New Set Up cWatcher<br>Donline Services                                                                                                    | ers are indicated with four 3-digit numbers. The last 3-<br>cates a model type.<br>I···nnn-nnn-nnn-O01<br>I···nnn-nnn-nnn-011<br>e<br>creen appears.   |

 $\cdot$  The name of the selected file appears in the screen shown in Step 3.

## Updating the Firmware (Cont.)

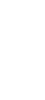

6

### Click UPDATE in the screen shown in Step 3

- $\cdot$  The firmware update begins.
- After a while, the firmware update finishes and the camera restarts automatically.

. . . .

### Important

- Updating the firmware is the responsibility of the customer.
- The camera stops moving during the firmware update.
- Do not turn off the power of the camera during the firmware updating. It causes failure in updating firmware.

### Others

- Alarm Terminals
- Glossary (Index)
- Errors and Messages
- Before Calling Service Personnel...
- Specifications
- Appearance Diagram (IK-WB01A)
- Appearance Diagram (IK-WB11A)

### Alarm Terminals

You can connect a variety of sensors to the camera by using alarm terminals. See following table for functions of each terminal.

| Name      | Function     | Description                                                                                                    |
|-----------|--------------|----------------------------------------------------------------------------------------------------|
| ALARM IN  | Alarm Input  | <ul> <li>Inputs External Alarm signal.</li> <li>You can choose the type of input signal:</li> <li>Normal Opened (NO) or Normal Closed (NC).</li> <li>Connect a sensor or other devices to the camera.</li> </ul> |
| ALARM OUT | Alarm Output | <ul> <li>Outputs open corrector.</li> <li>Max.DC 24V, 50mA.</li> <li>Output holding time follows the those of<br/>Alarm Settings/Alarm Output. (→page 94)</li> </ul>                                             |
| GND       | GND          | GND for a signal                                                                                                    |

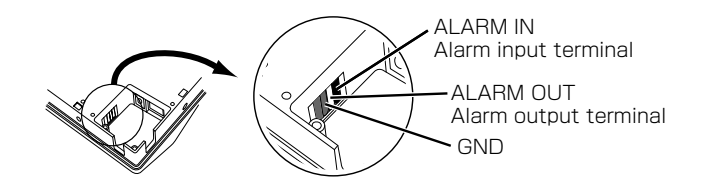

Connecting External Alarm Devices to the Alarm Input/Output Terminals

- Be sure to connect cables of external alarm devices before connecting AC adaptor cable and LAN cable to the camera.
- When you place IK-WB11A outside, be sure to waterproof the devices and cables just like the power cord and LAN cable by using conduit pipes or the like.

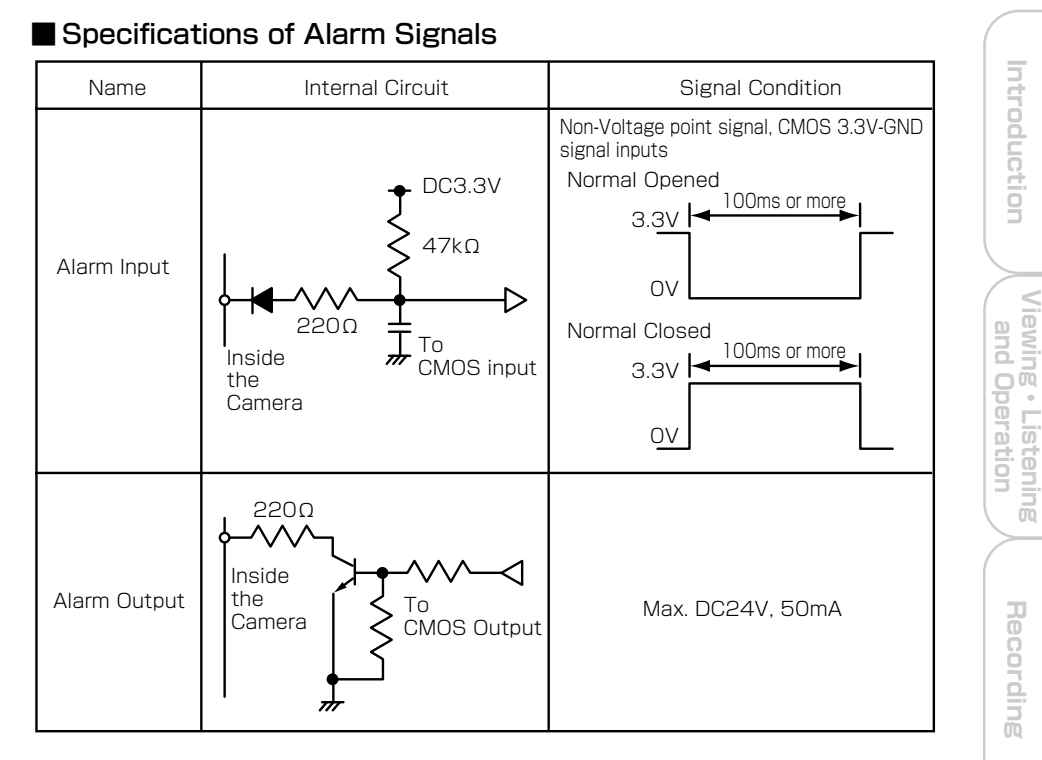

### Example Circuit Connection

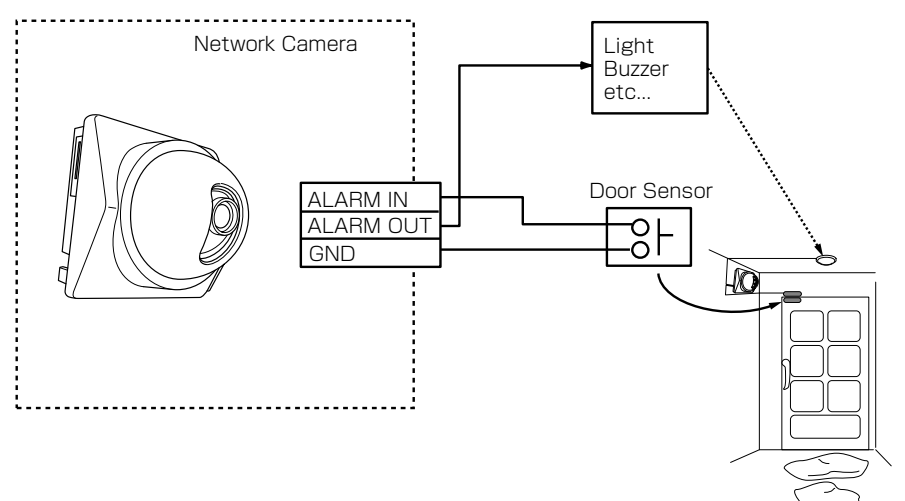

### 117

Set up

Others

## Glossary (Index)

\* BUG: Basic User's Guide

#### Number

| A                                                                                                    |    |
|----------------------------------------------------------------------------------------------------|----|
| AC adaptor                                                                                                    | 9  |
| Accessories                                                                                                    | 4  |
| Access restriction settings 1                                                                                                    | 02 |
| Access Point                                                                                                    | 66 |
| A device which connects PCs and<br>wireless devices to each other in<br>the wireless environment, and<br>perform common files through<br>wireless connection.    |    |
| Adhoc methodBUG<br>Adhoc method is one of the<br>components of wireless LAN<br>networking. Used when networking<br>without access point or a wireless<br>router. | 25 |
| Administrator                                                                                                    | 12 |
| Admin menu                                                                                                    | 14 |
| AE compensation                                                                                                    | 92 |
| Compensation for Automatic                                                                                                    |    |
| Exposure of the camera.                                                                                                    |    |
| ALARM IN/OUT                                                                                                    |    |
| (Alarm input/output terminal) 1                                                                                                    | 16 |
| Alarm output holding time                                                                                                    | 94 |
| Alarm list                                                                                                    | 31 |
| ARP table                                                                                                    | 99 |
| ARP is a shortened form of Address<br>Resolution Protocol. It is the table<br>to calculate MAC address from IP<br>address on the TCP/IP protocol.                |    |
| ASCII Text                                                                                                    | 68 |
| ASCII(American Standard Code for<br>Information Interchange)                                                                                                    |    |
| Attaching picture to mail                                                                                                    | 82 |
| Auto B/W                                                                                                    | 92 |
| Auto Patrol                                                                                                    | 22 |
| The camera can register max of 10 presets of the lens directions. This function patrols these preset positions in fixed time intervals.                          |    |

| Auto sensitivity boost | 93 |
|------------------------|----|
| Auto Slow Shutter      | 93 |

#### В

| Before calling service personnel | 128 |
|----------------------------------|-----|
| Browser                          | 13  |
| Software to view WEB screens.    |     |

There are browser of  $\mathsf{Microsoft}^{\circledast}\mathsf{'s}$  Internet  $\mathsf{Explorer}^{\mathsf{TM}}$  and

Netscape™ Communications's Netscape™Navigator.

#### С

| Camera ID                                                                                                    |
|----------------------------------------------------------------------------------------------------|
| Camera searching application                                                                                                    |
| "Camera Finder" BUG34                                                                                                    |
| Camera name 15, 19                                                                                                    |
| Changing password                                                                                                    |
| (administrator)BUG39                                                                                                    |
| COM channel 67                                                                                                    |
| When dividing usable frequency band<br>in wireless LAN communication, you<br>can have individual communication.<br>Each divided frequency band is called<br>channel. (11 channels in total)                                                                                                    |
| COM speed 67                                                                                                    |
| The product supports 10/100Mbps<br>when using wired LAN. When using<br>wireless LAN, the product supports<br>11/5.5/2/1Mbps which standardized<br>by IEEE802.11b, and automatically<br>decides communication speed.                                                                                                    |
| ConnectionBUG24-26                                                                                                    |
| Controller 21,40                                                                                                    |
| Camera controlling browser is<br>called controller. Administrator's<br>controller and user's controller are<br>very different in functions.<br>Administrator controller has basic,<br>preset, alarm list, and recording<br>(IK-WB11A only) controllers, but<br>these are easily switch to one<br>another with one touch. |
| Crossover cable BUG24                                                                                                    |
| One of the Ethernet cables made to<br>connect 2 PCs without using hub or<br>router.                                                                                                    |

Introduction

Set up

| DDNS       100         (Dynamic Domain Name System)       110         This is the technique to overwrite<br>the information of DNS (Domain<br>Name System) server dynamically<br>and forwarding data which are<br>needed to renew information of<br>DNS server, and reduce overhead<br>of the network. If this combines<br>with DHCP (Dynamic Host<br>Configuration Protocol), it is<br>possible to assign IP address and<br>host name right away as the host<br>on the LAN changes.       65         Default gateway       65         Network devices cannot<br>communicate directly with devices<br>in other networks. In this case,<br>communication becomes possible<br>by using devices like router.       65         DHCP                                                                                                    | DC IN (Power input terminal) BUG                                   | 15         | Encryption (WEP)                                       | 68  |
|----------------------------------------------------------------------------------------------------|--------------------------------------------------------------------|------------|--------------------------------------------------------|-----|
| (Dynamic Domain Name System)       IEEE802.11b as standard technique. There are 2 methods using 64-bit and 128-bit data.         Name System) server dynamically and forward only different informations between DNS servers. Because of this, it enables to reduce forwarding data which are needed to renew information of DNS server, and reduce overhead of the network. If this combines with DHCP (Dynamic Host Configuration Protocol), it is possible to assign IP address in other networks, you set the sending destination to that router. DHCP       BUG14, 15         Default gateway       65         Network devices cannot communicate directly with devices in other networks, you set the sending destination to that router. DHCP       63         Dynamic Host Configuration Protocol)       63         Dynamic Host Configuration Protocol to assign IP address dynamically to each client on TCP/IP network. DHCP server controls information of IP address, gateway address, domain name and subnet mask and can assign these to client.       63         DNS       IP address is composed of list of numbers, and is hard to manage. Thus we use domain name which consists of alphabet and some symbols as alias to operate computers. This system, to correspond the IP address and the domain name, is called DNS.       96         Download       112         Download       112         Download       112         Download       112         Download       112         Download       112         Download       112         Download                                                                                                    | DDNS                                                               | 00         | Adopted encryption method by                           |     |
| the information of DNS (Domain<br>Name System) server dynamically<br>and forward only different<br>informations between DNS servers.<br>Because of this, it enables to<br>reduce forwarding data which are<br>needed to renew information of<br>DNS server, and reduce overhead<br>of the network. If this combines<br>with DHCP (Dynamic Host<br>Configuration Protocol), it is<br>possible to assign IP address and<br>host name right away as the host<br>on the LAN changes.       67<br>(Extended Service Set Identifier)       67<br>(Extended Service Set Identifier)         Default gateway       65<br>Network devices cannot<br>communicate directly with devices<br>in other networks, In this case,<br>communication becomes possible<br>by using devices like router.       BUG14, 15         Default gateway       65<br>Network devices cannot<br>communication becomes possible<br>by using devices like router.       66<br>Network devices cannot<br>communication becomes possible<br>by using devices like router.       102         DHCP       63<br>(Dynamic Host Configuration<br>Protocol)       63<br>(Dynamic Host Configuration<br>Protocol)       Freeze activity       87<br>Frame rate         DNS       96<br>(Domain Name System)<br>IP address is composed of list of<br>numbers, and is hard to manage.<br>Thus we use domain name which<br>consists of alphabet and some<br>symbols as alias to operate<br>computers. This system, to<br>correspond the IP address and the<br>domain name, is called DNS.       96<br>Wire gathering device used<br>in 10Base-T/100Base-TX network.         Download       112                                                                                                    | (Dynamic Domain Name System)<br>This is the technique to overwrite | 00         | IEEE802.11b as standard technique. There are 2 methods |     |
| Name System) server dynamically<br>and forward only different<br>informations between DNS servers.<br>Because of this, it enables to<br>reduce forwarding data which are<br>needed to renew information of<br>DNS server, and reduce overhead<br>of the network. If this combines<br>with DHCP (Dynamic Host<br>Configuration Protocol), it is<br>possible to assign IP address and<br>host name right away as the host<br>on the LAN changes.       This is the ID to discriminate all PC<br>and wireless LAN. You need to set<br>the same ESS-ID to all the devices<br>on the same network.       BUG14, 15         Default gateway       655       LAN communication method<br>developed by Xerox and other<br>communicate directly with devices<br>in other networks, you set the<br>sending destination to that router.       657         DHCP       Generally, when communicating<br>with other network, by ou set the<br>sending destination to that router.       112         PHCP       633       F         Cyparanic Host Configuration<br>Protocol)       F         This is the protocol to assign IP<br>address dynamically to each client<br>on tors, and is hard to manage.<br>Thus we use domain name which<br>consists of alphabet and some<br>symbols as alias to operate<br>computers. This system, to<br>correspond the IP address and the<br>domain name, is called DNS.       63         Download       112         Download       112         Download       112         Taking and saving (data from a device       112         Download       112                                                                                                    | the information of DNS (Domain                                     |            | using 64-bit and 128-bit data.                         |     |
| and forward only different<br>informations between DNS servers.<br>Because of this, it enables to<br>reduce forwarding data which are<br>needed to renew information of<br>DNS server, and reduce overhead<br>of the network. If this combines<br>with DHCP (Dynamic Host<br>Configuration Protocol), it is<br>possible to assign IP address and<br>host name right away as the host<br>on the LAN changes.This is the ID to discriminate all PC<br>and wireless routers which make up<br>the wireless cursers which make up<br>the wireless cursers which make up<br>the same retwork.Default gateway<br>communication becomes possible<br>by using devices like router.BUG14, 15<br>LAN communication method<br>developed by Xerox and other<br>companies.DHCP<br>modes address dynamically to each client<br>on TCP/IP network. DHCP server<br>controls information of IP address,<br>gateway address, domain name<br>and subnet mask and can assign<br>these to client.Filtering Service Set Identifier)<br>This is the protocol to assign IP<br>address dynamically to each client of<br>numbers, and is hard to manage.<br>Thus we use domain name, is called DNS.Filtering Service Set Identifier)<br>This is system, to <br< td=""><td>Name System) server dynamically</td><td></td><td>ESS-ID</td><td>67</td></br<> | Name System) server dynamically                                    |            | ESS-ID                                                 | 67  |
| informations between DNS servers.<br>Because of this, it enables to<br>reduce forwarding data which are<br>needed to renew information of<br>DNS server, and reduce overhead<br>of the network. If this combines<br>with DHCP (Dynamic Host<br>Configuration Protocol), it is<br>possible to assign IP address and<br>host name right away as the host<br>on the LAN changes.This is the ID to discriminate all PC<br>and wireless LAN. You need to set<br>the same ESS-ID to all the devices<br>on the same network.Default gateway                                                                                                    | and forward only different                                         |            | (Extended Service Set Identifier)                      |     |
| Because of this, it enables to<br>reduce forwarding data which are<br>needed to renew information of<br>DNS server, and reduce overhead<br>of the network. If this combines<br>with DHCP (Dynamic Host<br>Configuration Protocol), it is<br>possible to assign IP address and<br>host name right away as the host<br>on the LAN changes.       and wireless routers which make up<br>the wireless LAN. You need to set<br>the same ESS-ID to all the devices<br>on the same network.         Default gateway       65         Network devices cannot<br>communicate directly with devices<br>in other networks, in this case.       65         Configuration Protocol), it is<br>possible to assign IP<br>address dynamically to each client<br>on TCP/IP network. DHCP server<br>controls information of IP address,<br>gateway address, domain name<br>and subnet mask and can assign<br>these to client.       63         DNS       (Domain Name System)       64         IP address is composed of list of<br>numbers, and is hard to manage.<br>Symbols as alias to operate<br>computers. This system, to<br>correspond the IP address and the<br>domain name, is called DNS.       63         Download       112         Download       112         Taking and saving data from a device       112                                                                                                    | informations between DNS servers.                                  |            | This is the ID to discriminate all PC                  |     |
| reduce forwarding data which are<br>needed to renew information of<br>DNS server, and reduce overhead<br>of the network. If this combines<br>with DHCP (Dynamic Host<br>communicate directly with devices<br>in other networks. In this case,<br>communication becomes possible<br>by using devices like router.the wireless LAN. You need to set<br>the same ESS-ID to all the devices<br>on the same network.Default gateway65Network devices cannot<br>communication becomes possible<br>by using devices like router.65Default gateway65Network devices cannot<br>communication becomes possible<br>by using devices like router.63DHCP(Dynamic Host Configuration<br>Protocol)63DHCP63(Dynamic Host Configuration<br>Protocol)63This is the protocol to assign IP<br>address dynamically to each client<br>on TCP/IP network. DHCP server<br>controls information of IP address,<br>gateway address, domain name<br>and subnet mask and can assign<br>these to client.96(Domain Name System)<br>IP address is composed of list of<br>numbers, and is hard to manage.<br>Thus we use domain name which<br>consists of alphabet and some<br>symbols as alias to operate<br>computers. This system, to<br>correspond the IP address and the<br>domain name, is called DNS.96Download112112Taking and saving data from a device<br>to make and saving data from a device112Taking and saving data from a device<br>to make and saving data from a device112Download112                                                                                                    | Because of this, it enables to                                     |            | and wireless routers which make up                     |     |
| Interster in the same less-ID to all the devices on the same network.         Interster in the same network.         Interster in the devices on the same network.         Interster in the devices on the same network.         Interster in the devices on the same network.         Interster in the devices on the same network.         Interster in the devices on the same network.         Interster in the devices on the same network.         Interster in the devices on the same network.         Interster in the devices on the same network.         Interster in the devices on the same network.         Interster in the devices on the interster in the devices on the same network.         Interster in the devices on the interster in the devices on the interster in the devices on the interstere in the devices on the interster in the devices on the interste                                                                                                    | reduce forwarding data which are                                   |            | the wireless LAN. You need to set                      |     |
| of the network. If this combines       of the network. If this combines         with DHCP (Dynamic Host       Ethernet                                                                                                    | DNS server, and reduce overhead                                    |            | the same ESS-ID to all the devices                     |     |
| with DHCP (Dynamic Host<br>Configuration Protocol), it is<br>possible to assign IP address and<br>host name right away as the host<br>on the LAN changes.BUG14, 15<br>LAN communication method<br>developed by Xerox and other<br>companies.Default gateway                                                                                                    | of the network. If this combines                                   |            |                                                        | . – |
| Configuration Protocol), it is<br>possible to assign IP address and<br>host name right away as the host<br>on the LAN changes.LAN communication method<br>developed by Xerox and other<br>companies.Default gateway65Network devices cannot<br>communication becomes possible<br>by using devices like router.65Generally, when communicating<br>with other networks, you set the<br>sending destination to that router.72DHCP63DHCP63(Dynamic Host Configuration<br>Protocol)63This is the protocol to assign IP<br>address dynamically to each client<br>on TCP/IP network. DHCP server<br>controls information of IP address,<br>gateway address, domain name<br>and subnet mask and can assign<br>these to client.63NS96(Domain Name System)<br>IP address is composed of list of<br>numbers, and is hard to manage.<br>Thus we use domain name which<br>consists of alphabet and some<br>symblos as alias to operate<br>computers. This system, to<br>correspond the IP address and the<br>domain name, is called DNS.96Download112Download112                                                                                                    | with DHCP (Dynamic Host                                            |            | Ethernet BUG I 4,                                      | 15  |
| possible to assign IP address and<br>host name right away as the host<br>on the LAN changes.developed by Xerox and other<br>companies.Default gateway                                                                                                    | Configuration Protocol), it is                                     |            | LAN communication method                               |     |
| host name right away as the host       Companies.         on the LAN changes.       External Alarm                                                                                                    | possible to assign IP address and                                  |            | developed by Xerox and other                           |     |
| on the LAN changes.External Alarm72Default gateway65Network devices cannot65Network devices cannot65communicate directly with devices7in other networks. In this case,102communication becomes possibleFiltering Settingsby using devices like router.63Generally, when communicating112with other networks, you set the7sending destination to that router.63DHCP63DHCP63(Dynamic Host Configuration63Protocol)This is the protocol to assign IPaddress dynamically to each client63on TCP/IP network. DHCP server64controls information of IP address,87gateway address, domain name7and subnet mask and can assign7these to client.96(Domain Name System)96IP address is composed of list of7numbers, and is hard to manage.7Thus we use domain name which139consists of alphabet and some112Symbload112Download112Taking and saving data from a device112Taking and saving data from a device112                                                                                                    | host name right away as the host                                   |            |                                                        |     |
| Default gateway       BS         Network devices cannot       BS         communicate directly with devices       in other networks. In this case,       102         communication becomes possible       by using devices like router.       112         Generally, when communicating       with other networks, you set the       112         sending destination to that router.       Program to run this product. It is       Its         DHCP       63       Frame rate       91         Barometer for renewing displayed       images per second.       91         Barometer for renewing displayed       images per second.       87         FTP       48       (File transfer Protocol)       A protocol to transfer file(s) to other       87         DNS       DNS       96       (File transfer file(s) to other       91         IP address is composed of list of       A protocol to transfer file(s) to other       91         Numbers, and is hard to manage.       96       Frevalue       139         The value to indicate brightness.       112       The value to indicate brightness.         Thus we use domain name which       112       112         Download       112       Wire gathering device used         Download       1122       Wire gathering device used                                                                                                    | on the LAN changes.                                                | <b>C</b> E | External Alarm                                         | 72  |
| Network devices carning       Image: Section of the networks. In this case, communication becomes possible by using devices like router.       Image: Section of the networks. In this case, communication becomes possible by using devices like router.       Image: Section of the networks. In this case, communication becomes possible by using devices like router.       Image: Section of the networks. In this case, communicating with other networks. you set the sending destination to that router.       Image: Section of the networks. you set the sending destination to that router.         DHCP       63         (Dynamic Host Configuration Protocol)       Frame rate       91         Protocol)       This is the protocol to assign IP address dynamically to each client on TCP/IP network. DHCP server controls information of IP address, gateway address, domain name and subnet mask and can assign these to client.       Freeze activity       87         DNS       96       Freeze activity       87         DNS       96       Freeze activity       87         IP address is composed of list of numbers, and is hard to manage. Thus we use domain name which consists of alphabet and some symbols as alias to operate computers. This system, to correspond the IP address and the domain name, is called DNS.       91         Download       112       Wire gathering device used in 10Base-T/100Base-TX network.       63         Wire gathering device used in 10Base-TX network.       91       91                                                                                                    |                                                                    | 60         |                                                        |     |
| in other networks. In this case,<br>communication becomes possible<br>by using devices like router.102in other networks. In this case,<br>communication becomes possible<br>by using devices like router.112By using devices like router.112Generally, when communicating<br>with other networks, you set the<br>sending destination to that router.112DHCP63(Dynamic Host Configuration<br>Protocol)63This is the protocol to assign IP<br>address dynamically to each client<br>on TCP/IP network. DHCP server<br>controls information of IP address,<br>gateway address, domain name<br>and subnet mask and can assign<br>these to client.63DNS96(Domain Name System)<br>IP address, and is hard to manage.<br>Thus we use domain name<br>symbols as alias to operate<br>computers. This system, to<br>correspond the IP address and the<br>domain name, is called DNS.96Download112Taking and saving data from a device112Taking and saving data from a device112                                                                                                    | Network devices cannot                                             |            | F                                                      |     |
| communication becomes possible<br>by using devices like router.<br>Generally, when communicating<br>with other networks, you set the<br>sending destination to that router.Firmware                                                                                                    | in other networks. In this case                                    |            | Filtering Settings 1                                   | 02  |
| by using devices like router.<br>Generally, when communicating<br>with other networks, you set the<br>sending destination to that router.<br>DHCP                                                                                                    | communication becomes possible                                     |            | Firmware1                                              | 12  |
| Generally, when communicating<br>with other networks, you set the<br>sending destination to that router.installed in the flash memory, and<br>can overwrite the program from PC<br>by using PC upload function of the<br>WEB.DHCP63(Dynamic Host Configuration<br>Protocol)63This is the protocol to assign IP<br>address dynamically to each client<br>on TCP/IP network. DHCP server<br>controls information of IP address,<br>gateway address, domain name<br>and subnet mask and can assign<br>these to client.91DNS96(Domain Name System)<br>                                                                                                    | by using devices like router.                                      |            | Program to run this product. It is                     |     |
| <ul> <li>with other networks, you set the sending destination to that router.</li> <li>DHCP</li> <li>DHCP</li> <li>Clynamic Host Configuration</li> <li>Protocol)</li> <li>This is the protocol to assign IP address dynamically to each client on TCP/IP network. DHCP server controls information of IP address, gateway address, domain name and subnet mask and can assign these to client.</li> <li>DNS</li> <li>DNS</li> <li>DNS</li> <li>IP address is composed of list of numbers, and is hard to manage. Thus we use domain name which consists of alphabet and some symbols as alias to operate computers. This system, to correspond the IP address and the domain name, is called DNS.</li> <li>Download</li> <li>Taking and saving data from a device</li> </ul>                                                                                                    | Generally, when communicating                                      |            | installed in the flash memory, and                     |     |
| sending destination to that router.by using PC upload function of the<br>WEB.DHCP63(Dynamic Host Configuration<br>Protocol)63This is the protocol to assign IP<br>address dynamically to each client<br>on TCP/IP network. DHCP server<br>controls information of IP address,<br>gateway address, domain name<br>and subnet mask and can assign<br>these to client.Freeze activityDNS96(Domain Name System)<br>IP address is composed of list of<br>numbers, and is hard to manage.<br>Thus we use domain name which<br>consists of alphabet and some<br>symbols as alias to operate<br>computers. This system, to<br>correspond the IP address and the<br>domain name, is called DNS.96Download112Taking and saving data from a device112                                                                                                    | with other networks, you set the                                   |            | can overwrite the program from PC                      |     |
| <ul> <li>DHCP</li></ul>                                                                                                    | sending destination to that router.                                |            | by using PC upload function of the                     |     |
| <ul> <li>(Dynamic Host Configuration Protocol)</li> <li>This is the protocol to assign IP address dynamically to each client on TCP/IP network. DHCP server controls information of IP address, gateway address, domain name and subnet mask and can assign these to client.</li> <li>DNS</li></ul>                                                                                                    | DHCP                                                               | 63         | WEB.                                                   |     |
| Protocol)       Barometer for renewing displayed images per second.         This is the protocol to assign IP address dynamically to each client on TCP/IP network. DHCP server controls information of IP address, gateway address, domain name and subnet mask and can assign these to client.       Freeze activity                                                                                                    | (Dynamic Host Configuration                                        |            | Frame rate                                             | 91  |
| This is the protocol to assign IP       Images per second.         address dynamically to each client       Freeze activity                                                                                                    | Protocol)                                                          |            | Barometer for renewing displayed                       |     |
| address dynamically to each client<br>on TCP/IP network. DHCP server<br>controls information of IP address,<br>gateway address, domain name<br>and subnet mask and can assign<br>these to client.Freeze activity                                                                                                    | This is the protocol to assign IP                                  |            | Images per second.                                     |     |
| on TCP/IP network. DHCP server       48         controls information of IP address,       63         gateway address, domain name       48         and subnet mask and can assign       63         these to client.       96         DNS       96         (Domain Name System)       96         IP address is composed of list of       96         numbers, and is hard to manage.       139         Thus we use domain name which       139         consists of alphabet and some       139         symbols as alias to operate       112         Download       112         Taking and saving data from a device       112                                                                                                    | address dynamically to each client                                 |            | Freeze activity                                        | 87  |
| <ul> <li>(File transfer Protocol)</li> <li>A protocol to transfer file(s) to other computers. The network camera equips both Active and Passive modes, and also supports Firewall.</li> <li>(Domain Name System)</li> <li>(P address is composed of list of numbers, and is hard to manage. Thus we use domain name which consists of alphabet and some symbols as alias to operate computers. This system, to correspond the IP address and the domain name, is called DNS.</li> <li>Download.</li> <li>Taking and saving data from a device</li> </ul>                                                                                                    | on ICP/IP network. DHCP server                                     |            | FTP                                                    | 48  |
| A protocol to transfer file(s) to other<br>computers. The network camera<br>equips both Active and Passive<br>modes, and also supports Firewall.<br>(Domain Name System)<br>IP address is composed of list of<br>numbers, and is hard to manage.<br>Thus we use domain name which<br>consists of alphabet and some<br>symbols as alias to operate<br>computers. This system, to<br>correspond the IP address and the<br>domain name, is called DNS.<br>Download                                                                                                    | gateway address, domain name                                       |            | (File transfer Protocol)                               |     |
| these to client.<br>DNS                                                                                                    | and subnet mask and can assign                                     |            | A protocol to transfer file(s) to other                |     |
| DNS       96         (Domain Name System)       96         IP address is composed of list of numbers, and is hard to manage.       139         Thus we use domain name which consists of alphabet and some symbols as alias to operate computers. This system, to correspond the IP address and the domain name, is called DNS.       F-value       139         Download       112       Taking and saving data from a device       Wire gathering device used in 10Base-T/100Base-TX network.                                                                                                    | these to client.                                                   |            | computers. The network camera                          |     |
| (Domain Name System)       IP address is composed of list of numbers, and is hard to manage.       F-value       139         Thus we use domain name which consists of alphabet and some symbols as alias to operate computers. This system, to correspond the IP address and the domain name, is called DNS.       F-value       139         Download       112       Hub       63         Wire gathering device used in 10Base-T/100Base-TX network.       Build up a petwork by connecting                                                                                                    | DNS                                                                | 96         | equips both Active and Passive                         |     |
| IP address is composed of list of<br>numbers, and is hard to manage.<br>Thus we use domain name which<br>consists of alphabet and some<br>symbols as alias to operate<br>computers. This system, to<br>correspond the IP address and the<br>domain name, is called DNS.<br>Download                                                                                                    | (Domain Name System)                                               |            | modes, and also supports Filewall.                     | ~~  |
| numbers, and is hard to manage.<br>Thus we use domain name which<br>consists of alphabet and some<br>symbols as alias to operate<br>computers. This system, to<br>correspond the IP address and the<br>domain name, is called DNS.<br>Download                                                                                                    | IP address is composed of list of                                  |            | F-value I                                              | 39  |
| Thus we use domain name which<br>consists of alphabet and some<br>symbols as alias to operate<br>computers. This system, to<br>correspond the IP address and the<br>domain name, is called DNS.<br>Download                                                                                                    | numbers, and is hard to manage.                                    |            | The value to indicate brightness.                      |     |
| consists of alphabet and some<br>symbols as alias to operate<br>computers. This system, to<br>correspond the IP address and the<br>domain name, is called DNS.<br>Download                                                                                                    | Thus we use domain name which                                      |            | highter                                                |     |
| symbols as alias to operate<br>computers. This system, to<br>correspond the IP address and the<br>domain name, is called DNS.<br>Download                                                                                                    | consists of alphabet and some                                      |            | biighter.                                              |     |
| Computers. This system, to<br>correspond the IP address and the<br>domain name, is called DNS.<br>Download                                                                                                    | symbols as alias to operate                                        |            |                                                        |     |
| Correspond the P address and the domain name, is called DNS.       Hub       63         Download       112       Wire gathering device used in10Base-T/100Base-TX network.         Taking and saving data from a device       Build up a network by connecting                                                                                                    | computers. This system, to                                         |            | H                                                      |     |
| Download                                                                                                    | domain name is called DNS                                          |            | Hub                                                    | 63  |
| Taking and saving data from a device in 10Base-T/100Base-TX network.                                                                                                    | Download                                                           | 10         | Wire gathering device used                             |     |
| Taking and saving data include device                                                                                                    | Luwi IIUdu I                                                       | ΙC         | in10Base-T/100Base-TX network.                         |     |
| in remote place by using network                                                                                                    | i aking anu saving data from a device                              |            | Build up a network by connecting                       |     |
| are various patter by doing network. aevices around a nub radially. There                                                                                                    | in tempte place by daing network.                                  |            | are various ports like Sport Aport                     |     |

Е

### Glossary (Index)(Cont.)

| IEEE802.11b                                                                                                    | 67       |
|----------------------------------------------------------------------------------------------------|----------|
| IEEE(Institute of Electrical and Electronics Engineers)                                                                                                    |          |
| International standard gauge of<br>wireless LAN by IEEE. It enables<br>wireless communication without<br>having complicated wiring by using<br>direct spectrum diffusion method<br>with communication speed of<br>11Mbps/2.4GHz range(max.) |          |
| Image magnification 16,<br>Infrastructure method                                                                                                    | 20<br>66 |
| Infrastructure method is one of the<br>components of wireless LAN<br>networking. Construct one network<br>by unifying wired network and<br>wireless network through access<br>point and/or wireless router                                  |          |
| InstallationBUG16,                                                                                                    | 18       |
| Installation Environment                                                                                                    | 92       |
| Configures installation environment of the product.                                                                                                    |          |
| IP address                                                                                                    | 63       |

All devices communicate with IP must have IP addresses. Devices connected to the Internet must have only one global IP address in the world. IP address can be divided into network ID and host ID. and depending on the values of network ID. it also can be divided into class A. B and C.

J

#### JAVA™2 ..... 13, 37

Object-oriented language program developed by Sun Microsystems, Inc. of the United States. The program has the function of that automatically downloads and starts up programs from web server despite the differences of hardware or OS.

Compare to JAVA™. JAVA™2 has improved performance, stability, security and correlation. The network camera uses JAVA™2 for displaving images and outputting sound on Internet Explore<sup>™</sup> and Netscape<sup>™</sup> Navigator.

JPEG ...... 22. 41

(Joint Photographic Experts Group) Standard gauge for compression of colored still image by ITU-TS (International Telecommunication Union: ex-CCITT) and ISO (International Organization for Standardization). It can compress a still image between 1/10 to 1/ 100 of size.

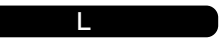

| LANBUG24, 25                                                                                                    | 5 |
|----------------------------------------------------------------------------------------------------|---|
| (Local Area Network)                                                                                                    |   |
| Computer networking in small area.                                                                                                    |   |
| Lens coverBUG14, 15                                                                                                    | 5 |
| LIVE                                                                                                    |   |
| Images which the camera is<br>projecting is called LIVE. When LIVE<br>icon is displayed at the lower part of<br>the screen, it's displaying LIVE<br>images. See PLAYBACK |   |
| Login                                                                                                    | 7 |
| Log management 104                                                                                                    | 1 |
|                                                                                                    |   |

#### M

| MAC Address                          | 2 |
|--------------------------------------|---|
| (Media Access Control Address)       |   |
| Assigned individual code for each    |   |
| network card. Ethernet sends and     |   |
| this code.                           |   |
| Mail settings                        | ) |
| Motion sensor                        | ō |
| Moving an image to the center 16, 20 | ) |
| Multi-screen mode 103                | 3 |
| Multi-view mode 18, 39               | 9 |
|                                      |   |
| Ν                                    |   |
| Network BUG24, 25                    | ō |
| PCs and other devices are            |   |
| connected to each other for          |   |
| information exchange via cables.     |   |

| public lines and/or radio.             |    |
|----------------------------------------|----|
| Networking settings                    | 96 |
| ND(Neutral Density)switch 1            | 39 |
| With the installed ND filter, outdoor  |    |
| and indoor monitoring is made          |    |
| possible by adjusting light intensity. |    |

| - | τ.       |
|---|----------|
| - | e.,      |
| r | ۰.       |
| - | τ.       |
| C | )        |
| č | 5        |
| ē | -        |
| ř | 5        |
| 2 | <u>.</u> |
| 5 | Ξ.       |
| C | 1        |
| - | ÷.       |

Returning to the default settings . 105 Reset button ...... 105 

| Server which provides accurate date<br>and time from network.                                                                                                    | Resume function74<br>RNCP                                                                                                    |
|----------------------------------------------------------------------------------------------------|----------------------------------------------------------------------------------------------------|
| OS                                                                                                    | <ul> <li>Protocol for mutual communication.</li> <li>Because of this protocol, the cameras can identify each other.</li> <li>The camera searching application, Camera Finder, also uses this</li> </ul>                     |
| Playback                                                                                                    | 4 Routing table                                                                                                    |
| The camera can play recorded<br>images. This function is called<br>playback. You can control the<br>recorded images with administrator<br>controller easily."PLAYBACK" icon<br>will be displayed when playing                                                | Table for addressed network, which<br>host and router are controlling, and<br>the network interface and router to<br>communicate with.                                                                                      |
| recorded images, and you can<br>distinguish it from live images. See<br>LIVE                                                                                                    | S<br>Scan                                                                                                    |
| Playing recorded images                                                                                                    | horizontal direction. Also called<br>horizontal patrol function. The lens<br>stops after one lap.                                                                                                    |
| Protocol needed to receive e-mail on<br>the Internet and Intranet. Client uses<br>this when receiving e-mail from the<br>mail server, and it has attesting<br>function. Some mail servers use this<br>function to send mail with SMTP.<br>(POP3 before SMTP) | Screw holes for a tripod /stand 4<br>SD memory card                                                                                                    |
| Port forwarding BUG2                                                                                                    | 6 Sending mail when external                                                                                                    |
| Port Number                                                                                                    | 6 alarm goes off                                                                                                    |
| Power Boost function9Power cord9Privacy mask8Preset2Protocol13                                                                                                    | <ul> <li>(Simple Mail Transfer Protocol)</li> <li>Protocol for sending e-mail on the<br/>Internet and Intranet. Used when<br/>exchanging e-mail between servers<br/>or when client sends mail to the<br/>server.</li> </ul> |
| P/T operation restriction                                                                                                    | 3 Sound sensitivity settings                                                                                                    |
| Rear cover                                                                                                    | 4 Straight-through Cable                                                                                                    |
|                                                                                                    |                                                                                                    |

| Normal Opened/Closed    |   | 74 |
|-------------------------|---|----|
| NTP server              | 1 | 04 |
| (Natwork Time Protocol) |   |    |

\_

## Glossarv (Index)(Cont.)

|                                                                                                    | (,                                                                                                    |
|----------------------------------------------------------------------------------------------------|----------------------------------------------------------------------------------------------------|
| Subnet mask                                                                                                    | Wire clamp BUG22<br>Wired LAN BUG24<br>Wireless LAN BUG25<br>LAN(Local Area Network)which does<br>not need wiring. It constructs a<br>network by using infrared or laser in<br>small areas.<br>Wireless router BUG25, 26<br>Device which relays data on a<br>network to other network is called<br>router. It decides by itself to which<br>route to choose to forward the data<br>by looking at IP address of network<br>device. Wireless router has wireless<br>LAN communication function in<br>addition to these features.<br>X<br>XDSL BUG26<br>ADSL technique has been invented<br>to have high-speed data<br>communication by using a pair of<br>copper wire in the analogue<br>telephone line. Belated techniques |
| Control Protocol) and UDP (User<br>Datagram Protocol). FTP, SMTP and<br>other applications use TCP/IP.                                                                    | telephone line. Helated techniques<br>derived from ADSL are called xDSL.<br>This is a device to connect these<br>to the Internet.                                                                                                    |
| Timer recording                                                                                                    | Z                                                                                                    |
| U<br>Updating firmware                                                                                                    | Zoom in/Zoom out 23                                                                                                    |
| V                                                                                                    |                                                                                                    |
| Video outputBUG15                                                                                                    |                                                                                                    |
| Wall bracket                                                                                                    |                                                                                                    |
| WEP                                                                                                    |                                                                                                    |
| (Wired Equivalent Privacy)<br>Encryption. Standard encryption<br>method in IEEE802.11b.Even if<br>someone intruded to your computer<br>and try to read the data, it makes |                                                                                                    |

| ired LAN                                                                                      | BUG24                                      |
|-----------------------------------------------------------------------------------------------|--------------------------------------------|
| ireless LAN                                                                                   | BUG25                                      |
| LAN(Local Area Network)<br>not need wiring. It co<br>network by using infrare<br>small areas. | )which does<br>nstructs a<br>d or laser in |
| ireless router                                                                                | BUG25, 26                                  |

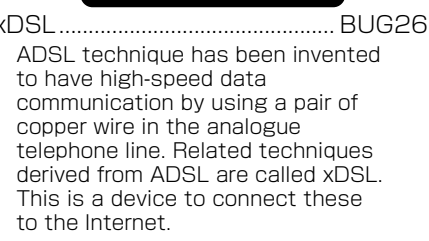

|         |       | Z   |      |      |
|---------|-------|-----|------|------|
| Zoom in | /Zoom | out | <br> | . 23 |

perform the encryption.

Set up

Others

## Errors and Messages

Followings are the explanations and trouble shootings for each error messages. The code numbers are needed when asking for a help to the Customer Service. By knowing the code number, the Customer Service can give you a proper advice and help.

- Network Related
- $\cdot$  Web Related
- Others
- $\cdot$  Other Messages (Informational Messages)

### **Network Related Messages**

#### TCP/IP OS

| CODE    | Message                                                              | Cause                                                                                                   | How to Manage                                                                                                    |
|---------|----------------------------------------------------------------------|----------------------------------------------------------------------------------------------------|----------------------------------------------------------------------------------------------------|
| 1001000 | No Interruption<br>from Camera in<br>the last one<br>minute.         | The main unit of the camera may be in trouble.                                                          | Turn the power ON and OFF.                                                                                                    |
| 2001011 | File System was<br>automatically<br>formatted by<br>error detection. | There is an error(s) in the<br>File System.                                                             | Formatted automatically.                                                                                                    |
| 2001022 | SD memory card<br>error.                                             | <ul> <li>SD memory card has<br/>been damaged.</li> <li>Using unsupported SD<br/>memory card.</li> </ul> | <ul> <li>Use undamaged and<br/>supported SD memory<br/>card.</li> <li>Format your SD<br/>memory card with your<br/>PC.</li> </ul>                                                                                                    |
| 2000023 | SD memory card<br>is full.                                           | • SD memory card is full.                                                                               | <ul> <li>Use new one, or delete<br/>unnecessary data.</li> <li>Overwrite the old data<br/>in the card by setting<br/>"Overwriting" function<br/>"ON".</li> <li>(Admin Menu→Camera<br/>Settings→Overwriting→<br/>Function→ON)</li> </ul> |

## Errors and Messages(Cont.)

#### DHCP Client

| CODE    | Message                                                         | Cause                                                                                                    | How to Manage                                                                                                    |
|---------|-----------------------------------------------------------------|----------------------------------------------------------------------------------------------------|----------------------------------------------------------------------------------------------------|
| 2011001 | No response<br>from DHCP<br>server.                             | <ul> <li>Network Camera is not<br/>connected to the LAN<br/>properly.</li> <li>The DHCP server is not<br/>turned ON, or there is no<br/>DHCP server on the<br/>network even though<br/>"DHCP" setting is set to<br/>"ON".</li> <li>The camera is not on<br/>the same network<br/>segment with DHCP<br/>server.</li> </ul> | <ul> <li>Make sure that the<br/>Network Camera and<br/>the LAN cable are<br/>correctly connected to<br/>the network.</li> <li>Make sure that the<br/>DHCP server is turned<br/>on.</li> <li>If you set the "DHCP"<br/>setting to "OFF," it<br/>means that you are not<br/>using the DHCP Server.<br/>In that case, make sure<br/>to enter correct IP<br/>address and other<br/>information in the<br/>setting menu.</li> </ul> |
| 2011002 | Couldn't get<br>default gateway<br>address from<br>DHCP server. | <ul> <li>Couldn't get necessary<br/>information from the<br/>DHCP server.</li> </ul>                                                                                                    | <ul> <li>Re-check the DHCP<br/>server settings.</li> </ul>                                                                                                    |

#### FTP Client

| CODE    | Message                                 | Cause                                                                                                    | How to Manage                                     |
|---------|-----------------------------------------|----------------------------------------------------------------------------------------------------|---------------------------------------------------|
| 2041001 | FTP couldn't<br>connect to<br>server.   | <ul> <li>The server is down.</li> <li>Trouble with the connection line.</li> <li>The FTP information is not set properly.</li> </ul> | Configure FTP Recording<br>Settings. (→ page 100) |
| 2041002 | FTP couldn't<br>send recording<br>data. | <ul> <li>The server is down.</li> <li>Trouble with the connection line.</li> <li>The FTP information is not set properly.</li> </ul> | Configure FTP Recording<br>Settings. (→ page 100) |

### SMTP Client

| CODE    | Message                | Cause                                                                                                    | How to Manage                            |
|---------|------------------------|----------------------------------------------------------------------------------------------------|------------------------------------------|
| 2061001 | Couldn't send<br>mail. | <ul> <li>Network Camera and<br/>the LAN are not<br/>connected properly.</li> <li>SMTP server and POP3<br/>information are wrong.</li> <li>Account information<br/>settings (ID, password)<br/>for POP3 are wrong.</li> </ul> | Re-do the "Mail" settings.<br>(→page 80) |

### DDNS Related

| CODE    | Message                                   | Cause                                                                                                    | How to Manage                                           |
|---------|-------------------------------------------|----------------------------------------------------------------------------------------------------|---------------------------------------------------------|
| 2111001 | Failed to resolve<br>DDNS server<br>name. | <ul> <li>DDNS server information<br/>is wrong.</li> </ul>                                                                                                    | Enter the correct<br>information on "DDNS"<br>settings. |
| 2111002 | Failed to connect<br>to DDNS server.      | <ul> <li>DDNS server information<br/>setting (→page 100) is<br/>wrong.</li> <li>Network Camera and the<br/>LAN are not connected<br/>properly.</li> <li>Using unsupported<br/>DDNS service.</li> </ul> | Enter the correct<br>information on "DDNS"<br>settings. |
| 2111003 | Failed to update<br>DDNS database.        | <ul> <li>DDNS server information<br/>setting (→page 100) is<br/>wrong.</li> <li>Network Camera and the<br/>LAN are not connected<br/>properly.</li> <li>Using unsupported<br/>DDNS service.</li> </ul> | Enter the correct<br>information on "DDNS"<br>settings. |

### °° Errors and Messages(Cont.)

### WEB Related Messages

| CODE    | Message               | Cause                                                                                          | How to Manage                                                                                                    |
|---------|-----------------------|------------------------------------------------------------------------------------------------|----------------------------------------------------------------------------------------------------|
| 3001603 | F/W update<br>failed. | <ul> <li>Tried to update wrong<br/>firmware.</li> <li>Firmware file is<br/>damaged.</li> </ul> | <ul> <li>Make sure that the<br/>firmware is certainly for<br/>your IK-WB01A or IK-<br/>WB11A.</li> <li>Make sure that the<br/>version and the size of<br/>your firmware and the<br/>one on the TOSHIBA<br/>website are the same.<br/>If they don't match,<br/>download the matched<br/>firmware.</li> </ul> |

### Others

| CODE    | Message           | Cause                                                                                | How to Manage                                                                                                    |
|---------|-------------------|--------------------------------------------------------------------------------------|----------------------------------------------------------------------------------------------------|
| 4000001 | Battery is empty. | <ul> <li>The internal battery of<br/>the camera has run out<br/>of power.</li> </ul> | <ul> <li>The internal battery is rechargeable. Even if the power is turned off for a long period of time, it will be recharged when the power is turned on again.</li> <li>If it's not rechargeable anymore or usable time is getting shorter, ask your dealer and change the battery.</li> </ul> |

### Other Messages (Informational Messages)

| 2000000       Reboting         2000010       Reset to factory settings.         2000010       File System start.         2000012       File System start.         2000012       File System was formatted.         2000012       SD memory card was ejected.         2000012       Wireless communication was started.         2000012       Wireless communication was started.         20100011       LAN communication was started.         20100011       Paddress was changed by DHCP server response.         2050001       Time was synchronized with NTP server.         2110004       DDNS database updated.         3000101       Camera basic settings were updated.         3000102       Camera anotion-sensor settings were updated.         3000103       Camera notion-sensor settings were updated.         3000104       Camera notion-sensor settings were updated.         3000105       Camera notion-sensor settings were updated.         3000106       Camera notion-sensor settings were updated.         3000201       Network settings were updated.         3000202       Wireless network settings were updated.         3000202       Wireless network settings were updated.         3000202       Wireless was updated.         3000202       Mark t                                                                                    | CODE    | Message                                                | Itro          |
|----------------------------------------------------------------------------------------------------|---------|--------------------------------------------------------|---------------|
| 2000001       Reset to factory settings.         2000010       File System was formatted.         2000012       SD memory card was inserted.         2000012       SD memory card was ejected.         2000102       Wireless communication was started.         2000101       IAA communication was started.         2000101       IAA communication was started.         2010031       IP address was enewed.         2010031       IP address was changed by DHCP server response.         2010031       IP address was renewed.         2010031       IP address was renewed.         2010031       Camera APAN/TLT settings were updated.         3000101       Camera PAN/TLT settings were updated.         3000112       Camera apiary-mask settings were updated.         3000113       Camera apiary-mask settings were updated.         3000114       Camera apiary-mask settings were updated.         3000115       Camera apiary-mask settings were updated.         3000116       Camera piary-mask settings were updated.         3000118       Camera apiary-mask settings were updated.         3000120       Network settings were updated.         3000201       Network settings were updated.         3000202       Multi screen settings were updated.         3000202                                                                           | 2000000 | Rebooting                                              | 1 d           |
| 2000010       File System start.         2000012       File System was formatted.         2000021       SD memory card was iserted.         2000121       SD memory card was ejected.         2000121       LAN communication was started.         2001022       Wireless communication was started.         2010031       IP address was canged by DHCP server response.         2010041       IP address was renewed.         2010041       IP address was renewed.         2010041       IP address was renewed.         2010041       P address was renewed.         2010041       IP address was renewed.         2010041       IP address was renewed.         2010041       IP address was renewed.         2010041       IP address was renewed.         2010041       Camera basic settings were updated.         3000102       Camera antion-sensor settings were updated.         3000103       Camera recording settings were updated.         3000104       Camera necording settings were updated.         30002020       Wireless network settings were updated.         30002020       Wireless restriction were updated.         30002020       Mail settings were updated.         30002020       Mail settings were updated.         30                                                                                                    | 2000001 | Reset to factory settings.                             |               |
| 2000012       File System was formatted.         2000021       SD memory card was ejected.         2000021       SD memory card was ejected.         2000011       LAN communication was started.         20100011       Paddress was assigned.         20100011       Paddress was changed by DHCP server response.         2050001       Time was synchronized with NTP server.         2110004       DDNS database updated.         3000010       Logged in as Administrator.         30000112       Camera basis settings were updated.         3000102       Camera basis settings were updated.         3000103       Camera motion-sensor settings were updated.         3000104       Camera hairs settings were updated.         3000105       Camera necording settings were updated.         3000106       Camera network settings were updated.         30002020       Mireless network settings were updated.         30002020       Mireless network settings were updated.         30002020       Mireless were updated.         30002020       Mireless were updated.         30002020       Mireless restriction were updated.         30002020       NP settings were updated.         30002020       NP table was updated.         30002021       FTP settings we                                                                                    | 2000010 | File System start.                                     |               |
| 2000020       SD memory card was ejected.         2000021       SD memory card was ejected.         2000101       LAN communication was started.         2010020       Wireless communication was started.         2010031       IP address was enewed.         2010032       Wireless communication was started.         2010034       IP address was changed by DHCP server response.         2010035       IP address was changed by DHCP server.         20100301       Logged in as Administrator.         3000101       Camera basic settings were updated.         3000112       Camera alarn settings were updated.         3000118       Camera notion-sensor settings were updated.         3000116       Camera notion-sensor settings were updated.         3000116       Camera notion-sensor settings were updated.         3000120       Camera recording settings were updated.         300012020       Wireless network settings were updated.         30002021       Network settings were updated.         30002020       Wireless network settings were updated.         30002020       Wireless restriction were updated.         30002020       Mali settings were updated.         30002020       Marp settings were updated.         30002020       Marp settings were updated.                                                                 | 2000012 | File System was formatted.                             | Ĕ             |
| 200021       SD memory card was ejected.         2000121       LAN communication was started.         2001022       Wireless communication was started.         2010001       IP address was changed by DHCP server response.         2010042       IP address was changed by DHCP server response.         2010040       IP address was changed by DHCP server response.         2010041       IP address was changed by DHCP server response.         2010041       IP address was changed by DHCP server response.         2010041       IP address was changed by DHCP server response.         2010041       IP address was changed by DHCP server response.         200010       Camera basic settings were updated.         3000101       Camera alam settings were updated.         3000102       Camera privacy-mask settings were updated.         3000105       Camera recording settings were updated.         3000204       Mirless network settings were updated.         30002020       Wireless network settings were updated.         30002020       Wireless network settings were updated.         30002020       Mail settings were updated.         30002020       Mail settings were updated.         30002020       Mail settings were updated.         3000201       AP table was updated.         30002                                        | 2000020 | SD memory card was inserted.                           |               |
| 2000101       LAN communication was started.         2000102       Wireless communication was started.         2010001       IP address was assigned.         2010001       IP address was assigned.         2010001       IP address was changed by DHCP server response.         2050001       Time was synchronized with NTP server.         2110004       DDNS database updated.         3000010       Logged in as Administrator.         3000101       Camera basic settings were updated.         3000102       Camera PAN/TILT settings were updated.         3000103       Camera motion-sensor settings were updated.         3000104       Camera recording settings were updated.         3000105       Camera recording settings were updated.         3000106       Camera recording settings were updated.         3000201       Network settings were updated.         30002020       Wireless network settings were updated.         30002020       Wireless network settings were updated.         30002020       NTP settings were updated.         30002020       NTP settings were updated.         30002020       NTP settings were updated.         30002020       NTP settings were updated.         30002020       ARP table was updated.         3000201                                                                                      | 2000021 | SD memory card was ejected.                            | $\rightarrow$ |
| 2000102       Wireless communication was started.         2010003       IP address was renewed.         2010004       IP address was changed by DHCP server response.         201005       IP address was changed by DHCP server.         2010064       IP address was changed by DHCP server.         2010074       DDNS database updated.         3000010       Camera basic settings were updated.         3000101       Camera alarm settings were updated.         3000102       Camera notion-sensor settings were updated.         3000103       Camera notion-sensor settings were updated.         3000104       Camera recording settings were updated.         3000205       Camera recording settings were updated.         3000206       Network settings were updated.         3000207       NTP settings were updated.         3000208       HTTP port was updated.         3000209       DHCP settings were updated.         3000200       DNS settings were updated.         30002010       RP table was updated.         3000202       NTP settings were updated.         3000204       Mail settings were updated.         3000205       DHCP settings were updated.         3000206       DNS settings were updated.         3000207       NTP settings were upd                                                                                    | 2000101 | LAN communication was started.                         |               |
| 2010001       IP address was enewed.         2010003       IP address was enewed.         201004       IP address was changed by DHCP server response.         2050001       Time was synchronized with NTP server.         211004       DDNS database updated.         3000101       Camera basic settings were updated.         3000102       Camera PAN/TILT settings were updated.         3000103       Camera alarm settings were updated.         3000104       Camera and privacy-mask settings were updated.         3000105       Camera recording settings were updated.         3000206       Network settings were updated.         3000207       Network settings were updated.         3000208       Mil settings were updated.         3000209       Mil settings were updated.         3000200       DHCP settings were updated.         30002010       ARP table was updated.         3000202       ARP table was updated.         3000203       ITTP settings were updated.         3000204       Mail settings were updated.         3000205       ARP table was updated.         3000206       NAR table was updated.         3000207       ITP settings were updated.         3000302       MAC address filter were updated. <td< td=""><td>2000102</td><td>Wireless communication was started.</td><td>막동</td></td<>                             | 2000102 | Wireless communication was started.                    | 막동            |
| 2010003       IP address was renewed.         2010004       IP address was changed by DHCP server response.         201004       IP address was changed by DHCP server.         211004       DDNS database updated.         300001       Camera basic settings were updated.         3000102       Camera PAN/TILT settings were updated.         3000103       Camera alarm settings were updated.         3000104       Camera anotion-sensor settings were updated.         3000105       Camera netorion-sensor settings were updated.         3000106       Camera recording settings were updated.         3000201       Network settings were updated.         3000202       Wireless network settings were updated.         3000203       HTTP port was updated.         3000204       Mail settings were updated.         3000205       DHCP settings were updated.         3000206       DNS settings were updated.         3000207       NTP settings were updated.         3000208       Routing table was updated.         3000209       ARP table was deleted.         3000201       ARP table was updated.         3000302       Address filter were updated.         3000303       IP address restriction were updated.         3000501       Administrator ID was u                                                                                    | 2010001 | IP address was assigned.                               | la j          |
| 2010004       IP address was changed by DHCP server response.         2050001       Time was synchronized with NTP server.         2110004       DDNS database updated.         3000010       Camera basic settings were updated.         3000101       Camera PAN/TILT settings were updated.         3000102       Camera and settings were updated.         3000103       Camera and settings were updated.         3000104       Camera anotion-sensor settings were updated.         3000105       Camera privacy-mask settings were updated.         3000106       Camera recording settings were updated.         3000201       Network settings were updated.         3000202       Wireless network settings were updated.         3000202       Wireless network settings were updated.         3000202       Wireless network settings were updated.         3000203       HTTP port was updated.         3000204       Mail settings were updated.         3000205       DHCP settings were updated.         3000207       NTP settings were updated.         3000208       Routing table was updated.         3000209       APP table was deleted.         3000201       APT settings were updated.         3000202       AAC address filter were updated.         3000302                                                                                 | 2010003 | IP address was renewed.                                | 9 <b>9</b>    |
| 2050001       Time was synchronized with NTP server.         2110004       DDNS database updated.         3000010       Cagged in as Administrator.         3000101       Camera PAN/TILT settings were updated.         3000102       Camera alarm settings were updated.         3000103       Camera anotion-sensor settings were updated.         3000104       Camera motion-sensor settings were updated.         3000105       Camera notion-sensor settings were updated.         3000106       Camera recording settings were updated.         3000201       Network settings were updated.         30002020       Network settings were updated.         3000203       HTTP port was updated.         3000204       Mail settings were updated.         3000205       DHCP settings were updated.         3000206       Routing table was updated.         3000207       NTP settings were updated.         3000208       Routing table was updated.         3000209       ARP table was updated.         3000201       HTP settings were updated.         3000202       ARP table was updated.         3000203       MAC address filter were updated.         3000204       Multi screen settings were updated.         30000301       IP address restriction were update                                                                                    | 2010004 | IP address was changed by DHCP server response.        | 9 5           |
| 2110004       DDNS database updated.         3000001       Logged in as Administrator.         3000102       Camera basic settings were updated.         3000103       Camera PAN/TILT settings were updated.         3000104       Camera alarm settings were updated.         3000105       Camera privacy-mask settings were updated.         3000106       Camera necording settings were updated.         3000202       Wireless network settings were updated.         3000203       HTTP port was updated.         3000204       Mail settings were updated.         3000205       DHCP settings were updated.         3000206       DNS settings were updated.         3000207       NTP settings were updated.         3000208       Routing table was updated.         3000209       APP table was updated.         30002010       APP table was updated.         3000201       IFT settings were updated.         3000202       MAC address filter were updated.         3000203       MAC tadress filter were updated.         3000204       APP table was updated.         3000205       Address filter were updated.         3000201       APP table was updated.         3000302       Address filter were updated.         3000502                                                                                                    | 2050001 | Time was synchronized with NTP server.                 |               |
| 3000001       Logged in as Administrator.         3000101       Camera basic settings were updated.         3000102       Camera PAN/TILT settings were updated.         3000103       Camera privacy-mask settings were updated.         3000104       Camera motion-sensor settings were updated.         3000105       Camera privacy-mask settings were updated.         3000106       Camera recording settings were updated.         3000201       Network settings were updated.         3000202       Wireless network settings were updated.         3000203       HTTP port was updated.         3000204       Mail settings were updated.         3000205       DHCP settings were updated.         3000206       Routing table was updated.         3000207       NTP settings were updated.         3000208       Routing table was updated.         3000209       ARP table was deleted.         3000201       ARP table was deleted.         3000302       MAC address filter were updated.         3000503       Camera estings were updated.         3000504       Time was set by Administrator.         3000505       Time was set by Administrator.         3000506       Daylight savings was turned on.         3000507       Time vane setting was updated. </td <td>2110004</td> <td>DDNS database updated.</td> <td></td>                      | 2110004 | DDNS database updated.                                 |               |
| 3000101       Camera basic settings were updated.         3000102       Camera PAN/TILT settings were updated.         3000103       Camera alarm settings were updated.         3000104       Camera anotion-sensor settings were updated.         3000105       Camera recording settings were updated.         3000106       Camera recording settings were updated.         3000201       Network settings were updated.         30002020       Wireless network settings were updated.         3000203       HTTP port was updated.         3000204       Mail settings were updated.         3000205       DHCP settings were updated.         3000206       DNS settings were updated.         3000207       NTP settings were updated.         3000208       Routing table was updated.         3000209       ARP table was updated.         3000201       ARP table was updated.         3000202       MAC address filter were updated.         3000302       MAC address filter were updated.         3000302       MAC address filter were updated.         3000503       Camera List was updated.         3000504       Time was set by Administrator.         3000505       Time was synchronized with NTP server by Administrator.         3000506       Daylight savi                                                                                    | 3000001 | Logged in as Administrator.                            |               |
| 3000102       Camera PAN/TILT settings were updated.         3000103       Camera alarm settings were updated.         3000104       Camera motion-sensor settings were updated.         3000105       Camera recording settings were updated.         3000106       Camera recording settings were updated.         3000201       Network settings were updated.         3000202       Wireless network settings were updated.         3000203       HTTP port was updated.         3000205       DHCP settings were updated.         3000206       DNS settings were updated.         3000207       NTP settings were updated.         3000208       Routing table was updated.         3000209       ARP table was updated.         3000201       ARP table was updated.         3000203       ITP settings were updated.         3000204       Routing table was updated.         3000205       DHCP settings were updated.         3000206       Routing table was updated.         3000207       NTP settings were updated.         3000208       Routing track were updated.         3000209       ARP table was updated.         3000301       IP address restriction were updated.         3000302       MAC address filter were updated. <td< td=""><td>3000101</td><td>Camera basic settings were updated.</td><td></td></td<>                               | 3000101 | Camera basic settings were updated.                    |               |
| 3000103       Camera alarm settings were updated.         3000104       Camera motion-sensor settings were updated.         3000105       Camera privacy-mask settings were updated.         3000106       Camera recording settings were updated.         3000201       Network settings were updated.         3000202       Wireless network settings were updated.         3000203       HTTP port was updated.         3000204       Mail settings were updated.         3000205       DHCP settings were updated.         3000206       DNS settings were updated.         3000207       NTP settings were updated.         3000208       Routing table was updated.         3000209       ARP table was updated.         3000201       FTP settings were updated.         3000203       MAC address restriction were updated.         3000204       Malti screen settings were updated.         3000205       Administrator ID was updated.         3000302       MAC address filter were updated.         3000503       Camera List was updated.         3000504       Time was set by Administrator.         3000505       Time was synchronized with NTP server by Administrator.         3000506       Daylight savings was turned off.         3000507       Daylight sav                                                                                    | 3000102 | Camera PAN/TILT settings were updated.                 |               |
| 3000104       Camera motion-sensor settings were updated.         3000105       Camera privacy-mask settings were updated.         3000201       Network settings were updated.         3000202       Wireless network settings were updated.         3000203       HTTP port was updated.         3000204       Mail settings were updated.         3000205       DHCP settings were updated.         3000206       DNS settings were updated.         3000207       NTP settings were updated.         3000208       Routing table was updated.         3000209       ARP table was updated.         30002010       ARP table was updated.         30002011       FTP settings were updated.         30002021       ARP table was updated.         3000203       ARP table was updated.         3000204       Aller serings were updated.         3000205       DHCR settings were updated.         30002010       ARP table was updated.         30002011       FTP settings were updated.         3000202       MAC address filter were updated.         3000302       MAC address things were updated.         3000502       Administrator ID was updated.         3000503       Camera List was updated.         3000504       Time was set                                                                                                    | 3000103 | Camera alarm settings were updated.                    |               |
| 3000105       Camera privacy-mask settings were updated.         3000106       Camera recording settings were updated.         3000201       Network settings were updated.         3000202       Wireless network settings were updated.         3000203       HTTP port was updated.         3000204       Mail settings were updated.         3000205       DHCP settings were updated.         3000206       DNS settings were updated.         3000207       NTP settings were updated.         3000208       Routing table was updated.         3000209       ARP table was updated.         3000201       ARP table was updated.         3000202       MAC address filter were updated.         3000201       FTP settings were updated.         3000202       MAC address filter were updated.         3000301       IP address restriction were updated.         3000401       Multi screen settings were updated.         3000502       Administrator ID was updated.         3000503       Camera List was updated.         3000504       Time was set by Administrator.         3000505       Daylight savings was turned on.         3000506       Time zone setting was updated.         3000507       Daylight savings was turned off.                                                                                                    | 3000104 | Camera motion-sensor settings were updated.            | <b>D</b>      |
| 3000106       Camera recording settings were updated.         3000201       Network settings were updated.         3000202       Wireless network settings were updated.         3000204       Mail settings were updated.         3000205       DHCP settings were updated.         3000206       DNS settings were updated.         3000207       NTP settings were updated.         3000208       Routing table was updated.         3000209       ARP table was updated.         30002010       ARP table was updated.         30002021       FTP settings were updated.         3000203       MAC address restriction were updated.         3000204       Mail screen settings were updated.         3000205       MAC address filter were updated.         3000302       MAC address filter were updated.         3000501       Administrator ID was updated.         3000502       Administrator password was updated.         3000503       Camera List was updated.         3000504       Time was set by Administrator.         3000505       Time was synchronized with NTP server by Administrator.         3000506       Daylight savings was turned on.         3000507       Daylight savings was turned off.         30000508       Time zone setting was updated. </td <td>3000105</td> <td>Camera privacy-mask settings were updated.</td> <td>Ö</td> | 3000105 | Camera privacy-mask settings were updated.             | Ö             |
| 3000201       Network settings were updated.         3000202       Wireless network settings were updated.         3000203       HTTP port was updated.         3000205       DHCP settings were updated.         3000206       DNS settings were updated.         3000207       NTP settings were updated.         3000208       Routing table was updated.         3000209       ARP table was updated.         3000209       ARP table was updated.         3000210       ARP table was updated.         3000211       FTP settings were updated.         3000202       MAC address filter were updated.         3000301       IP address restriction were updated.         3000302       MAC address filter were updated.         3000501       Administrator ID was updated.         3000502       Administrator ID was updated.         3000503       Camera List was updated.         3000504       Time was set by Administrator.         3000505       Time was synchronized with NTP server by Administrator.         3000506       Daylight savings was turned on.         3000507       Daylight savings was turned off.         3000508       Time zone setting was updated.         3000509       F/W update was started.         30006000 </td <td>3000106</td> <td>Camera recording settings were updated.</td> <td>E E</td>                            | 3000106 | Camera recording settings were updated.                | E E           |
| 3000202       Wireless network settings were updated.         3000203       HTTP port was updated.         3000204       Mail settings were updated.         3000205       DHCP settings were updated.         3000206       DNS settings were updated.         3000207       NTP settings were updated.         3000208       Routing table was updated.         3000209       ARP table was updated.         3000210       ARP table was deleted.         3000211       FTP settings were updated.         3000321       ARP table was deleted.         3000321       FTP settings were updated.         3000321       FTP settings were updated.         3000322       MAC address filter were updated.         3000322       MAC address filter were updated.         3000503       Administrator ID was updated.         3000504       Multi screen settings were updated.         3000505       Time was set by Administrator.         3000506       Daylight savings was turned on.         3000507       Daylight savings was turned off.         3000508       Time zone setting was updated.         3000509       F/W update was started.         3000509       F/W update was started.         30000600       F/W update was successf                                                                                                    | 3000201 | Network settings were updated.                         |               |
| 3000203       H1P port was updated.         3000204       Mail settings were updated.         3000205       DHCP settings were updated.         3000206       DNS settings were updated.         3000207       NTP settings were updated.         3000208       Routing table was updated.         3000209       ARP table was updated.         3000210       ARP table was deleted.         3000211       FTP settings were updated.         3000302       MAC address restriction were updated.         3000302       MAC address filter were updated.         3000302       MAC address filter were updated.         3000302       MAC address filter were updated.         3000501       Administrator ID was updated.         3000502       Administrator password was updated.         3000503       Camera List was updated.         3000504       Time was set by Administrator.         3000505       Time was synchronized with NTP server by Administrator.         3000506       Daylight savings was turned off.         3000507       Daylight savings was turned off.         3000508       Time zone setting was updated.         30006001       F/W update was started.         3000602       F/W update was started.         3000602 <td>3000202</td> <td>Wireless network settings were updated.</td> <td>ី លី</td>                                  | 3000202 | Wireless network settings were updated.                | ី លី          |
| 3000204       Mail settings were updated.         3000205       DHCP settings were updated.         3000206       DNS settings were updated.         3000207       NTP settings were updated.         3000208       Routing table was updated.         3000209       ARP table was updated.         3000210       ARP table was deleted.         3000210       IP settings were updated.         3000210       ARP table was deleted.         3000210       ARP table was deleted.         3000210       ARP table was updated.         3000210       ARP table was updated.         3000301       IP address restriction were updated.         3000302       MAC address filter were updated.         3000401       Multi screen settings were updated.         3000502       Administrator ID was updated.         3000503       Camera List was updated.         3000504       Time was set by Administrator.         3000505       Time was synchronized with NTP server by Administrator.         3000506       Daylight savings was turned on.         3000507       Daylight savings was turned off.         3000508       Time zone setting was updated.         3000508       F/W update was successful.         3000508       F/W updat                                                                                                    | 3000203 | HIIP port was updated.                                 |               |
| 3000205       DHCP settings were updated.         3000206       DNS settings were updated.         3000207       NTP settings were updated.         3000208       Routing table was updated.         3000209       ARP table was updated.         3000210       ARP table was deleted.         3000211       FTP settings were updated.         3000211       FTP settings were updated.         3000202       MAC address restriction were updated.         30000201       IP address restriction were updated.         30000201       MAC address filter were updated.         3000302       MAC address filter were updated.         3000501       Administrator ID was updated.         3000502       Administrator password was updated.         3000503       Camera List was updated.         3000504       Time was set by Administrator.         3000505       Time was synchronized with NTP server by Administrator.         3000505       Daylight savings was turned on.         3000507       Daylight savings was turned off.         3000508       Time zone setting was updated.         3000508       Time zone settings were updated.         3000508       F/W update was successful.         3000701       Syslog transfer settings were updated. <td>3000204</td> <td>Mail settings were updated.</td> <td></td>                                  | 3000204 | Mail settings were updated.                            |               |
| 3000206       DNS settings were updated.         3000207       NTP settings were updated.         3000208       Routing table was updated.         3000209       ARP table was updated.         3000201       ARP table was deleted.         3000211       FTP settings were updated.         3000202       MARP table was deleted.         3000211       FTP settings were updated.         3000202       MAC address filter were updated.         3000302       MAC address filter were updated.         3000401       Multi screen settings were updated.         3000502       Administrator ID was updated.         3000503       Camera List was updated.         3000504       Time was set by Administrator.         3000505       Time was synchronized with NTP server by Administrator.         3000506       Daylight savings was turned on.         3000507       Daylight savings was turned off.         3000508       Time zone setting was updated.         3000509       F/W update was started.         3000509       F/W update was successful.         3000701       Syslog transfer settings were updated.         3000702       Syslog was cleared.                                                                                                    | 3000205 | DHCP settings were updated.                            |               |
| 3000207       NTP Settings were updated.         3000208       Routing table was updated.         3000209       ARP table was updated.         3000210       ARP table was deleted.         3000211       FTP settings were updated.         3000301       IP address restriction were updated.         3000302       MAC address filter were updated.         3000401       Multi screen settings were updated.         3000501       Administrator ID was updated.         3000502       Administrator password was updated.         3000503       Camera List was updated.         3000504       Time was set by Administrator.         3000505       Time was synchronized with NTP server by Administrator.         3000506       Daylight savings was turned on.         3000507       Daylight savings was turned off.         3000508       Time zone setting was updated.         3000601       F/W update was started.         3000602       F/W update was successful.         3000701       Syslog transfer settings were updated.         3000702       Syslog was cleared.                                                                                                    | 3000200 | DNS settings were updated.                             |               |
| 3000209       ARP table was updated.         3000209       ARP table was deleted.         3000210       ARP table was deleted.         3000211       FTP settings were updated.         3000301       IP address restriction were updated.         3000302       MAC address filter were updated.         3000401       Multi screen settings were updated.         3000501       Administrator ID was updated.         3000502       Administrator password was updated.         3000503       Camera List was updated.         3000504       Time was set by Administrator.         3000505       Time was synchronized with NTP server by Administrator.         3000506       Daylight savings was turned on.         3000507       Daylight savings was turned off.         3000601       F/W update was started.         3000602       F/W update was successful.         3000701       Syslog transfer settings were updated.         3000702       Syslog was cleared.                                                                                                    | 2000207 | NTP settings were updated.                             |               |
| 3000203       ARP table was deleted.         3000210       ARP table was deleted.         3000211       FTP settings were updated.         3000302       MAC address restriction were updated.         3000302       MAC address filter were updated.         3000401       Multi screen settings were updated.         3000501       Administrator ID was updated.         3000502       Administrator password was updated.         3000503       Camera List was updated.         3000504       Time was set by Administrator.         3000505       Time was synchronized with NTP server by Administrator.         3000506       Daylight savings was turned on.         3000507       Daylight savings was turned off.         30006008       Time zone setting was updated.         3000601       F/W update was started.         3000602       F/W update was successful.         3000701       Syslog transfer settings were updated.         3000702       Syslog was cleared.                                                                                                    | 2000200 | Routing table was updated.                             | S S           |
| 3000210       FTP sattings were updated.         3000301       IP address restriction were updated.         3000302       MAC address filter were updated.         3000302       MAC address filter were updated.         3000401       Multi screen settings were updated.         3000502       Administrator ID was updated.         3000502       Administrator password was updated.         3000503       Camera List was updated.         3000504       Time was set by Administrator.         3000505       Time was synchronized with NTP server by Administrator.         3000506       Daylight savings was turned on.         3000507       Daylight savings was turned off.         3000608       Time zone setting was updated.         3000601       F/W update was started.         3000602       F/W update was successful.         3000701       Syslog transfer settings were updated.         3000702       Syslog was cleared.                                                                                                    | 3000209 | ARP lable was upualed.                                 | e e           |
| 3000211       PTP settings were updated.         3000301       IP address restriction were updated.         3000302       MAC address filter were updated.         3000401       Multi screen settings were updated.         3000501       Administrator ID was updated.         3000502       Administrator password was updated.         3000503       Camera List was updated.         3000504       Time was set by Administrator.         3000505       Time was synchronized with NTP server by Administrator.         3000506       Daylight savings was turned on.         3000507       Daylight savings was turned off.         3000508       Time zone setting was updated.         3000601       F/W update was started.         3000602       F/W update was successful.         3000701       Syslog transfer settings were updated.         3000702       Syslog was cleared.                                                                                                    | 3000210 | ANP lable was deleted.                                 | 드             |
| 3000302       MAC address filter were updated.         3000401       Multi screen settings were updated.         3000501       Administrator ID was updated.         3000502       Administrator password was updated.         3000503       Camera List was updated.         3000504       Time was set by Administrator.         3000505       Time was set by Administrator.         3000506       Daylight savings was turned on.         3000507       Daylight savings was turned off.         3000508       Time zone setting was updated.         3000509       F/W update was started.         3000601       F/W update was successful.         3000701       Syslog transfer settings were updated.                                                                                                    | 3000211 | I TF Settings were updated.                            |               |
| 3000401       Multi screen settings were updated.         3000501       Administrator ID was updated.         3000502       Administrator password was updated.         3000503       Camera List was updated.         3000504       Time was set by Administrator.         3000505       Time was synchronized with NTP server by Administrator.         3000506       Daylight savings was turned on.         3000507       Daylight savings was turned off.         3000508       Time zone setting was updated.         30006001       F/W update was started.         3000602       F/W update was successful.         3000701       Syslog transfer settings were updated.                                                                                                    | 3000302 | MAC address filter were updated                        |               |
| 3000501       Administrator ID was updated.         3000502       Administrator password was updated.         3000503       Camera List was updated.         3000504       Time was set by Administrator.         3000505       Time was set by Administrator.         3000505       Time was synchronized with NTP server by Administrator.         3000506       Daylight savings was turned on.         3000507       Daylight savings was turned off.         3000508       Time zone setting was updated.         30006001       F/W update was started.         3000602       F/W update was successful.         3000701       Syslog transfer settings were updated.                                                                                                    | 3000401 | Multi screen settings were undated                     |               |
| 3000502       Administrator password was updated.         3000503       Camera List was updated.         3000504       Time was set by Administrator.         3000505       Time was set by Administrator.         3000505       Time was synchronized with NTP server by Administrator.         3000506       Daylight savings was turned on.         3000507       Daylight savings was turned off.         3000508       Time zone setting was updated.         30006001       F/W update was started.         3000602       F/W update was successful.         3000701       Syslog transfer settings were updated.         3000702       Syslog was cleared.                                                                                                    | 3000501 | Administrator ID was undated                           |               |
| 3000503       Camera List was updated.         3000504       Time was set by Administrator.         3000505       Time was synchronized with NTP server by Administrator.         3000506       Daylight savings was turned on.         3000507       Daylight savings was turned off.         3000508       Time zone setting was updated.         3000600       F/W update was started.         3000602       F/W update was successful.         3000701       Syslog transfer settings were updated.         3000702       Syslog was cleared.                                                                                                    | 3000502 | Administrator password was updated                     |               |
| 3000504       Time was set by Administrator.         3000505       Time was synchronized with NTP server by Administrator.         3000506       Daylight savings was turned on.         3000507       Daylight savings was turned off.         3000508       Time zone setting was updated.         30006001       F/W update was started.         3000602       F/W update was successful.         3000701       Syslog transfer settings were updated.         3000702       Syslog was cleared.                                                                                                    | 3000503 | Camera List was undated                                |               |
| 3000505       Time was synchronized with NTP server by Administrator.         3000506       Daylight savings was turned on.         3000507       Daylight savings was turned off.         3000508       Time zone setting was updated.         3000601       F/W update was started.         3000602       F/W update was successful.         3000701       Syslog transfer settings were updated.         3000702       Syslog was cleared.                                                                                                    | 3000504 | Time was set by Administrator                          | 0             |
| 3000506       Daylight savings was turned on.         3000507       Daylight savings was turned off.         3000508       Time zone setting was updated.         3000601       F/W update was started.         3000602       F/W update was successful.         3000701       Syslog transfer settings were updated.         3000702       Syslog transfer settings were updated.                                                                                                    | 3000505 | Time was synchronized with NTP server by Administrator | 날             |
| 3000507       Daylight savings was turned off.         3000508       Time zone setting was updated.         3000601       F/W update was started.         3000602       F/W update was successful.         3000701       Syslog transfer settings were updated.         3000702       Syslog was cleared.                                                                                                    | 3000506 | Davlight savings was turned on.                        | e n           |
| 3000508       Time zone setting was updated.         3000601       F/W update was started.         3000602       F/W update was successful.         3000701       Syslog transfer settings were updated.         3000702       Syslog was cleared.                                                                                                    | 3000507 | Davlight savings was turned off.                       | U U           |
| 3000601     F/W update was started.       3000602     F/W update was successful.       3000701     Syslog transfer settings were updated.       3000702     Syslog was cleared.                                                                                                    | 3000508 | Time zone setting was updated.                         |               |
| 3000602     F/W update was successful.       3000701     Syslog transfer settings were updated.       3000702     Syslog was cleared.                                                                                                    | 3000601 | F/W update was started.                                |               |
| 3000701 Syslog transfer settings were updated.<br>3000702 Syslog was cleared.                                                                                                    | 3000602 | F/W update was successful.                             |               |
| 3000702 Syslog was cleared.                                                                                                    | 3000701 | Svslog transfer settings were updated.                 |               |
|                                                                                                    | 3000702 | Syslog was cleared.                                    |               |

Introduction

## Before Calling Service Personnel...

| Symptom                                                       | Cause                                                                                              | How to Manage                                                                                                    | LAN Cor<br>Wired | nection<br>Wireless |
|---------------------------------------------------------------|----------------------------------------------------------------------------------------------------|----------------------------------------------------------------------------------------------------|------------------|---------------------|
| There is no IP<br>address of<br>your network                  | The power of the camera is not turned on.                                                          | ●Turn on the power.                                                                                                    | 0                | 0                   |
| The Camera<br>Finder's<br>Network<br>Camera List.<br>(Part 1) | LAN cable is not<br>connected.                                                                     | <ul> <li>Connect the LAN cable of the camera to a hub or router in the right way.</li> <li>Be sure to turn on the power of the hub and router.</li> </ul>                                                                                                    | 0                |                     |
|                                                               | The order of<br>connecting LAN<br>cable and turning on<br>the power of the<br>camera is not right. | <ul> <li>If you turn on the camera before<br/>connecting the LAN cable, the<br/>camera perceives it as wireless<br/>LAN mode. Connect the LAN cable<br/>to the hub or router first and then,<br/>turn on the camera again.</li> <li>**Be sure to turn on the power of<br/>the hub and router.</li> </ul>                                | 0                |                     |
|                                                               | The order of<br>connecting LAN<br>cable and turning on<br>the power of the<br>camera is not right. | If you connect the LAN cable to<br>the powered on hub or router first,<br>the camera perceives it as wired<br>LAN mode. Even if you disconnect<br>the cable after the camera started<br>as the wired, it will not turn to<br>wireless mode. In this case, turn<br>on the power of the camera again<br>when disconnecting the LAN cable. |                  | 0                   |
|                                                               | LAN cable is not<br>connected to the PC.                                                           | <ul> <li>Connect the LAN cable to the PC<br/>in the right way.</li> </ul>                                                                                                    | 0                |                     |
|                                                               | <ul> <li>Wireless LAN setting<br/>is not right.</li> </ul>                                         | •Confirm that the wireless LAN<br>setting of the camera and your<br>wireless LAN environment are the<br>same.                                                                                                    |                  | 0                   |
|                                                               | ●IP address of the PC is not configured.                                                           | ●Configure the IP address of your<br>PC correctly. (→ Basic User's<br>Guide page 27)                                                                                                    | 0                | 0                   |
| Can't connect<br>the camera<br>and the<br>wireless LAN.       | <ul> <li>There may be other<br/>wireless devices<br/>near your PC or the<br/>camera.</li> </ul>    | <ul> <li>The network camera uses 2.4GHz radio range. If you have microwave near the PC or the camera, or if you are using something like Bluetooth™, it would be difficult to have good wireless connection.</li> <li>Try setting other wireless channels which has better</li> </ul>                                                   |                  | 0                   |

Introduction

Viewing • Listening and Operation

Recording

| Symptom                                                                                                    | Cause                                                                                                    | How to Manage                                                                                                    | LAN Con<br>Wired | nection<br>Wireless |
|----------------------------------------------------------------------------------------------------|----------------------------------------------------------------------------------------------------|----------------------------------------------------------------------------------------------------|------------------|---------------------|
| There is no IP<br>address of<br>your network<br>camera on<br>The Camera<br>Finder' s<br>Network<br>Camera List.<br>(Part 2) | <ul> <li>Setting of adhoc or<br/>infrastructure<br/>method is different<br/>from actual wireless<br/>environment.</li> </ul> | <ul> <li>Check the wireless connection mode.</li> <li>When connecting your PC and the network camera directly in wireless connection mode, set the network camera in adhoc mode. (→ page 97)</li> <li>When connecting your PC and the network camera via wireless router or access point (AP), set the network camera in infrastructure mode. (→ page 97)</li> <li>* The network camera is set in adhoc mode in default.</li> </ul> | Wiled            |                     |
| Cannot display<br>a browser from<br>Camera Finder.                                                                          | Installed directory of<br>browser is wrong.                                                                                  | <ul> <li>Assign the directory where you are<br/>going to install the browser. Start<br/>Camera Finder and go to "View"/<br/>"Customize"/"Browser Selection."</li> </ul>                                                                                                    | 0                | 0                   |
| The message,<br>"The page<br>cannot be<br>displayed,"<br>shows up, and                                                      | <ul> <li>The IP addresses of<br/>the camera and your<br/>PC are wrong.</li> </ul>                                            | <ul> <li>Set the correct IP address of the network camera.</li> <li>Set the correct IP address of your PC.</li> </ul>                                                                                                    | 0                | 0                   |
| cannot login<br>to the camera<br>even if you<br>start Camera<br>Finder.                                                     | HTTP port number is wrong.                                                                                                   | <ul> <li>Usually the network camera uses<br/>"80" for the HTTP port number. If<br/>you set the number other than 80,<br/>enter the number registered as<br/>the HTTP port number in Camera<br/>Finder.</li> <li>When entering the IP address of<br/>the network camera directly to the<br/>browser, assign the port number<br/>after &lt;:&gt; like the example below.<br/>http://192.168.0.30:88/admin.htm</li> </ul>              | 0                | 0                   |
|                                                                                                    | Proxy has set to the browser.                                                                                                | •When proxy is set to the browser,<br>sometimes you may not able to<br>login. Change the setting which<br>will not via the IP address of the<br>network camera from the proxy of<br>the browser, or the setting of host<br>name which will not via proxy.                                                                                                    |                  |                     |

Introduction

# Before Calling Service Personnel... (Cont.)

| Symptom                                                                                                    | Cause                                                                                                    | How to Manage                                                                                                    | LAN Cor | inection |
|----------------------------------------------------------------------------------------------------|----------------------------------------------------------------------------------------------------|----------------------------------------------------------------------------------------------------|---------|----------|
| Cannot login<br>to the camera<br>even though<br>entering the IP<br>address of the<br>camera<br>directly to the<br>browser, and<br>"The page<br>cannot be<br>displayed"<br>shows up. | See "There is no IP addre<br>The Camera Finder's Net<br>message, 'The page car<br>cannot login to the came | ess of your network camera on<br>work Camera List. (Part 2)," or "The<br>not be displayed," shows up, and<br>era even if you start Camera Finder."                                                         | Wired   | Wireless |
| Error message<br>shows up<br>when trying to<br>login                                                                                                    | Entering wrong login<br>ID and password.                                                                   | <ul> <li>Enter right login ID and password.</li> <li>* The default login ID is "root," and<br/>the password is "ikwb."</li> </ul>                                                                          | 0       | 0        |
|                                                                                                    | CapsLock of the PC<br>is ON.                                                                               | <ul> <li>The camera discriminates capital<br/>letter and lower-case letter. Enter<br/>your right login ID and password.</li> </ul>                                                                         | 0       | 0        |
|                                                                                                    | •Logged out in wrong<br>way last time (exit<br>from the admin menu<br>by clicking X<br>button).            | •The camera keeps the last login<br>information for 5 minutes. Try to<br>login again 5 minutes later or<br>restart the camera by turning On<br>and OFF the power.                                          | 0       | 0        |
|                                                                                                    | The single or multi-<br>view screen is still<br>displayed.                                                 | The camera keeps login<br>information even after you logged<br>out if the single or multi-view<br>screen is still displayed. Close the<br>screen and try login procedure one<br>more time.                 | 0       | 0        |
|                                                                                                    | •There is an another<br>PC which is<br>performing<br>administrator login.                                  | <ul> <li>An administrator login to the<br/>camera is valid from only one PC.</li> <li>Log out from the other PC and try<br/>again.</li> </ul>                                                              | 0       | 0        |
|                                                                                                    | ●You forget your login<br>ID and the password.                                                             | ●You need to reset the camera.<br>Remember that if you perform<br>reset procedure of the camera, all<br>the settings you have made will be<br>deleted and the camera goes back<br>to its default settings. | 0       | 0        |

| Symptom                                                | Cause                                                                                                    | How to Manage                                                                                                    | LAN Co<br>Wired | nection<br>Wireless |
|--------------------------------------------------------|----------------------------------------------------------------------------------------------------|----------------------------------------------------------------------------------------------------|-----------------|---------------------|
| Cannot<br>access to the<br>camera from<br>the Internet | <ul> <li>Default gateway is<br/>not configured.</li> </ul>                                                           | ●Register your broadband router to<br>the network camera as default<br>gateway. (→ page 65)                                                                                                    | 0               | 0                   |
|                                                        | <ul> <li>Port forwarding is<br/>not configured to the<br/>broadband router.</li> </ul>                               | Configure port forwarding function<br>(static IP masquerade, NAPT) to<br>your broadband router. For details,<br>read the user's guide of your<br>broadband router.                                                                                                    | 0               | 0                   |
|                                                        | •Setting access<br>restriction from the<br>Internet (WAN side),<br>like IP filter, to the<br>broadband router.       | Change the restriction setting. For details, read the user's guide of your broadband router.                                                                                                    | 0               | 0                   |
|                                                        | ●Using local (private)<br>IP address.                                                                                | <ul> <li>When accessing via the Internet,<br/>you need to set global IP address<br/>provided from your Internet<br/>provider to the broadband router.</li> <li>For details, read the user's guide<br/>of your broadband router.</li> <li>** There are fixed IP address and IP<br/>address from DHCP server that an<br/>Internet provider provides as a<br/>global IP address. Ask your<br/>Internet provider for more<br/>information.</li> </ul> | 0               | 0                   |
|                                                        | •The IP address<br>which was provided<br>from the DHCP<br>server of the provider<br>has been changed.                | <ul> <li>Confirm the new IP address and<br/>try to access again with the new<br/>IP address.</li> <li>Renew the information registered<br/>to the DDNS server.</li> </ul>                                                                                                    | 0               | 0                   |
| Cannot<br>perform<br>administrator                     | •Lost the power of the camera during the performance.                                                                | Make sure that the power of the network camera is ON.                                                                                                    | 0               |                     |
| settings. (Part<br>1)                                  | •LAN cable of the<br>camera has been<br>pulled off during the<br>performance. (When<br>connecting in wired<br>mode.) | Make sure that the LAN cable is<br>connected to a hub or router in the<br>right way.                                                                                                    | 0               |                     |
|                                                        | •LAN cable of the PC<br>has been pulled off<br>during the<br>performance. (When<br>connecting in wired<br>mode.)     | Make sure that the LAN cable is<br>connected to a hub or router in the<br>right way.                                                                                                    | 0               |                     |
|                                                        | <ul> <li>Lost the power of a<br/>hub or router during<br/>the performance.</li> </ul>                                | Make sure that the power of a hub<br>or router is ON.                                                                                                    | 0               |                     |

# Before Calling Service Personnel... (Cont.)

| Symptom                                                     | Cause                                                                                                    | How to Manage                                                                                                    | LAN Cor<br>Wired | Nection<br>Wireless |
|-------------------------------------------------------------|----------------------------------------------------------------------------------------------------|----------------------------------------------------------------------------------------------------|------------------|---------------------|
| Cannot<br>perform<br>administrator<br>settings. (Part<br>2) | •Lost the power of a<br>wireless router or<br>access point (AP)<br>during the<br>performance.                                      | <ul> <li>Make sure that the power of a<br/>wireless router or access point<br/>(AP) is ON.</li> </ul>                                                                                                    |                  | 0                   |
|                                                             | •Did not perform any<br>operations for more<br>than 5 minutes while<br>you are displaying<br>admin menu or other<br>setting menus. | <ul> <li>The network camera setting<br/>screen automatically logs you out<br/>when you don't perform any<br/>operations for more than 5<br/>minutes. Try login procedure again<br/>5 minutes later.</li> </ul>                                                                                                    | 0                | 0                   |
|                                                             | <ul> <li>HTTP port number in<br/>"Network Connection<br/>Settings" under<br/>"Network Settings"<br/>has been changed.</li> </ul>   | <ul> <li>Usually the network camera uses<br/>'80' for the HTTP port number. If<br/>you set the number other than 80,<br/>enter the number registered as<br/>the HTTP port number in Camera<br/>Finder, and then try administrator<br/>login procedure again.</li> <li>When entering the IP address of<br/>the network camera directly to the<br/>browser, assign the port number<br/>after &lt;:&gt; like the example below<br/>and try to login again.<br/><u>http://192.168.0.30:88/admin.htm</u></li> </ul> | 0                | 0                   |
|                                                             | ●IP address in<br>"Network Connection<br>Settings" under<br>"Network Settings"<br>has been changed.                                | <ul> <li>If you change the IP address, you cannot keep your settings in the setting screen with your old IP address. Search your camera with the application, Camera Finder, and try administrator login procedure again.</li> <li>When you enter IP address of the camera directly to the browser, enter the new IP address in URL like example below, and try login procedure again. http://192.168.0.50/admin.htm</li> </ul>                                                                                | 0                | 0                   |

Introduction

Viewing • Listening and Operation

Recording

| Symptom                                                     | Cause                                                                                                    | How to Manage                                                                                                    | LAN Cor<br>Wired | nection<br>Wireless |
|-------------------------------------------------------------|----------------------------------------------------------------------------------------------------|----------------------------------------------------------------------------------------------------|------------------|---------------------|
| Cannot<br>perform<br>administrator<br>settings. (Part<br>3) | ESS-ID in "Wireless<br>LAN Settings" under<br>"Network Settings"<br>has been changed.                                     | <ul> <li>Make sure that the settings and conditions of wireless LAN mode of all devices, including the network camera, are all the same.</li> <li>*Some wireless devices recognize ESS-ID automatically; however, you need to configure the right ESS-ID on the network camera.</li> <li>*When using the network camera in wired mode, there is no problem to access the camera even if you made some changes in wireless LAN settings.</li> </ul>           |                  | 0                   |
|                                                             | •Wireless<br>channel(COM<br>Channel) in "Wireless<br>LAN Settings" under<br>"Network Settings"<br>has been changed.       | <ul> <li>Make sure that the settings and conditions of wireless LAN mode of all devices, including the network camera, are all the same.</li> <li>*Some wireless devices recognize COM Channel automatically; however, you need to configure the right COM Channel on the network camera.</li> <li>*When using the network camera in wired mode, there is no problem to access the camera even if you made some changes in wireless LAN settings.</li> </ul> |                  | 0                   |
|                                                             | <ul> <li>Settings of WEP in<br/>"Wireless LAN<br/>Settings" under<br/>"Network Settings"<br/>has been changed.</li> </ul> | <ul> <li>Make sure that the settings and<br/>WEP conditions of wireless LAN<br/>mode of all devices, including the<br/>network camera, are all the same.</li> <li>When using the network camera in<br/>wired mode, there is no problem to<br/>access the camera even if you<br/>made some changes in wireless<br/>LAN settings.</li> </ul>                                                                                                    |                  | 0                   |

# Before Calling Service Personnel... (Cont.)

| Symptom                                                     | Cause How to Manage                                                                                                    |                                                                                                    | LAN Connection<br>Wired Wireless |   |
|-------------------------------------------------------------|----------------------------------------------------------------------------------------------------|----------------------------------------------------------------------------------------------------|----------------------------------|---|
| Cannot<br>perform<br>administrator<br>settings. (Part<br>4) | ●You have entered<br>and saved different<br>IP address from your<br>PC to "Access<br>Restriction Settings"<br>under "Security<br>Settings."                      | <ul> <li>Try login procedure again after setting the IP address which you have set to "Access Restriction Settings" of the camera to your PC.</li> <li>When you forget the IP address you have set to "Access Restriction settings," you need to reset the setting information in the network camera. Remember that if you perform reset procedure of the camera, all the settings you have made will be deleted and the camera goes back to its default settings. See page 105 for details on how to perform reset procedures.</li> <li>* You need technical knowledge of the network to configure this item.</li> </ul> | 0                                | 0 |
|                                                             | <ul> <li>You have entered<br/>and saved the<br/>different MAC<br/>address from your<br/>PC to "Filtering<br/>Settings" under<br/>"Security Settings."</li> </ul> | <ul> <li>You need to reset the setting<br/>information in the network camera.<br/>Remember that if you perform<br/>reset procedure of the camera, all<br/>the settings you have made will be<br/>deleted and the camera goes back<br/>to its default settings.</li> <li>You need technical knowledge of<br/>the network to configure this item.</li> </ul>                                                                                                    | 0                                | 0 |
| Cannot display<br>images from<br>the network<br>camera.     | ●Java™2 Runtime<br>Environment SE<br>Ver1.4.2 is not<br>installed.                                                                                               | ●Install Java™2 Runtime<br>Environment SE Ver1.4.2                                                                                                    | 0                                | 0 |
|                                                             | <ul> <li>The Internet line is<br/>busy.</li> </ul>                                                                                                    | •Wait for a little while. Sometimes it takes time to display images.                                                                                                    | 0                                | 0 |
|                                                             | <ul> <li>There are not<br/>enough resources<br/>(CPU power, RAM).</li> </ul>                                                                                     | <ul> <li>●There are the recommended requirements of PC to view the images of the network camera. (→ Basic User's Guide page 12)</li> <li>●Close all applications other than the network camera browser.</li> </ul>                                                                                                    | 0                                | 0 |

Introduction

Viewing • Listening and Operation

Recording

| Symptom                                                                    | Cause                                                                                            | How to Manage                                                                                                    | LAN Cor<br>Wired | nection<br>Wireless |
|----------------------------------------------------------------------------|--------------------------------------------------------------------------------------------------|----------------------------------------------------------------------------------------------------|------------------|---------------------|
| Renewal<br>speed of<br>network<br>camera<br>images is too<br>slow.(Part 1) | ●Picture size is too<br>large.                                                                   | <ul> <li>The default setting of picture size<br/>is VGA(640x480). Go to "Camera<br/>Settings"/ "General Settings"/<br/>"Camera Picture Size" and set<br/>smaller picture size to have faster<br/>renewal speed.</li> </ul> | 0                | 0                   |
|                                                                            | ●The "Picture Quality"<br>is set to "HIGH."                                                      | •When you choose "LOW" in<br>"Picture Quality" in "General<br>Settings" under "Camera Settings,"<br>the renewal speed becomes<br>faster; however, the picture quality<br>becomes poor.                                     | 0                | 0                   |
| Renewal<br>speed of<br>network<br>camera                                   | •More than one users<br>are accessing the<br>camera at the same<br>time.                         | •When many users access to the camera at the same time, the renewal speed of the image becomes slow.                                                                                                    | 0                | 0                   |
| slow.(Part 2)                                                              | •Connecting the<br>network camera to a<br>router or an access<br>point (AP) in wireless<br>mode. | Display speed of the images in<br>wireless mode is slower than that<br>of wired mode. If you'd like to have<br>faster display speed, connect the<br>camera in wired connection mode.                                       | 0                | 0                   |
| No colors in the images.                                                   | ●The Auto B/W is ON.                                                                             | <ul> <li>Change the Auto B/W setting to<br/>OFF.</li> </ul>                                                                                                    | 0                | 0                   |
| Cannot display<br>the camera<br>images in the<br>dark.                     |                                                                                                  | 0                                                                                                    | 0                |                     |
| The network<br>camera<br>images are<br>reversed in                         | ●Installed the camera<br>in wrong way.                                                           | <ul> <li>Make sure that the camera is<br/>installed in right way. "TOSHIBA"<br/>logo on the bottom of the network<br/>camera has to be facing front.</li> </ul>                                                            | 0                | 0                   |
| upəlu <del>c</del> -UUWII.                                                 | ●Ceiling installation.                                                                           | •When you suspend the camera<br>from the ceiling, the images may<br>displayed upside-down. Go to<br>"Camera Settings"/"General<br>Settings" and set the "Installation<br>Environment" to "Ceiling."                        | 0                | 0                   |

Introduction

Viewing • Listening and Operation

Recording

Set up

Others

# Before Calling Service Personnel... (Cont.)

| Symptom                                            | Cause                                                                                               | e How to Manage                                                                                                    |   | nection<br>Wireless |
|----------------------------------------------------|----------------------------------------------------------------------------------------------------|----------------------------------------------------------------------------------------------------|---|---------------------|
| Colors of the images are poor.                     | <ul> <li>Monitor color setting<br/>of your PC is set to<br/>16 bit or less.</li> </ul>              | Set the monitor color higher than<br>16bit.                                                                                                    |   | 0                   |
| Focus of the<br>images is<br>poor.                 | <ul> <li>The lens cover of the<br/>camera is not clean,<br/>or some dusts are on<br/>it.</li> </ul> | ●Wipe off the lens with dried cloth.                                                                                                    | 0 | 0                   |
|                                                    | <ul> <li>Distance to an<br/>object is to far.</li> </ul>                                            | •The camera cannot focus at close<br>range (less than 80cm). Use the<br>camera at the minimum distance<br>of 80cm or more for IK-WB11A<br>and 35cm or more for IK-WB01A<br>from an object. | 0 | 0                   |
| No sound is output.                                | ●Java™2 Runtime<br>Environment SE<br>Ver1.4.2 is not<br>installed.                                  | ●Install Java™2 Runtime<br>Environment SE Ver1.4.2                                                                                                    | 0 | 0                   |
|                                                    | Sound volume on<br>your PC is "O."                                                                  | ●Adjust the volume of your PC.                                                                                                    | 0 | 0                   |
|                                                    | No microphone is<br>installed.                                                                      | ●Install commercial microphone (→<br>Basic User's Guide page 15) to<br>your network camera.(IK-WB11A<br>only)                                                                              | 0 | 0                   |
|                                                    | •The microphone you<br>are using is not a<br>supported<br>microphone of IK-<br>WB11A.               | ●You can install only condenser<br>typed monaural microphone. Plug<br>type has to be monaural 3.5f.                                                                                        | 0 | 0                   |
| Sound<br>sensitivity of<br>your camera is<br>poor. | ●The "Sound<br>Sensitivity" is set to<br>"LOW."                                                     | •You can adjust the sound<br>sensitivity at "Camera Settings"/<br>"General Settings"/"Sound<br>Sensitivity." The sensitivity<br>heightens when you set it to<br>"HIGH."                    | 0 | 0                   |
|                                                    | The microphone is facing wrong way.                                                                 | •Face the microphone of the camera<br>where you want to gather sound.<br>(IK-WB11A only)                                                                                                   | 0 | 0                   |

Introduction

Viewing • Listening and Operation

Recording

| Symptom                                       | Cause                                                                                                    | How to Manage                                                                                                    | LAN Cor<br>Wired | inection<br>Wireless |
|-----------------------------------------------|----------------------------------------------------------------------------------------------------|----------------------------------------------------------------------------------------------------|------------------|----------------------|
| Cannot send<br>mail.                          | <ul> <li>Settings of SMTP,<br/>POP3 server may<br/>not be right.</li> </ul>                                        | ●Check your SMTP and POP3<br>server which are provided from<br>your provider. (→ page 80)                                                                                                    | 0                | 0                    |
|                                               | DNS server setting<br>may not be right.                                                                            | ● Set your DNS server from your<br>provider to "Primary" and<br>"Secondary" in "DNS Settings." (→<br>page 96)<br>** Sometimes "primary" is described<br>as "master" and "secondary" is<br>described as "slave," but these<br>meanings are the same.                                                                                                    | 0                | 0                    |
|                                               | <ul> <li>Mail sending<br/>conditions are not<br/>configured.</li> </ul>                                            | ●To send mail, you need to perform<br>mail sending settings of the<br>camera. (→ page 85)                                                                                                    | 0                | 0                    |
| Cannot<br>perform Auto<br>Time Settings.      | <ul> <li>NTP server setting<br/>may not be right.</li> </ul>                                                       | <ul> <li>The NTP server released on the<br/>Internet may become invalid<br/>without notifying users.</li> </ul>                                                                                                    | 0                | 0                    |
| Couldn't<br>complete<br>firmware<br>updating. | •Couldn't complete<br>the updating<br>because of network<br>trouble, the power<br>has cut off or other<br>reasons. | <ul> <li>Retry updating firmware by<br/>following steps of "Updating the<br/>Firmware" on page 112.</li> </ul>                                                                                                    | 0                | 0                    |
| Cannot solve the problems.                    |                                                                                                    | ●Consult with your dealer.                                                                                                    | 0                | 0                    |
| Recorded<br>images are<br>not saved in        | •FTP recording<br>function is not set to<br>ON.                                                                    | ●Check the FTP recording function whether it is set to ON. (→ page 100)                                                                                                    | 0                | 0                    |
| FTP Server.                                   | ●IP address of the<br>FTP server, ID/<br>password or transfer<br>directory is not set<br>properly.                 | ●Set the correct information in the setting screen. (→ page 100)                                                                                                    | 0                | 0                    |
|                                               | •Could not keep the communication with the server during file transfer using FTP.                                  | <ul> <li>The network camera watches the status of the FTP server all the time. If you leave that condition for approximately 5 minutes, the recording resumes.</li> <li>If the recording did not resume even if you wait for more than 5 minutes, check the connections with FTP server and the network camera.</li> <li>Recording files are stored in the network camera. When the connection is re-established, all the data stored in the camera will be send to FTP server. (IK-WB11A only)</li> </ul> | 0                | 0                    |

Introduction

Viewing • Listening and Operation

Others

### Before Calling Service Personnel... (Cont.)

| Symptom                                                                                | Causa                                                                                                    | How to Manage                                                                                                    | LAN Cor | nection  |
|----------------------------------------------------------------------------------------|----------------------------------------------------------------------------------------------------|----------------------------------------------------------------------------------------------------|---------|----------|
| Symptom                                                                                | Cause                                                                                                    |                                                                                                    | Wired   | Wireless |
| Pre-/post-<br>recording files<br>of the Alarm<br>are not sent<br>to the FTP<br>server. | Pre-ecording data is<br>the data before<br>alarm has generated.<br>Therefore, its data<br>sending order is not<br>necessarily in order. | Pre-recording images will be sent<br>after all the post-recording images<br>are sent. Please wait for a while<br>when pre-recording images are not<br>arrived. Also, depending on the<br>conditions of your server,<br>networking, image size and/or<br>image quality settings, numbers of<br>sent images may become fewer<br>than your expectation. | 0       | 0        |

### Others

- When very strong light strikes at the lens, you might see stripe patterns (smear) on the images, but these are not malfunctions. If this happens, reinstall the camera in another place, or try to change the direction of the lens.
- $\cdot$  Sound may not always synchronize with the camera images.
- $\cdot$  You might hear some motor running noise when you move the lens using PAN/TILT function while outputting sound. However, this is not a malfunction. If this happens, try to lower the sound sensitivity from the Admin Menu. For details, see "Sound Sensitivity" on "General Settings" ( $\rightarrow$  page 93).

| Model name                         | IK-WB01A                                                                                                    | IK-WB11A                                                                                                    |  |
|------------------------------------|----------------------------------------------------------------------------------------------------|----------------------------------------------------------------------------------------------------|--|
| Image sensor                       | 1/5-inch CCD                                                                                                    | 1/2-inch CCD                                                                                                    |  |
| Effective Picture Element          | 350k pixel                                                                                                    | 1.45 megapixel                                                                                                    |  |
| Focal length                       | f=2.6mm                                                                                                    | f = 6.0 mm                                                                                                    |  |
| Angle of view                      | Horizontal: 58° , vertical: 45° , diagonal: 70°                                                                                                    | Horizontal: 56° , vertical: 44° , diagonal: 67°                                                                                                    |  |
| Maximum relative aperture          | F = 2.8                                                                                                    | F = 1.4                                                                                                    |  |
| Shutter speed                      | AES                                                                                                    | AES, 1/120, 1/60, 1/30, 1/20, 1/15, 1/8, 1/4, 1/2, 1, 2, 4, sec.                                                                                                    |  |
| Minimum illumination               | 2 Ix (Frame Rate HIGH)                                                                                                    | 1 lx (Normal, Auto-Sensitivity Boost OFF)                                                                                                    |  |
|                                    | 0.7lx (Frame Rate LOW)                                                                                                    | 0.03 lux (Slow shutter ON)                                                                                                    |  |
| Pan                                | 112° (-56                                                                                                    | S° to 56°)                                                                                                    |  |
| Tilt                               | 54° (-49                                                                                                    | 9° to 5° )                                                                                                    |  |
| Pan/tilt presets                   | 10 po:                                                                                                    | sitions                                                                                                    |  |
| Alarm terminal                     | Input × 1,                                                                                                    | Output × 1                                                                                                    |  |
| Image size                         | 640×480 320×240 160×120                                                                                                    | 1280×960 800×600                                                                                                    |  |
|                                    | 320×240 zoom 160×120 zoom                                                                                                    | 640×480 320×240 160×120                                                                                                    |  |
| Image compression method           | JP                                                                                                    | EG                                                                                                    |  |
| Quality settings                   | 3 le                                                                                                    | vels                                                                                                    |  |
| Maximum frame rate                 | Max. 7.5 fps(640x480),                                                                                                    | Max. 7.5 fps(1280x960, 800x600, 640x480),                                                                                                    |  |
|                                    | Max. 15 fps(320x240zoom, 160x120zoom)                                                                                                    | Max. 30 fps(320x240, 160x120)                                                                                                    |  |
| Audio *1                           | Available (built-in microphone, PCM)                                                                                                    | Available (MIC IN, PCM)                                                                                                    |  |
| Privacy mask feature               | Unavailable                                                                                                    | Available                                                                                                    |  |
| Motion alarm feature               | Unavailable                                                                                                    | Available                                                                                                    |  |
| Normal recording feature           | Unavailable                                                                                                    | Available                                                                                                    |  |
| External storage media             | Unavailable                                                                                                    | SD memory card                                                                                                    |  |
| Video output                       | Unavailable                                                                                                    | Available *2                                                                                                    |  |
| Mail notification feature          | Available                                                                                                    |                                                                                                    |  |
| ND switching mechanism *3          | None                                                                                                    | Available                                                                                                    |  |
| Interface                          | RJ-45 (10Base-T/100Base-TX), wireless LAN (IEEE802.11b)                                                                                                    |                                                                                                    |  |
| Protocols                          | TCP/IP, UDP/IP, HTTP, SMTP, DNS, DHCP, NTP, ARP, ICMP, syslog, DDNS, RNCP, FTP                                                                                                    |                                                                                                    |  |
| Power supply voltage               | 10V DC                                                                                                    |                                                                                                    |  |
| Power consumption                  | 8W                                                                                                    |                                                                                                    |  |
| Guaranteed operating temperature   | -20°C to +50°C                                                                                                    |                                                                                                    |  |
| Guaranteed performance temperature | 0℃ to +40℃                                                                                                    |                                                                                                    |  |
| Guaranteed operating humidity      | 80% or less                                                                                                    |                                                                                                    |  |
| Storage temperature                | -20°C to +60°C                                                                                                    |                                                                                                    |  |
| Weight                             | Approx. 600 g (camera only) Approx. 650 g (camera only)                                                                                                    |                                                                                                    |  |
| External dimensions                | 127 (W)×127 (H)×110 (D)mm (camera only)                                                                                                    |                                                                                                    |  |
| Accessories                        | AC adaptor (1), Power cord (1),<br>Wall attachment (for indoor use) (1),<br>Clamp filter(x2)<br>Screw set, Basic User's Guide,<br>Quick Start Guide,<br>LAN cable (Straight-through cable)(1),<br>Wire Clamp(1) | AC adaptor (1), Power cord (1), Rear cover<br>(waterproof cover and wall attachment<br>holder for indoor and outdoor installation)(1),<br>Sun visor (for outdoor installation)(1),<br>Wall bracket(1), Screw set, Basic User's<br>Guide, Quick Start Guide, LAN cable<br>(Straight-through cable)(1) Wire (Jamo(1)) |  |

\*1: The sound may not be clear depending on the conditions of the lines.

- \*2: The image output is for checking the image during installation. Images and sounds are not delivered, and recording function will not work during installation.
- \*3: The ND filter makes possible to monitor either outdoor or indoor location by controlling light intensity.
- Designs and specifications may change without prior notice for better improvement.

Introduction

Viewing • Listening and Operation

### ^∽ Appearance Diagram (IK-WBO1A)

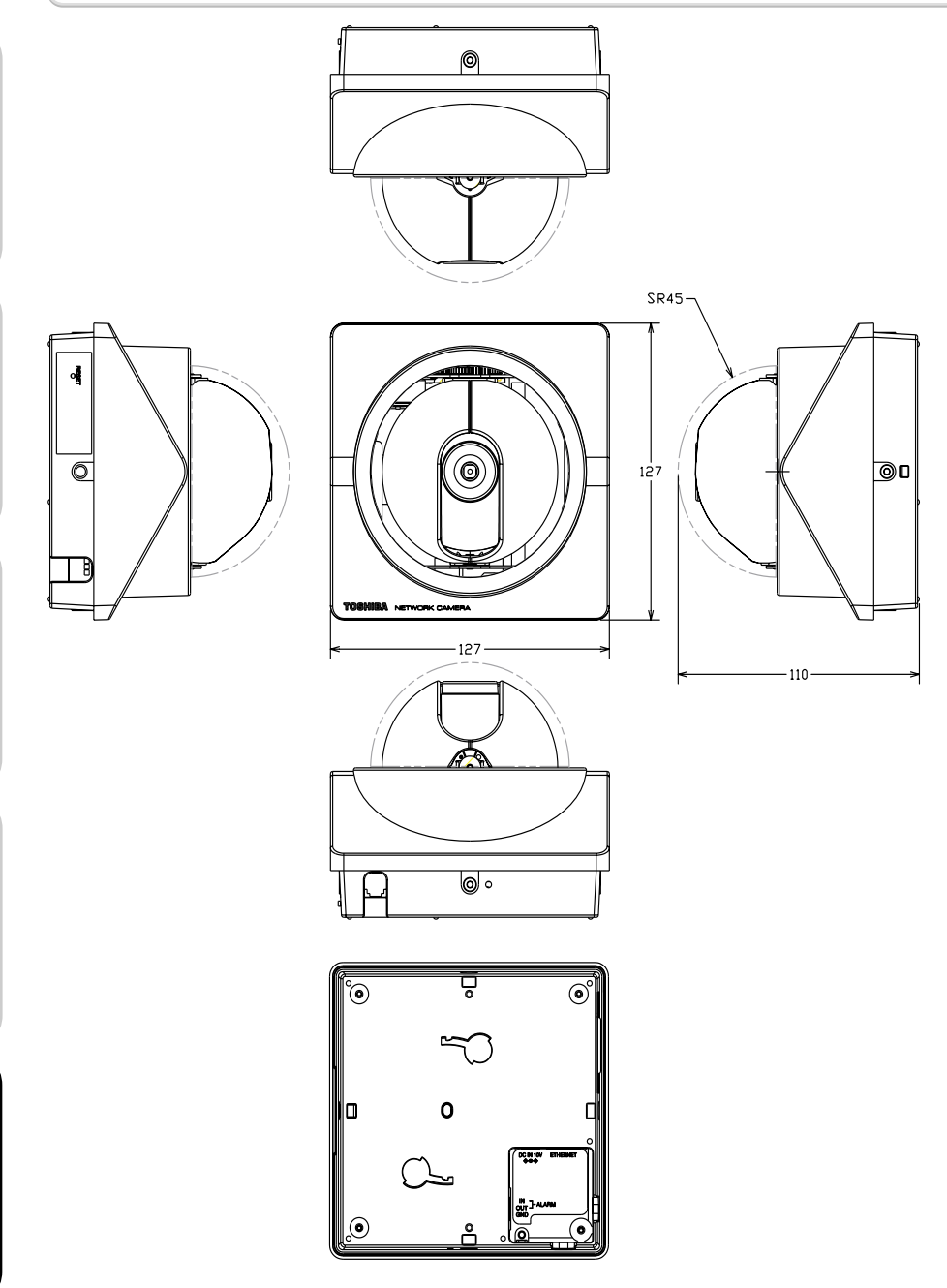

### Appearance Diagram (IK-WB11A)

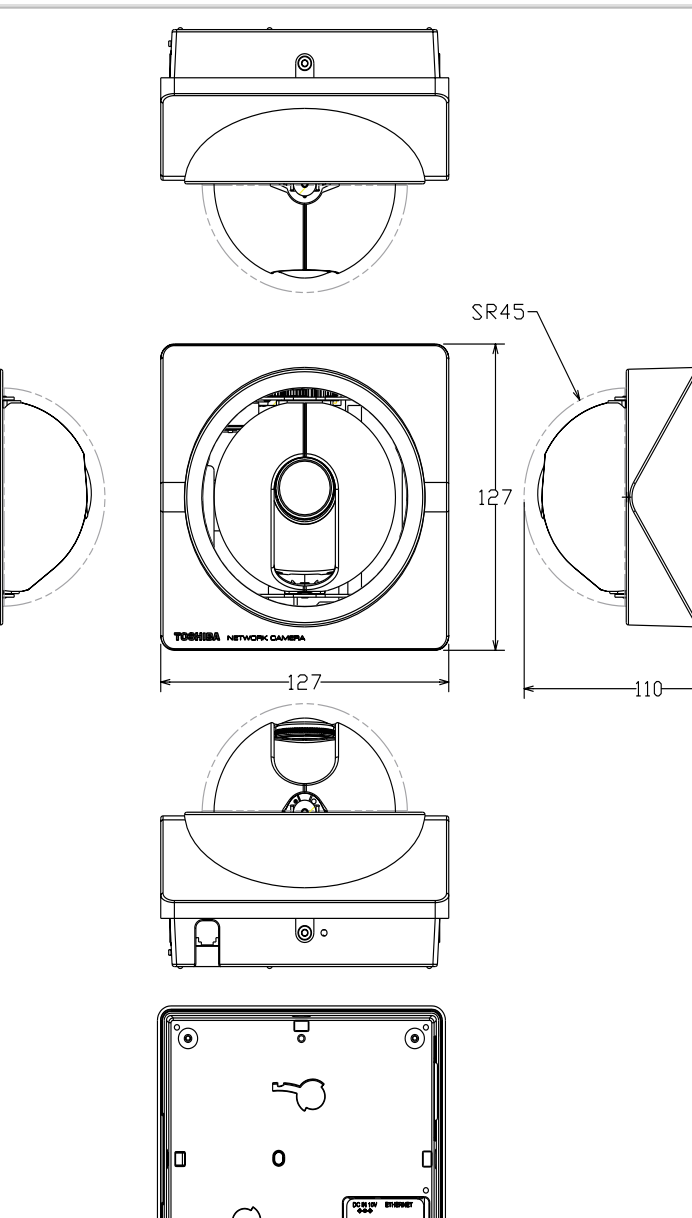

6

۲

8

Introduction Viewing • Listening and Operation

### TOSHIBA AMERICA INFORMATION SYSTEMS. INC

Imaging System Division 9740 Irvine Boulevard, Irvine California 92618-1697 PhoneNumber: (800)288-1354